# คู่มือผู้ใช้ Nokia 5630

ดำประกาศเรื่องความสอดคล้อง

NOKIA CORPORATION ขอประกาศในที่นี้ว่า ผลิตภัณฑ์ RM-431 นี้สอดดล้องกับ ข้อกำหนดที่จำเป็นและเงื่อนไขอื่นๆ ที่เกี่ยวข้องของ 1999/5/EC คณสามารถคัดลอก สำเนาของประกาศเรื่องความสอดคล้องได้ที่

http://www.nokia.com/phones/declaration of conformity/

# **CE**0434 **①**

#### © 2009 Nokia, สงวนลิขสิทธิ์

Nokia, Nokia Connecting People และ Nokia Care เป็นเครื่องหมายการค้าหรือ เครื่องหมายการค้าจดทะเบียนของ Nokia Corporation Nokia tune เป็นสัญลักษณ์เสียง ของ Nokia Corporation ผลิตภัณฑ์อื่นและชื่อบริษัทอื่นที่กล่าวถึงในที่นี้คาจเป็น เครื่องหมายการ<sup>์</sup>ค้าหรือเครื่องหมายการค้าของผัเป็นเจ้าของอื่นๆ ตามลำดับ ห้ามทำซ้ำ ส่งต่อ จำหน่าย หรือจัดเก็บเนื้อหาส่ว<sup>ื</sup>นหนึ่งส่วนใดหรื<sup>่</sup>อทั้งหมดของเอกสาร ฉบับนี้ โดยไม่ได้รับอนฌาตเป็นลายลักษณ์อักษรจาก Nokia

symbian ผลิตภัณฑ์นี้ประกอบด้วยซอฟต์แวร์ที่ได้รับลิขลิทธิ์จากบริษัท Symbian Software Ltd © 1998-2009 Symbian และ Symbian OS เป็นเครื่องหมายการค้าของบริษัท Symbian Ltd

หมายเลขสิทธิบัตรแห่งสหรัฐอเมริกา 5818437 และสิทธิบัตรที่รอการจดทะเบียนอื่นๆ ซอฟต์แวร์ป้อนข้อความ T9 ้ลิขสิทธิ์ © 1997-2009 Tegic Communications, Inc. สงวนลิขสิทธิ์

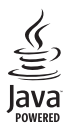

Java และเครื่องหมายที่มีสัญลักษณ์ Java ทั้งหมดเป็นเครื่องหมายการคัา หรือเครื่องหมายการค้าจดทะเบียนของบริษัท Sun Microsystems, Inc.

ส่วนต่างๆ ของซอฟต์แวร์ Nokia Maps มีเจ้าของลิขสิทธิ์ © 1996-2009 The FreeType Project สงวนลิขสิทธิ์

This product is licensed under the MPEG-4 Visual Patent Portfolio License (i) for personal and noncommercial use in connection with information which has been encoded in compliance with the MPEG-4 Visual Standard by a consumer engaged in a personal and noncommercial activity and (ii) for use in connection with MPEG-4 ผลิตภัณฑ์นี้ได้รับอนุญาตภายใต้ MPEG-4 Visual Patent Portfolio License (i) สำหรับ การใช้งานส่วนตัวและไม่ใช่เชิงพาณิชย์ ในการเชื่อมต่อกับข้อมูลที่เข้ารหัสให้เป็นไปตาม ข้อกำหนดของ MPEG-4 Visual Standard โดยลูกค้าเพื่อใช้ใน<sup>้</sup>กิจกรรมส่วนตัวและไม่ใช่ ทางการค้า และ (ii) สำหรับใช้เชื่อมต่อกับวิดีโอ MPEG-4 ของผู้ให้บริการวิดีโอที่ได้รับ ้อนุญาต ไม่อนุญาตให้ใช้ หรือใช้งานอื่นใดนอกเหนือจากนี้ ข้อมูลเพิ่มเติมรวมถึงข้อมูล ที่เกี่ยวกับการส่งเสริมการขาย การใช้งานภายในและการใช้งานเชิงพาณิชย์ สามารถดได้ จาก MPEG LA, LLC โปรดดูที่ <http://www.mpegla.com>

Nokia ดำเนินนโยบายในการพัฒนาอย่างต่อเนื่อง ดังนั้น เราจึงขอสงวนสิทธิ์ที่จะ เปลี่ยนแปลงและปรับปรุงส่วนหนึ่งส่วนใดของผลิตภัณฑ์ที่อธิบายไว้ในเอกสารฉบับนี้โดย ไม่ต้องแจ้งให้ทราบล่างหน้า

ตามขอบข่ายสูงสุดที่อนุญาตโดยกฎหมายที่นำมาใช้ไม่ว่าจะอยู่ภายใต้สถานการณ์ใด Nokia หรือผู้ให้อุ่นญาตรายใดของ Nokia จะไม่รับผิดชอบต่อการสญหายของ ข้อมูลหรือรายได้ หรือความเสียหายพิเศษ โดยอุบัติการณ์ อันเป็นผลิสีบเนื่องหรือ ความเสียหายทางอ้อมไม่ว่าจะด้วยสาเหตุใด

เนื้อหาในเอกสารนี้ให้ข้อมูล "ตามสภาพที่เป็น" โดยไม่มีการรับประกันใด ๆ ไม่ว่า จะโดยตรงหรือโดยนัย และมิได้จำกัดอย่ที่การรับประกันความสามารถใน การทำงานของผลิตภัณฑ์ที่จำหน่าย หรือความเหมาะสมในการใช้งานตาม ้วัตถุประสงค์ ตลอดจนความถูกต้อง ความเชื่อถือได้หรือข้อมูลในเอกสารนี้ นอก<sup>์</sup>เหนือจากขอบเขตที่กฎห<sup>ุ้</sup>มายระบุไว้เท่านั้น Nokia ขอสง<sup>้</sup>วนสิทธิ์ใน การเปลี่ยนแปลงแก้ไขหรือเพิกถอนเอกสารนี้โดยไม่ต้องแจ้งให้ทราบล่วงหน้า . ผลิตภัณฑ์และโปรแกรมเฉพาะที่วางจำหน่ายและบริการสำหรับผลิตภัณฑ์เหล่านี้อาจ แตกต่างกันไปตามภูมิภาค โปรดตรวจสอบรายละเอียดและตัวเลือกภาษาที่มีให้ เลือกใช้ได้จากตัวแท<sup>้</sup>นจำหน่าย Nokia

#### การควบคมการส่งออก

เครื่องรุ่นนี้ประกอบด้วยสินค้า เทคโนโลยี หรือซอฟต์แวร์ซึ่งอยู่ภายใต้บังคับของกฎหมาย และข้อ<sup>ใ</sup>บังคับด้านการส่งออกของสหรัฐอเมริกาและประเทศอื่น<sup>ี</sup>ๆ ห้ามกระทำการใด<sup>ื</sup>ๆ ที่ขัดแย้งต่อกฎหมาย

#### ไม่รับประกัน

แอปพลิเคชั่นของบริษัทอื่นที่มาพร้อมกับโทรศัพท์ อาจสร้างขึ้นและอาจเป็นของบุคคล หรือนิติบุคคลที่ไม่ใช่กิจการในเครือหรือมีส่วนเกี่ยวข้องกับ Nokia Nokia ไม่ได้เป็่น

เจ้าของลิขสิทธิ์หรือสิทธิ์ในทรัพย์สินทางปัญญาของโปรแกรมจากผู้ผลิตรายอื่นเหล่านี้ ดังนั้น Nokia จึงไม่มีส่วนรับผิดชอบในการให้การสนับสนุนผู้ใช้ความสามารถใน การใช้งานของแอปพลิเคชั่นแหล่านี้ หรือข้อมูลที่แสดงในแอปพลิเคชั่นหรือสื่อเหล่านี้ นอกจากนี้ Nokia ไม่ได้ให้การรับประกันใด ๆ สำหรับแอปพลิเคชั่นหรือสื่อเหล่านี้ ด้วยการใช้แอปพลิเคชั่นต่าง ๆ คุณให้การรับรองว่า แอปพลิเคชั่นหล่านั้นได้รับ การจัดเตรียมให้ในแบบที่เป็นโดยไม่มีการรับประกันใด ๆ อย่างชัดแจ้งหรือเป็น นัยยะ ตามขอบปายสูงสุดที่อนูญาตโดยกฎหมายที่นำมาใช้ คุณยังให้การรับรอง ต่อไปนี้อีกว่า ทั้ง Nokia รวมทั้งบริษัทพันธมิตรจะไม่ให้การรับประกันใด ๆ ไม่ว่าจะ ระบุไว้อย่างชัดแจ้ง หรือโดยนัยในทุกกรณี รวมถึงแต่ไม่จำกัดเฉพาะการรับประกัน ของชื่อสินค้า โอกาสทางการค้า หรือความเหมาะสมของวัตถุประสงค์พิเศษหรือ รับประกันว่าชอฟต์แวร์นี้จะไม่ล่างละเมิดการจดสิทธิบัตร ลิขสิทธิ์ เครื่องหมาย การค้า หรือสิทธิ์อื่นใตของบุคคลที่สาม

เครื่องโทรคมนาคมและอุปกรณ์นี้ มีความสอดคล้องตามมาตรฐานทางเทคนิคเลขที่ กทช. มท. 1015-2549 และข้อกำหนดอื่นของ กทช.

## คู่มือการเขียนข้อความภาษาไทย

#### ขั้นตอนก่อนการเขียนข้อความไทย

- 1. เลือก Writing language
- เลือก ภาษาไทย

#### วิธีเขียนข้อความไทย

- 1. กด เมนู
- เลือก ข้อความ
- เลือก เขียนข้อความ
- ปรากฏหน้าจอว่างพร้อมเขียนข้อความ โดยมุมซ้ายบนแสดงสัญลักษณ์ 🐄 กขค
- 5. เริ่มเขียนข้อความไทย (ดังตัวอย่าง)

#### เคล็ดลับ

- สามารถเปลี่ยนป็นตัวเลข ในการเขียนได้ง่ายขึ้น ด้วยปุ่ม €
- สามารถใส่สระหรือวรรณยุกต์ได้ เมื่อเขียน พยัญชนะต้นแล้ว ตามหลักภาษาไทย
- ใทรศัพท์ทุกรุ่นที่มีเมนูภาษาไทย สามารถรับ ข้อความภาษาไทยได้

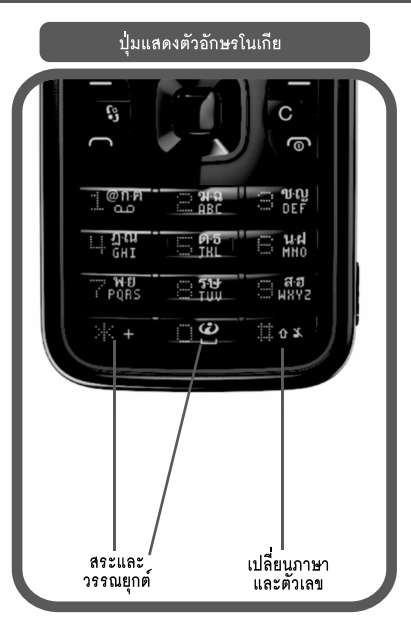

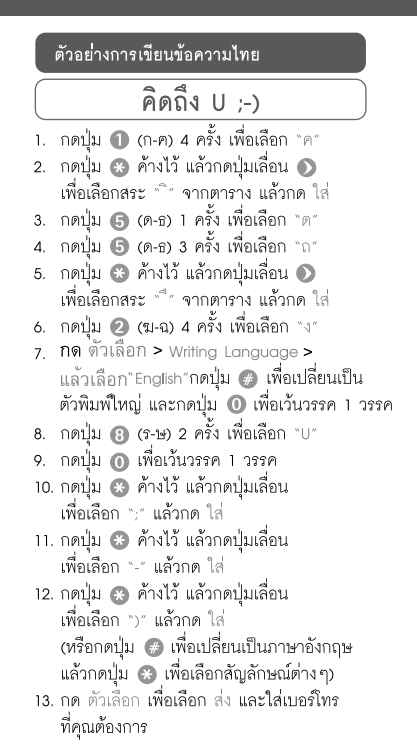

#### NOKIA Connecting People

# Thai Input Manual

| ความปลอดภัย                                    | 11 |
|------------------------------------------------|----|
| ข้อมูลเกี่ยวกับโทรศัพท์ของคุณ                  | 12 |
| บริการเสริมจากระบบเครือข่าย                    | 13 |
| การถอดแบตเตอรี่                                | 13 |
| ฝ่ายสนับสนุน                                   | 14 |
| วิธีใช้                                        | 14 |
| ข้อมูลฝ่ายบริการและข้อมูลสำหรับติดต่อของ Nokia | 14 |
| การอัพเดตซอฟต์แวร์                             | 14 |
| การเริ่มต้นใช้งาน                              | 16 |
| การใส่ซิม (U)SIM การ์ดและแบตเตอรี่             | 16 |
| การ์ดหน่วยความจำ                               | 16 |
| การใส่การ์ดหน่วยความจำ                         | 16 |
| การถอดการ์ดหน่วยความจำ                         | 17 |
| การชาร์จแบตเตอรี่                              | 17 |
| การชาร์จ USB                                   | 17 |
| การเปิดและปิดโทรศัพท์                          | 18 |
| My Nokia                                       | 18 |
| ต่ำแหน่งเสาอากาศ                               | 19 |
| การตั้งกำหนดค่า                                | 19 |
| ตัวช่วยตั้งค่า                                 | 19 |

| โอนข้อมูล                              | 19 |
|----------------------------------------|----|
| โทรศัพท์ของคุณ                         | 20 |
| ปุ่มและส่วนต่าง ๆ                      | 20 |
| โหมดพร้อมทำงานและหน้าจอโฮม             | 21 |
| รูปแบบออฟไลน์                          | 21 |
| สัญลักษณ์                              | 22 |
| ไอคอน                                  | 22 |
| ตัวประหยัดพลังงาน                      | 23 |
| เมนู                                   | 23 |
| การ์ควบคุมระดับเสียง                   | 23 |
| การล็อคปุ่มกด (ป้องกันปุ่ม)            | 23 |
| รหัสผ่าน                               | 24 |
| รหัสล็อค                               | 24 |
| รหัส PIN                               | 24 |
| รหัส PUK                               | 24 |
| รหัสระบบ                               | 25 |
| ดาวน์โหลด                              | 25 |
| แอปพลิเคชั่นที่ติดตั้ง                 | 25 |
| การต่อหูฟังที่ใช้งานร่วมกับโทรศัพท์ได้ | 25 |
| การต่อสายข้อมูล USB                    | 26 |
|                                        |    |

| การใช้พลังงานอย่างบึงไระสิทธิกาพ                                                                                                    | 26 |
|----------------------------------------------------------------------------------------------------|----|
| มากรายการ                                                                                                    | 20 |
| ายส่งในการราชการการการการการการการการการการการการการก                                                                                                    | 20 |
| และอุณิทั่ง<br>สมั่ง<br>สมั่ง<br>สา<br>สา<br>สา<br>สา<br>สา<br>สา<br>สา<br>สา<br>สา<br>สา<br>สา<br>สา<br>สา | 20 |
| การรเซเคล                                                                                                    | 27 |
| ฟังก์ชันการโทร                                                                                                    | 28 |
| การโทร                                                                                                    | 28 |
| การโทรด่วน                                                                                                    | 28 |
| โทรศูนย์ฝาก                                                                                                    | 28 |
| การโทรออกด้วยเสียง                                                                                                    | 29 |
| การประชุมสาย                                                                                                    | 29 |
| การรับสายหรือปฏิเสธไม่รับสาย                                                                                                    | 30 |
| สายเรียกซ้อน                                                                                                    | 30 |
| การสนทนาทางวิดีโอ                                                                                                    | 30 |
| การโทรสายวิดีโอ                                                                                                    | 30 |
| การรับสายสนทนาทางวิดีโอ                                                                                                    | 31 |
| การตั้งค่าการโทร                                                                                                    | 31 |
| การโทรออก                                                                                                    | 31 |
| การโอนสาย                                                                                                    | 32 |
| จำกัดการโทร                                                                                                    | 32 |
| เครือข่าย                                                                                                    | 32 |
| การแบ่งปันวิดีโอ                                                                                                    | 33 |
| ข้อกำหนดการแบ่งปันวิดีโอ                                                                                                    | 33 |
| การตั้งค่ามุมมองร่วม                                                                                                    | 33 |
|                                                                                                    |    |

| การแบ่งปันวิดีโอสดหรือไฟล์วิดีโอ     | 34 |
|--------------------------------------|----|
| การตกลงรับคำเชิญ                     | 34 |
| บันทึก                               | 34 |
| เพลง                                 | 35 |
| เครื่องเล่นเพลง                      | 35 |
| การฟังเพลงหรือภาคของพอดแคสต์         | 35 |
| เมนูเพลง                             | 36 |
| เพล <sup>ิ</sup> ย์ลิสต์             | 36 |
| พอดแคสต์                             | 36 |
| Nokia Music Store                    | 36 |
| การส่งเพลง                           | 36 |
| ปุ่มเพลง                             | 37 |
| การคันหาเพลง                         | 37 |
| พอดแคสต์ Nokia                       | 37 |
| การตั้งค่า                           | 38 |
| การค้นหา                             | 38 |
| ไดเรกทอรี                            | 38 |
| ดาวน์โหลด                            | 39 |
| การเล่นและการจัดการพอดแคสต์          | 39 |
| วิทยุ FM                             | 40 |
| การคันหาและบันทึกสถานีวิทยุด้วยตนเอง | 40 |
| ฟังก์ชันวิทยุ                        | 40 |
| ไดเรกทอรีสถานี                       | 40 |

| เกมส์                        | 41 |
|------------------------------|----|
| การจัดตำแหน่ง                | 42 |
| คำขอตำแหน่ง                  | 42 |
| สถานที่                      | 42 |
| ข้อมูล GPS                   | 42 |
| โปรแกรมแนะนำเส้นทาง          | 43 |
| ตำแหน่ง                      | 43 |
| เครื่องวัดการเดินทาง         | 43 |
| เขียนข้อความ                 | 44 |
| ระบบช่วยสะกดคำอัตโนมัติและ   |    |
| ระบบป้อนตัวอักษรแบบปกติ      | 44 |
| การคัดลอกและลบข้อความ        | 45 |
| ข้อความ                      | 46 |
| การเขียนและส่งข้อความ        | 46 |
| ถาดเข้า                      | 47 |
| ข้อความบริการ                | 47 |
| อีเมล                        | 47 |
| ศูนย์ข้อความ IMAP4 และ POP3  | 47 |
| Mail for Exchange            | 48 |
| การซิงโครไนส์                | 48 |
| เปิดใช้งาน Mail for Exchange | 49 |
| ถาดออก                       | 49 |

| ตัวอ่านข้อความ                     | 49 |
|------------------------------------|----|
| การอ่านข้อความในซิมการ์ด           | 50 |
| การแสดงข้อมูลของระบบที่ใช้งาน      | 50 |
| คำสั่งบริการ                       | 50 |
| การตั้งค่าการรับส่งข้อความ         | 50 |
| การตั้งค่าข้อความตัวอักษร          | 50 |
| การตั้งค่าการส่งข้อความมัลติมีเดีย | 50 |
| การตั้งค่าอีเมล                    | 50 |
| การตั้งค่าอื่นๆ                    | 51 |
| รายชื่อ                            | 52 |
| การบันทึกและจัดการข้อมูลรายชื่อ    | 52 |
| กลุ่มรายชื่อ                       | 52 |
| การเพิ่มเสียงเรียกเข้า             | 52 |
| คลังภาพ                            | 54 |
| หน้าจอหลัก                         | 54 |
| ภาพ                                | 54 |
| แถบเครื่องมือที่ใช้งานอยู่         | 55 |
|                                    | 55 |
| ลิงค์การสตรีม                      | 55 |
| การนำเสนอ                          | 55 |
| โฮมมีเดีย                          | 57 |
| การตั้งค่า Home media              | 57 |

| กล้องถ่ายรูป                            | 59 |
|-----------------------------------------|----|
| โฟกัสเต็ม                               | 59 |
| การถ่ายภาพ                              | 59 |
| แถบเครื่องมือที่ใช้งานอยู่              | 60 |
| หลังการถ่ายภาพ                          | 61 |
| การถ่ายภาพตามลำดับ                      | 61 |
| ฉาก                                     | 61 |
| การบันทึกวิดีโอ                         | 62 |
| หลังจากบันทึกวิดีโอ                     | 62 |
| การตั้งค่ากล้องถ่ายรูป                  | 62 |
| การตั้งค่าภาพนิ่งของกล้องถ่ายรูป        | 63 |
| การตั้งค่าภาพวิดีโอ                     | 63 |
| สื่อ                                    | 64 |
| RealPlayer                              | 64 |
| ตัวบันทึก                               | 64 |
| อินเตอร์เน็ต                            | 65 |
| การเบราส์เว็บ                           | 65 |
| บุ๊คมาร์ค                               | 65 |
| ค <sup>่</sup> วามปลอดภัยในการเชื่อมต่อ | 65 |
| ปุ่มและคำสั่งที่ใช้ในการเบราส์          | 65 |
| ลิ่งค์ข่าวทางเว็บ                       | 66 |
|                                         |    |

| เพจที่จัดเก็บไว้                                                                                                    | 67                                                                          |
|----------------------------------------------------------------------------------------------------|-----------------------------------------------------------------------------|
| การลบข้อมูลส่วนตัว                                                                                                    | 67                                                                          |
| การค้นหา                                                                                                    | 67                                                                          |
| การปรับตั้งค่า                                                                                                    | 69                                                                          |
| ลักษณะ                                                                                                    | 69                                                                          |
| รูปแบบ                                                                                                    | 69                                                                          |
| การบริหารเวลา                                                                                                    | 70                                                                          |
| นาพิกา                                                                                                    | 70                                                                          |
| นาพิกาปลุก                                                                                                    | 70                                                                          |
| ปฏิทิน                                                                                                    | 70                                                                          |
| ມວນໄພລີເວຊັ້ນເຮືອນໂອນອນ                                                                                                    | 74                                                                          |
| แถกพยเผจหยุ่าหญ่ว่าห                                                                                                    | 11                                                                          |
| แยบพลเคอหลาหเกงาห<br>บันทึกที่ใช้                                                                                                    | 71                                                                          |
| แยบพลเคชหลาหกงาห<br>บันทึกที่ใช้<br>สมุดบันทึก                                                                                                    | 71<br>71                                                                    |
| แยบพลเคชหลาหกงาห<br>บันทึกที่ใช้<br>สมุดบันทึก                                                                                                    | 71<br>71<br>71<br>71                                                        |
| แยบพลเคชหลาหกงาห<br>บันทึกที่ใช้<br>สมุดบันทึก<br>                                                                                                    | 71<br>71<br>71<br>71<br>71<br>72                                            |
| แยบพลเคชหลาหกราหาง<br>บันทึกที่ใช้<br>สมุดบันทึก<br><br>Wouryกรมมือถือ<br>Adobe Reader<br>เปิดไฟล์ .pdf                                                        | 71<br>71<br>71<br>71<br>72<br>72                                            |
| แยบพลเคชหลาหกราห<br>บันทึกที่ใช้<br>สมุดบันทึก<br>พจนานุกรมมือถือ<br>Adobe Reader<br>เปิดไฟล์ .pdf<br>การดูเอกสาร                                              | 71<br>71<br>71<br>72<br>72<br>72                                            |
| แยบพลเพชหลาหกราห<br>บันทึกที่ใช้<br>สมุดบันทึก<br>พจนานุกรมมือถือ<br>Adobe Reader<br>เปิดไฟล์ .pdf<br>การดูเอกสาร<br><br>การดังค่า                             | 71<br>71<br>71<br>72<br>72<br>72<br>72<br>72                                |
| แยบพลเคชหลาหกราห<br>มันทึกที่ใช้                                                                                                    | 71<br>71<br>71<br>72<br>72<br>72<br>72<br>72<br>72<br>72                    |
| แยบพลเคชหลาหกราห<br>บันทึกที่ใช้<br>สมุดบันทึก<br>wจนานุกรมมือถือ<br>Adobe Reader<br>เปิดไฟล์ .pdf<br>การดูเอกสาร<br>การตั้งค่า<br>Quickoffice<br>Quickmanager | 71<br>71<br>71<br>72<br>72<br>72<br>72<br>72<br>72<br>72<br>73              |
| แยบพลเคชหลาหกราห<br>บันทึกที่ใช้                                                                                                    | 71<br>71<br>71<br>72<br>72<br>72<br>72<br>72<br>72<br>72<br>73<br><b>74</b> |

| การตั้งค่าโทรศัพท์                           | 74 |
|----------------------------------------------|----|
| ทั่วไป                                       | 74 |
| โทรศัพท์                                     | 75 |
| การเชื่อมต่อ                                 | 75 |
| แอปพลิเคชั่น                                 | 76 |
| เสียงพุด                                     | 76 |
| การจัดการข้อมล                               | 77 |
| ລວະຫຼືດຫຼັ້ນເຮັດແນເລີກຫຼືດຫຼັ້ນແລະໄພລິເດຜັ້ນ |    |
| า เป็นสุดสุดใน วิถุญาณสุดสุดในเอา Marain ห   |    |
| การตดตงแอบพลเคชน                             | 77 |
| การลบแอปพลิเคชัน                             | 78 |
| ตัวจัดการไฟล์                                | 78 |
| การสำรองข้อมูลและเรียกคืนหน่วยความจำเครื่อง  | 78 |
| การฟอร์แมตการ์ดหน่วยความจำ                   | 78 |
| การล็อคและปลดล็อคการ์ดหน่วยความจำ            | 79 |
| ใบอนุญาต                                     | 79 |
| ตัวจัดการอุปกรณ์                             | 80 |
| การอัพเด <sup>่</sup> ตซอฟต์แวร์             | 80 |
| การกำหนดค่าโทรศัพท์                          | 81 |
| การเชื่อมต่อ                                 | 82 |
| LAN ไร้สาย                                   | 82 |
| การถ่ายโอนข้อมูล                             | 82 |
| PC Suite                                     | 83 |
| การเชื่อมต่อ Bluetooth                       | 83 |
|                                              |    |

| การตั้งค่าการเชื่อมต่อ Bluetooth                                                                                                    | 83                                                                                                    |
|----------------------------------------------------------------------------------------------------|----------------------------------------------------------------------------------------------------|
| การส่งข้อมูล                                                                                                    | 84                                                                                                    |
| การจัดคู่และปิดกั้นอุปกรณ์                                                                                                    | 84                                                                                                    |
| การรับข้อมูล                                                                                                    | 85                                                                                                    |
| การซิงโครไนส์ระยะไกล                                                                                                    | 85                                                                                                    |
| ตัวจัดการเชื่อมต่อ                                                                                                    | 85                                                                                                    |
| ข้อมูลเกี่ยวกับแบตเตอรี่และอุปกรณ์ชาร์จ                                                                                                    | 86                                                                                                    |
| คำแนะนำสำหรับการตรวจสอบแบตเตอรี่ของ Nokia                                                                                                    | 87                                                                                                    |
| อุปกรณ์เสริมของแท้จาก Nokia                                                                                                    | 89                                                                                                    |
| แบตเตอรี่                                                                                                    | 89                                                                                                    |
|                                                                                                    |                                                                                                    |
| การดูแลและการบำรุงรักษา                                                                                                    | 90                                                                                                    |
| การดูแลและการบำรุงรักษา<br>ข้อมูลเพิ่มเติมเกี่ยวกับความปลอดภัย                                                                                                    | 90<br>91                                                                                                    |
| การดูแลและการบำรุงรักษา<br>ข้อมูลเพิ่มเติมเกี่ยวกับความปลอดภัย<br>เด็กเล็ก                                                                                                    | <b>90</b><br><b>91</b><br>91                                                                                                    |
| การดูแลและการบำรุงรักษา<br>ข้อมูลเพิ่มเติมเกี่ยวกับความปลอดภัย<br>เด็กเล็ก<br>สภาพแวดล้อมการทำงาน                                                                                                    | <b>90</b><br><b>91</b><br>91<br>91                                                                                                    |
| การดูแลและการบำรุงรักษา<br>ข้อมูลเพิ่มเติมเกี่ยวกับความปลอดภัย<br>เด็กเล็ก<br>สภาพแวดล้อมการทำงาน<br>อุปกรณ์ทางการแพทย์                                                                                                    | <b>90</b><br><b>91</b><br>91<br>91<br>91                                                                                                    |
| การดูแลและการบำรุงรักษา<br>ข้อมูลเพิ่มเติมเกี่ยวกับความปลอดภัย<br>เด็กเล็ก<br>สภาพแวดล้อมการทำงาน<br>อุปกรณ์ทางการแพทย์<br>อุปกรณ์ทางการแพทย์ที่ปลูกถ่ายไว้ในร่างกาย                                                                                           | <b>90</b><br><b>91</b><br>91<br>91<br>91<br>91                                                                                                 |
| การดูแลและการบำรุงรักษา<br>ข้อมูลเพิ่มเติมเกี่ยวกับความปลอดภัย<br>เด็กเล็ก<br>สภาพแวดล้อมการทำงาน<br>อุปกรณ์ทางการแพทย์<br>อุปกรณ์ทางการแพทย์ที่ปลูกถ่ายไว้ในร่างกาย<br>เครื่องช่วยฟัง                                                                         | <b>90</b><br>91<br>91<br>91<br>91<br>91<br>92                                                                                                  |
| การดูแลและการบำรุงรักษา<br>ข้อมูลเพิ่มเดิมเกี่ยวกับความปลอดภัย<br>เด็กเล็ก<br>สภาพแวดล้อมการทำงาน<br>อุปกรณ์ทางการแพทย์<br>อุปกรณ์ทางการแพทย์ที่ปลูกถ่ายไว้ในร่างกาย<br>เครื่องช่วยฟัง<br>ยานพาหนะ                                                             | <ul> <li>90</li> <li>91</li> <li>91</li> <li>91</li> <li>91</li> <li>91</li> <li>92</li> <li>92</li> </ul>                                     |
| การดูแลและการบำรุงรักษา<br>ข้อมูลเพิ่มเติมเกี่ยวกับความปลอดภัย<br>ดึกเล็ก<br>สภาพแวดล้อมการทำงาน<br>อุปกรณ์ทางการแพทย์<br>อุปกรณ์ทางการแพทย์ที่ปลูกถ่ายไว้ในร่างกาย<br>เครื่องช่วยฟัง<br>ยานพาหนะ<br>บริเวณที่อาจเกิดการระเบิด                                 | <ul> <li>90</li> <li>91</li> <li>91</li> <li>91</li> <li>91</li> <li>92</li> <li>92</li> <li>92</li> </ul>                                     |
| การดูแลและการบำรุงรักษา<br>ข้อมูลเพิ่มเติมเกี่ยวกับความปลอดภัย<br>เด็กเล็ก<br>สภาพแวดล้อมการทำงาน<br>อุปกรณ์ทางการแพทย์ที่ปลูกถ่ายไว้ในร่างกาย<br>อุปกรณ์ทางการแพทย์ที่ปลูกถ่ายไว้ในร่างกาย<br>เครื่องช่วยฟัง<br>ยานพาหนะ<br>บริเวณที่อาจเกิดการระเบิด         | <ul> <li>90</li> <li>91</li> <li>91</li> <li>91</li> <li>91</li> <li>92</li> <li>92</li> <li>92</li> <li>93</li> </ul>                         |
| การดูแลและการบำรุงรักษา<br>ข้อมูลเพิ่มเดิมเกี่ยวกับความปลอดภัย<br>เด็กเล็ก<br>อุปกรณ์ทางการแพทย์<br>อุปกรณ์ทางการแพทย์ที่ปลูกถ่ายไว้ในร่างกาย<br>เครื่องช่วยฟัง<br>ยานพาหนะ<br>บริเวณที่อาจเกิดการระเบิด<br>การโทรฉุกเฉิน<br>ในการโทรฉุกเฉิน ให้ปฏิบัติดังนี้: | <ul> <li>90</li> <li>91</li> <li>91</li> <li>91</li> <li>91</li> <li>92</li> <li>92</li> <li>92</li> <li>93</li> <li>93</li> </ul>             |
| การดูแลและการบำรุงรักษา<br>ข้อมูลเพิ่มเดิมเกี่ยวกับความปลอดภัย<br>ดักเล็ก                                                                                                    | <ul> <li>90</li> <li>91</li> <li>91</li> <li>91</li> <li>91</li> <li>92</li> <li>92</li> <li>92</li> <li>93</li> <li>93</li> <li>94</li> </ul> |

| ดัชนี้              | 95 |
|---------------------|----|
| โนเกียแคร์เซ็นเตอร์ | 98 |

# ความปลอดภัย

โปรดอ่านและปฏิบัติตามคำแนะนำต่อไปนี้ มิฉะนั้นอาจก่อให้เกิด อันตรายหรือเป็นการผิดกฎหมายได้ กรุณาอ่านข้อมูลเพิ่มเติมใน คู่มือผู้ใช้ฉบับสมบูรณ์

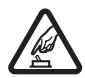

#### การเปิดใช้อย่างปลอดภัย

ห้ามเปิดโทรศัพท์ในสถานที่ห้ามใช้โทรศัพท์ไร้สาย หรือในกรณีที่อาจก่อให้เกิดสัญญาณรบกวนหรือก่อให้ เกิดอันตราย

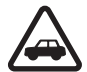

#### คำนึงถึงความปลอดภัยในการขับขี่ยานพาหนะ เป็นอันดับแรก

ควรปฏิบัติตามกฏหมายท้องถิ่น ไม่ควรใช้มือจับสิ่งอื่นใด เมื่อคุณขับขี่ยานพาหนะอยู่ สิ่งสำคัญอันดับแรกที่คุณควรคำนึงในขณะขับขี่ ยานพาหนะ คือ ความปลอดภัยบนท้องถนน

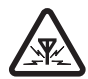

#### สัญญาณรบกวน

อุปกรณ์ไร้สายทั้งหมดอาจได้รับผลกระทบจากสัญญาณ รบกวน ซึ่งจะส่งผลต่อประสิทธิภาพการทำงานของ เครื่องได้

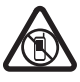

#### ปิดเครื่องเมื่ออยู่ในพื้นที่ที่จำกัดไว้

โปรดปฏิบัติตามข้อห้ามต่าง ๆ ปิดเครื่องขณะอยู่บน เครื่องบิน, เมื่ออยู่ใกล้กับอุปกรณ์ทางการแพทย์, น้ำมันเชื้อเพลิง, สารเคมี หรือบริเวณที่กำลังเกิด การระเบิด

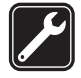

#### การบริการที่ผ่านการรับรอง

เฉพาะผู้ที่ผ่านการรับรองเท่านั้นที่จะใช้หรือช่อม อุปกรณ์ต่าง ๆ ของเครื่องได้

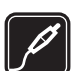

#### อุปกรณ์เสริมและแบตเตอรี่

เลือกใช้แต่อุปกรณ์เสริมและแบตเตอรี่ที่ได้รับ การรับรองเท่านั้น ห้ามต่อโทรศัพท์เข้ากับอุปกรณ์ที่ ไม่สามารถใช้งานร่วมกันได้

#### กันน้ำ

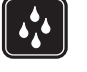

โทรศัพท์ของคุณไม่ได้กันน้ำ ควรเก็บโทรศัพท์ไว้ใน ที่แห้ง ความปลอดภัย

# ข้อมูลเกี่ยวกับโทรศัพท์ของคุณ

อุปกรณ์ไร้สายที่อธิบายไว้ในคู่มือฉบับนี้ได้รับการรับรองให้ใช้กับ เครือข่ายระบบ GSM 850, 900, 1800 และ 1900 รวมทั้งเครือข่าย ระบบ UMTS 900 และ 2100 โปรดติดต่อขอข้อมูลเพิ่มเติมเกี่ยวกับ ระบบเครือข่ายจากผู้ให้บริการโทรศัพท์ของคุณ ขณะที่ใช้คุณสมบัติต่างๆ ในโทรศัพท์เครื่องนี้ คุณควรเคารพต่อ

กฎหมายและจารีตประเพณีทั้งหมด รวมถึงสิทธิส่วนบุคคลของผู้อื่น และลิขสิทธิ์

การคุ้มครองด้านลิขสิทธิ์จะช่วยป้องกันการกัดลอก การแก้ไข การโอน หรือการส่งต่อภาพ เพลง และเนื้อหาบางส่วนได้ โทรศัพท์ของคุณรองรับการเชื่อมต่อได้หลายวิธี โทรศัพท์ของคุณ เสี่ยงต่อไวรัสและเนื้อหาที่มีอันตรายอื่น ๆ เช่นเดียวกับเครื่อง คอมพิวเตอร์ ควรปฏิบัติด้วยความระมัดระวังในการใช้ข้อความ การขอเชื่อมต่อ การเรียกดู และการดาวน์โหลด ติดตั้งและเลือกใช้ เฉพาะบริการและซอฟต์แวร์อื่น ๆ จากแหล่งทีเชื่อถือได้ซึ่งมี มาตรการด้านความปลอดภัยและการป้องกันซอฟต์แวร์ที่เป็น อันตราย เช่น แอปพลิเคชั่นที่ผ่านการรับรองจาก Symbian Signed หรือผ่านการทดสอบ Java Verified™ เท่านั้น ควรใช้ความ พิจารณาอย่างรอบคอบ ในการติดตั้งซอฟต์แวร์ป้องกันไวรัสและ ซอฟต์แวร์ด้านความปลอดภัยอื่น ๆ ลงในโทรศัพท์ของคุณและ คอมพิวเตอร์ที่ใช้เชื่อมต่อ โทรศัพท์ของคุณอาจมีบุ๊คมาร์คและลิงค์สำหรับไซต์อินเทอร์เน็ตจาก บริษัทภายนอกติดตั้งไว้ล่วงหน้าแล้ว คุณสามารถเข้าสู่ไซต์ของ บริษัทเหล่านี้ได้จากโทรศัพท์ของคุณ เว็บไซต์ของบริษัทภายนอก ไม่ใช่กิจการในเครือของ Nokia และ Nokia ไม่รับประกันหรือ รับผิดชอบใด ๆ ต่อเว็บไซต์เหล่านี้หากคุณเลือกเข้าใช้เว็บไซต์ ดังกล่าว คุณควรใช้ความระมัดระวังในเรื่องของความปลอดภัย หรือเนื้อหาของเว็บไซต์

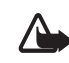

คำเตือน: คุณต้องเปิดเครื่องก่อนเริ่มใช้งานคุณสมบัติ ต่างๆ ของเครื่อง ยกเว้นนาพิกาปลุก ห้ามเปิดเครื่อง เมื่อการใช้งานโทรศัพท์ไร้สายอาจก่อให้เกิดสัญญาณ รบกวนหรืออันตราย

แอปพลิเคชั่น Office สนับสนุนคุณสมบัติทั่วไปของโปรแกรม Microsoft Word, PowerPoint และ Excel (Microsoft Office 2000, XP และ 2003) แต่ไม่สามารถดูหรือแก้ไขไฟล์ในทุกรูปแบบ คุณควรทำสำเนาสำรองหรือจดบันทึกเป็นลายลักษณ์อักษรสำหรับ ข้อมูลสำคัญทั้งหมดที่จัดเก็บไว้ในเครื่องด้วยเสมอ

ขณะใช้งานเครื่องเป็นเวลานาน เช่น การใช้สายวิดีโอและการเชื่อมต่อ ข้อมูลความเร็วสูง โทรศัพท์จะร้อนขึ้น ในกรณีส่วนใหญ่ สภาพนี้ ถือเป็นเรื่องปกติ หากคุณสงสัยว่าโทรศัพท์ทำงานไม่ถูกต้อง ให้นำไป ยังศูนย์บริการที่ได้รับการรับรองใกล้บ้านคุณ

เมื่อต้องการต่อโทรศัพท์กับอุปกรณ์ชนิดอื่น ๆ กรุณาอ่านคู่มือของ อุปกรณ์นั้น ๆ เพื่อศึกษาข้อมูลโดยละเอียดเกี่ยวกับความปลอดภัย ห้ามต่อโทรศัพท์เข้ากับอุปกรณ์ที่ไม่สามารถใช้งานร่วมกันได้

## บริการเสริมจากระบบเครือข่าย

ดุณต้องสมัครขอใช้บริการกับผู้ให้บริการโทรศัพท์ไร้สายก่อนเริ่มใช้ งานโทรศัพท์ คุณสมบัติหลาย ๆ คุณสมบัติต้องใช้ร่วมกับคุณสมบัติ เครือข่ายพิเศษ คุณสมบัติเหล่านี้ไม่ทำงานบนทุกเครือข่าย เครือข่ายต่าง ๆ อาจต้องการให้คุณทำข้อตกลงเฉพาะกับผู้ให้บริการ ก่อนจึงจะสามารถใช้บริการเสริมจากระบบเครือข่ายได้ ผู้ให้บริการ สามารถให้คำแนะนำและอธิบายถึงค่าบริการที่เรียกเก็บในบาง เครือข่าย อาจมีข้อจำกัดที่ส่งผลกระทบต่อการใช้งาน บริการเสริม จากระบบเครือข่าย ด้วอย่างเช่น บางเครือข่ายอาจไม่รองรับ ตัวอักษรของทุกภาษาและการบริการทั้งหมด

ผู้ให้บริการโทรศัพท์อาจขอให้ระบบยกเลิกหรือปิดการใช้งาน ดุณสมบัติบางอย่างในเครื่องของคุณ ถ้าเป็นเช่นนั้น ดุณสมบัติ เหล่านี้จะไม่ปรากฏในเมนูบนเครื่อง โทรศัพท์ของดุณอาจมี การกำหนดค่าพิเศษ เช่น การเปลี่ยนแปลงชื่อเมนู ลำดับของเมนู และไอคอน โปรดติดต่อขอข้อมูลเพิ่มเติมจากผู้ให้บริการโทรศัพท์ ของดุณ

โทรศัพท์ของคุณรองรับโปรโตคอล WAP 2.0 (HTTP และ SSL) ที่ทำงานในโปรโตคอล TCP/IP คุณสมบัติบางอย่างในเครื่องรุ่นนี้ เช่น การค้นหาหน้าเว็บ อีเมล การสนทนา และข้อความมัลติมีเดีย จำเป็นต้องได้รับการสนับสนุนทางเทคโนโลยีดังกล่าวจากระบบ เครือข่าย

# การถอดแบตเตอรี่

ปิดโทรศัพท์ และปลดการเชื่อมต่อโทรศัพท์จากอุปกรณ์ชาร์จ ทุกครั้งก่อนถอดแบตเตอรี่ ฝ่ายสนับสนุน

# ฝ่ายสนับสนุน

### วิธีใช้

โทรศัพท์ของคุณมีวิธีใช้ หากต้องการเข้าใช้วิธีใช้ขณะแอปพลิเคชั่น เปิดอยู่ ให้เลือก ตัวเลือก > วิธีใช้ ในการสลับไปมาระหว่างวิธีใช้ และแอปพลิเคชั่นที่เปิดอยู่ในพื้นหลัง ให้เลือกและกด 🕄 ค้างไว้ แล้วเลือกจากรายการแอปพลิเคชั่นที่เปิดอยู่

หากต้องการเปิดวิธีใช้จากเมนูหลัก ให้เลือก 😯 > วิธีใช้ > วิธีใช้ เลือกแอปพลิเคชั่นที่จะดูรายการหัวข้อวิธีใช้ แล้วเลือกเนื้อหาวิธีใช้ ที่เกี่ยวข้อง ในการเปิดรายการคำหลัก ให้เลือก ตัวเลือก > คันหา

### ข้อมูลฝ่ายบริการและข้อมูลสำหรับ ติดต่อของ Nokia

เข้าไปที่เว็บไซด์ www.nokia.co.th/5630/support หรือเว็บไซด์ Nokia ในประเทศของคุณเพื่อตรวจสอบข้อมูลแนะนำล่าสุด ข้อมูล เพิ่มเติม รายการดาวน์โหลด และบริการที่เกี่ยวข้องกับผลิตภัณฑ์ Nokia ของคุณ

ในเว็บไซต์นี้ คุณจะได้ทราบข้อมูลในการใช้ผลิตภัณฑ์และบริการ ของ Nokia หากคุณต้องการติดต่อฝ่ายบริการลูกค้า โปรดตรวจสอบ รายชื่อศูนย์ติดต่อ Nokia ในพื้นที่ของคุณที่ www.nokia.co.th/ contactus

สำหรับบริการด้านการบำรุงรักษา โปรดตรวจสอบศูนย์บริการ รับเครื่องซ่อม Nokia Care ที่อยู่ใกล้บ้านคุณได้จาก www.nokia.co.th/repair

#### การอัพเดตซอฟต์แวร์

Nokia อาจผลิตอัพเดตซอฟต์แวร์ที่มีคุณสมบัติใหม่ ๆ ฟังก์ชันที่ ปรับปรุงใหม่ หรือมีสมรรถภาพในการทำงานที่ดีขึ้น คุณอาจขอ การอัพเดตดังกล่าวผ่านทางแอปพลิเคชั่นสำหรับเครื่องพีซี Nokia Software Updater ได้ ในการอัพเดตซอฟต์แวร์ของโทรศัพท์ คุณจำเป็นต้องใช้แอปพลิเคชั่น Nokia Software Updater และ เครื่องพีซีที่ใช้ร่วมกันได้ที่ใช้ระบบปฏิบัติการ Microsoft Windows 2000, XP หรือ VIsta, จุดเชื่อมต่ออินเทอร์เน็ตแบบบรอดแบรนด์ และสายเคเบิลข้อมูลที่ใช้ร่วมกันได้เพื่อต่อโทรศัพท์เข้ากับเครื่องพีซี สำหรับข้อมูลเพิ่มเติมและการดาวน์โหลดแอปพลิเคชั่น Nokia Software Updater โปรดดูที่ www.nokia.co.th/softwareupdate หรือเข้าเว็บไซต์ของ Nokia ในประเทศของคุณ

#### ฝ่ายสนับสนุน

ถ้าเครือข่ายของคุณสนับสนุนการอัพเดตซอฟต์แวร์ผ่านทางอากาศ คุณสามารถขอให้อัพเดตซอฟต์แวร์ผ่านทางเครื่องของคุณ โปรดดู "การอัพเดตซอฟต์แวร์", หน้า 80

การดาวน์โหลดซอฟต์แวร์อัพเดตอาจต้องใช้การส่งข้อมูลขนาดใหญ่ ผ่านทางเครือข่ายของผู้ให้บริการ โปรดติดต่อขอข้อมูลเกี่ยวกับ ค่าบริการในการส่งข้อมูลจากผู้ให้บริการของคุณ ตรวจดูว่าโทรศัพท์มีพลังงานแบตเตอรี่เพียงพอหรือไม่ หรือเสียบ อุปกรณ์ชาร์จก่อนที่จะเริ่มการอัพเดต การเริ่มต้นใช้งาน

# การเริ่มต้นใช้งาน

## การใส่ซิม (U)SIM การ์ดและแบตเตอรี่

โทรศัพท์เครื่องนี้ใช้แบตเตอรี่ BL-4CT

 ในการเปิดฝาครอบด้านหลังของโทรศัพท์ ให้หันด้านหลังของ โทรศัพท์เข้าหาดุณ แล้วเลื่อนฝาครอบออกไปทางด้านล่างของ โทรศัพท์ (1) แล้วถอดฝาครอบออก ในการถอดแบตเตอรี่ ให้ยกก้อนแบตเตอรี่ขึ้นจากทางด้านล่าง (2)

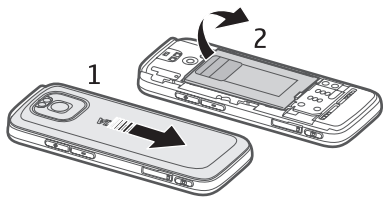

 สไลด์ซิมการ์ด (U)SIM ลงในที่วางซิมการ์ด (3) ตรวจดูให้ดีว่าพื้นที่หน้าสัมผัสสีทองของการ์ดคว่ำลงเข้าหา ดัวเครื่อง และส่วนที่เป็นมุมตัดของการ์ดคว่ำลง

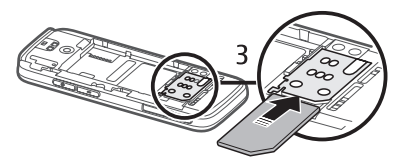

ใส่แบตเตอรี่กลับเข้าไป (4) ใส่ฝาครอบด้านหลังกลับคืน (5)

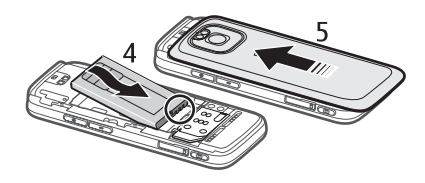

## การ์ดหน่วยความจำ

ใช้เฉพาะการ์ด microSD และการ์ด microSDHC ที่ Nokia อนุมัติให้ใช้ร่วมกับโทรศัพท์รุ่นนี้ Nokia ใช้ มาตรฐานอุดสาหกรรมที่ผ่านการรับรองสำหรับ การ์ดหน่วยความจำ แต่การ์ดบางยี่ห้ออาจไม่สามารถใช้งานร่วมกับ โทรศัพท์รุ่นนี้ได้อย่างสมบูรณ์ การ์ดที่ใช้งานร่วมกันไม่ได้อาจทำให้ การ์ดและโทรศัพท์ชำรุดเสียหาย และอาจทำให้ข้อมูลที่จัดเก็บไว้ บนการ์ดสูญหาย

### การใส่การ์ดหน่วยความจำ

การ์ดหน่วยความจำอาจให้มาพร้อมกับเครื่องโทรศัพท์ และอาจใส่ อยู่ในเครื่องแล้ว

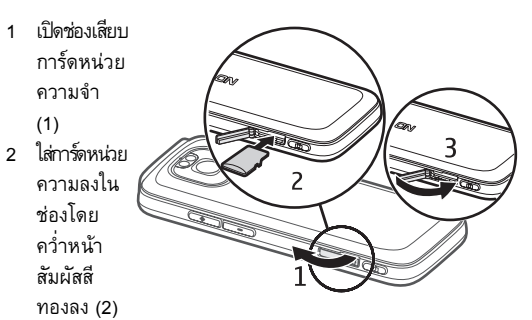

3 ดันการ์ดเบาๆ เพื่อให้ล็อกเข้าที่ ปิดช่องเสียบการ์ดให้แน่น (3)

#### การถอดการ์ดหน่วยความจำ

- ข้อสำคัญ: ห้ามถอดการ์ดหน่วยความจำในขณะที่กำลัง ใช้การ์ดนี้ การถอดการ์ดออกในระหว่างการทำงานอาจทำ ให้การ์ดหน่วยความจำรวมทั้งเครื่องเกิดความเสียหายได้ และข้อมูลที่บันทึกไว้ในการ์ดดังกล่าวอาจสูญหาย
- 1 กดปุ่มเปิด/ปิดเบา ๆ
- เลื่อนไปที่การ์ดหน่วยความจำ แล้วเลือก ตกลง > ใช่
- 3 เปิดช่องเสียบการ์ดหน่วยความจำ
- 4 ดันการ์ดเบา ๆ เพื่อปลดล็อก
- 5 ดึงการ์ดออก แล้วเลือก ตกลง
- 6 ปิดช่องเสียบการ์ด

## การชาร์จแบตเตอรี่

- เสียบอุปกรณ์ชาร์จ
   เข้ากับช่องเสีย
   บปลั๊กไฟที่ผนัง
- เสียบหัวเสียบ
   อุปกรณ์ชาร์จที่
   พอร์ต USB
   ของโทรศัพท์

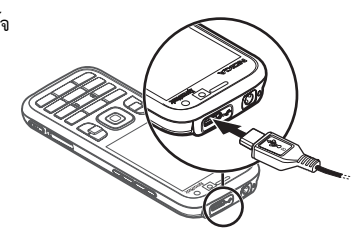

หากแบตเตอรี่หมด อาจต้องใช้เวลาสองสามนาทีกว่าที่สัญลักษณ์ แสดงการชาร์จจะปรากฏขึ้นบนหน้าจอหรือก่อนที่จะสามารถ โทรออกได้ สัญลักษณ์แสดงการชาร์จจะกะพริบจนกว่าจะสามารถ ใช้เครื่องโทรออกได้ และจะติดอยู่เช่นนั้นจนกว่าเครื่องจะชาร์จ แบตเตอรี่เต็ม

ระยะเวลาในการชาร์จแบตเตอรี่จะขึ้นอยู่กับอุปกรณ์ชาร์จและ แบตเตอรี่ที่ใช้

#### การชาร์จ USB

คุณสามารถใช้การชาร์จ USB เมื่อไม่มีเด้ารับติดผนังให้ใช้งานด้วย การชาร์จแบตเตอรี่ผ่านพอร์ต USB คุณยังสามารถถ่ายโอนข้อมูล ขณะชาร์จเครื่อง การชาร์จผ่านพอร์ต USB จะช้ากว่าการชาร์จ ผ่านช่องเสียบปลั๊กไฟ เครื่องอาจไม่ชาร์จหากคุณใช้ฮับ USB ฮับ USB อาจไม่สามารถใช้ในการชาร์จอุปกรณ์ USB

#### การเริ่มต้นใช้งาน

- 1 ต่อสาย USB ที่ใช้ร่วมกันได้ระหว่างอุปกรณ์ USB กับโทรศัพท์ ของคุณ เครื่องอาจใช้เวลาชั่วขณะกว่าจะเริ่มการชาร์จ ทั้งนี้ขึ้นอยู่กับชนิดของอุปกรณ์ที่ใช้ในการชาร์จ
- ถ้าเปิดโทร<sup>®</sup>ศัพท์อยู่ คุณสามารถเลือกจากตัวเลือกโหมด USB บนจอแสดงผลของโทรศัพท์

### การเปิดและปิดโทรศัพท์

กดค้างไว้ที่ปุ่มเปิด/ปิดเครื่อง หากเครื่องขอให้ป้อนรหัส PIN ป้อนรหัส PIN แล้วเลือก ตกลง หากเครื่องขอให้ป้อนรหัสล็อค ป้อนรหัสล็อค แล้วเลือก ตกลง รหัสล็อคที่กำหนดให้จากโรงงานคือ 12345

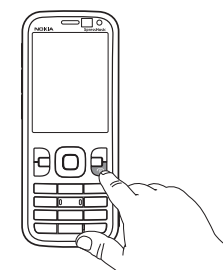

โปรดดูข้อมูลเพิ่มเติมเกี่ยวกับ รหัสผ่านได้ที่ "รหัสผ่าน", หน้า 24

ในการตั้งค่าวันที่ เวลา และเขตเวลาที่ถูกต้องนั้น ให้เลือกประเทศ ที่คุณอาศัยอยู่ จากนั้น ใส่วันที่และเวลาของประเทศ ทั้งนี้ โปรดดูที่ "นาพิกา", หน้า 70

#### My Nokia

My Nokia เป็นบริการที่ไม่คิดค่าใช้จ่าย ซึ่งจะส่งเคล็ดลับเทคนิด พิเศษ และการสนับสนุนโทรศัพท์ Nokia ของคุณในรูปแบบ ข้อความตัวอักษรเป็นประจำอย่างสม่ำเสมอ หากมีบริการ My Nokia ในประเทศของคุณ และผู้ไห้บริการของคุณสนับสนุนบริการนี้ โทรศัพท์ของคุณจะมีข้อความเชิญให้คุณเข้าร่วมบริการ My Nokia หลังจากที่คุณตั้งค่าวันที่และเวลาของโทรศัพท์เสร็จแล้ว

เลือกภาษาที่จะใช้กับบริการนี้ หากคุณเปลี่ยนภาษา เครื่องจะรีสตาร์ท ในการสมัครใช้บริการ My Nokia ให้เลือก ยอมรับ แล้วปฏิบัติตาม คำแนะนำที่ปรากฏขึ้น

หากจะสมัครใช้บริการ My Nokia ในภายหลัง ให้เลือก 😚 > แอปพลิฯ > My Nokia

แอปพลิเคชั่นยินดีต้อนรับจะเริ่มทำงานหลังจากได้รับข้อความเซิญ ให้เข้าร่วม My Nokia ด้วยแอปพลิเคชั่นยินดีต้อนรับ คุณสามารถ เข้าใช้งานแอปพลิเคชั่นต่อไปนี้ได้

ตัวช่วยตั้งค่า — กำหนดการตั้งค่าการเชื่อมต่อ โปรดดูที่ "ตัวช่วยตั้งค่า", หน้า 19

สลับ — คัดลอกหรือซิงโครในส์ข้อมูลจากโทรศัพท์เครื่องอื่นที่ใช้ งานร่วมกันได้

บทแนะนำ — เรียนรู้เกี่ยวกับฟังก์ชันต่าง ๆ ของเครื่องและวิธีใช้ หากต้องการเปิดบทแนะนำในภายหลัง ให้เลือก 🕄 > วิธีใช้ > บทแนะนำ แล้วเลือกรายการบทแนะนำ

#### ตำแหน่งเสาอากาศ

เสาอากาศ Bluetooth (1) เสาอากาศของโทรศัพท์ (2)

โทรศัพท์ของคุณมีเสาอากาศภายใน และภายนอก ในฐานะของอุปกรณ์ รับส่งสัญญาณวิทยุ โปรดหลีกเลี่ยง การสัมผัสบริเวณเสาอากาศโดย ไม่จำเป็นขณะเสาอากาศส่งหรือรับ สัญญาณ การสัมผัสกับเสาอากาศ จะส่งผลต่อคุณภาพของสัญญาณ สื่อสาร อาจทำให้โทรศัพท์

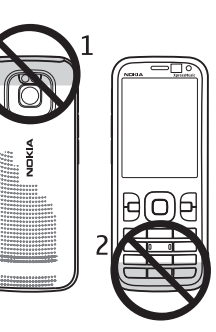

ใช้พลังงานในระดับที่มากขึ้น และทำให้อายุ การใช้งานของแบต เตอรี่ลดลง

# การตั้งกำหนดค่า

ก่อนที่คุณจะใช้ข้อความมัลดิมีเดีย อีเมล การซิงโครไนส์ การสตรีม และเบราเซอร์ได้นั้น คุณต้องมีการตั้งกำหนดค่าที่ถูกต้องใน โทรศัพท์ของคุณก่อน โทรศัพท์ของคุณอาจกำหนดค่าเบราเซอร์ ข้อความมัลติมีเดีย จุดเชื่อมต่อ และการสตรีมโดยอัตโนมัติตาม ซิมการ์ดที่ใช้ หากไม่เป็นเช่นนั้น คุณสามารถใช้แอปพลิเคชั่น ตัวช่วยตั้งค่าในการตั้งกำหนดค่าได้ คุณอาจได้รับการตั้งค่าเป็น ข้อความการกำหนดค่าโดยตรง ซึ่งคุณสามารถจัดเก็บข้อมูล การตั้งค่าไว้ในโทรศัพท์ได้ สำหรับข้อมูลเกี่ยวกับการให้บริการ โปรดติดต่อผู้ให้บริการโทรศัพท์หรือตัวแทนจำหน่าย Nokia ที่ ได้รับการรับรองใกล้บ้านคุณ

เมื่อคุณได้รับข้อความการกำหนดค่า แต่เครื่องไม่ได้จัดเก็บการตั้งค่า และเปิดใช้งานโดยอัดโนมัติ ข้อความ 1 ข้อความใหม่ จะปรากฏขึ้น ในการจัดเก็บการตั้งค่า เลือก แสดง > ตัวเลือก > บันทึก คุณอาจ ต้องป้อนรหัส PIN ที่ได้รับมาจากผู้ให้บริการโทรศัพท์

# ตัวช่วยตั้งค่า

แอปพลิเคชั่นตัวช่วยตั้งค่าจะกำหนดการตั้งค่าระบบและอีเมลลงใน เครื่องของคุณโดยยึดตามผู้ให้บริการ นอกจากนี้ ยังสามารถกำหนด การตั้งค่าอื่น ๆ ด้วย

ในการใช้บริการเหล่านี้ คุณต้องติดต่อกับผู้ให้บริการของคุณ เพื่อเปิดใช้งานการเชื่อมต่อข้อมูลหรือบริการอื่น ๆ

เลือก 🕄 > การตั้งค่า > ตัวช่วยตั้งค่า

# โอนข้อมูล

สำหรับการถ่ายโอนข้อมูล เช่น รายชื่อ จากโทรศัพท์เครื่องเก่า โปรดดูที่ "การถ่ายโอนข้อมูล", หน้า 82 โทรศัพท์ของคุณ

# โทรศัพท์ของคุณ

# ปุ่มและส่วนต่าง ๆ

หูฟัง (1) เลนส์กล้องรอง (2) เซนเซอร์วัดระดับแสง (3) จอภาพ (4) ปุ่มเลือกด้านซ้ายและ ด้านขวา (5) ป่มลบ (6) ปุ่มเมนู (7) ซึ่งต่อไปจะ เรียกว่า 😘 10-ปุ่มโทร (8) ปุ่มจบการทำงาน/ปุ่ม 17. เปิด/ปิด (9) ี่ ปุ่มเลื่อน Navi<sup>™</sup> ต่อจากนี้จะเรียกว่าปุ่มเลื่อน ซึ่งจะมีไฟสถานะ รอบๆ ปุ่ม (10) ปุ่มตัวเลข (11) ไมโครโฟน (12)

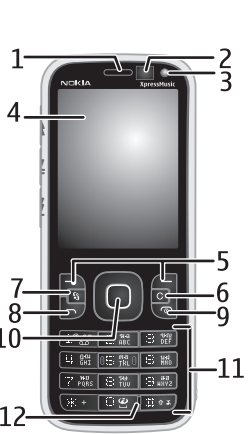

ช่องเสียบ Micro USB (13) สับลักษณ์แสดงการชาร์จ (14) ช่องเสียบแอวี Nokia (3.5 มม.) (15) แฟลชกล้องถ่ายรูป (16) เลนส์กล้องหลัก (17) ปุ่มเพิ่มระดับเสียง (18) ปุ่มลดระดับเสียง (19) ช่องเสียบการ์ด หน่วยความจำ (20) ลำโพง (21) ปุ่มกล้องถ่ายรูป (22) ไฟ LED เหตุการณ์ (23) ปุ่มกรอกลับ (24)

ปุ่มเล่น/หยุดชั่วคราว (25)

ปุ่มเดินหน้า (26) รูร้อยสายคล้องข้อมือ (27)

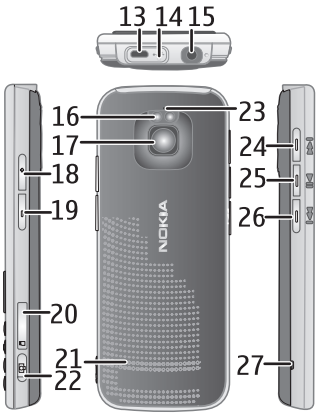

## โหมดพร้อมทำงานและหน้าจอโฮม

เมื่อคุณเปิดเครื่องและมีการลงทะเบียนเครื่องในเครือข่ายแล้ว เครื่องจะอยู่ในโหมดพร้อมทำงานโดยแสดงมุมมองหน้าจอโฮม หน้าจอโฮมจะเป็นจุดเริ่มต้นที่คุณสามารถเก็บรวบรวมทางลัด แอปพลิเคชั่นและรายชื่อที่สำคัญที่สุดไว้

หน้าจอโฮมประกอบไปด้วย

- แถบรายชื่อ ซึ่งคุณสามารถเพิ่มรายชื่อที่ใช้โทรติดต่อบ่อย ๆ โทรออกหรือส่งข้อความไปยังรายชื่อเหล่านั้นได้อย่างรวดเร็ว ดูลิงค์ข่าวของรายชื่อ หรือเข้าสู่การตั้งค่าและข้อมูลรายชื่อ ในการเพิ่มรายชื่อลงในหน้าจอโฮม เลือก เพิ่มชื่อ แล้วเลือก ชื่อจากรายชื่อ ในการสร้างรายชื่อติดต่อใหม่ เลือก ตัวเลือก > ชื่อใหม่ ใส่รายละเอียด แล้วเลือก เรียบร้อย ทั้งนี้ คุณสามารถ ใส่ภาพลงในข้อมูลรายชื่อได้ ในการเพิ่มลิงค์ข่าวของรายชื่อ เลือก เพิ่ม ล.ข่าว เลือกลิงค์ที่ต้องการจากรายการ แล้วเลือก เรียบร้อย หากต้องการสร้างลิงค์ข่าวใหม่ เลือก ตัวเลือก > ลิงค์ข่าวใหม่ ในการอัพเดตลิงค์ข่าว เลือก รีเฟรช หากต้องการ ลบรายชื่อออกจากหน้าจอโฮม เมื่ออยู่ในมุมมองข้อมูลรายชื่อ เลือก การตั้งค่า และ ลบ
- ปลั๊กอินแอปพลิเคชั่น ในการปรับแต่งปลั๊กอินของมุมมอง หน้าจอโฮม เลือก 3 > การตั้งค่า > การตั้งค่า > ทั่วไป > การปรับตั้งค่า > โหมดสแตนด์บาย > แอปพลิเคชั่น หน้าจอหลัก

 ทางลัดแอปพลิเคชั่นที่คุณสามารถปรับแต่งได้ คุณสามารถปรับ แต่งปุ่มเลือกทางซ้ายและทางขวาได้ ในการปรับแต่งทางลัดของ หน้าจอโฮม เลือก 9 > การตั้งค่า > การตั้งค่า > ทั่วไป > การปรับตั้งค่า > โหมดสแตนด์บาย > ทางลัด

หากต้องการเปลี่ยนลักษณะสแตนด์บาย เลือก 🕄 > การตั้งค่า > การตั้งค่า > ทั่วไป > การปรับตั้งค่า > โหมดสแตนด์บาย > ลักษณะสแตนด์บาย

ในการเปิดรายการเบอร์ที่โทรออกล่าสุด ให้กดปุ่มโทร ในการใช้คำสั่งเสียงหรือโทรออกโดยใช้เสียง ให้กดปุ่มเลือกทางขวา ค้างไว้

ในการเปลี่ยนรูปแบบ ให้กดปุ่มเปิด/ปิดแล้วเลือกรูปแบบ ในการเริ่มการเชื่อมต่อกับเว็บ ให้กดปุ่ม **0** ค้างไว้

## รูปแบบออฟไลน์

ในการเปิดใช้รูปแบบออฟไลน์อย่างรวดเร็ว ให้กดปุ่มเปิด/ปิดเบาๆ แล้วเลือก ออฟไลน์ หากต้องการออกจากรูปแบบออฟไลน์ ให้กดปุ่มเปิด/ปิดเบาๆ และเลือกรูปแบบอื่น

เมื่อรูปแบบออฟไลน์ทำงาน เครื่องจะปิดการเชื่อมต่อกับเครือข่าย เซลลูลาร์ทั้งหมด อย่างไรก็ตาม คุณสามารถใช้โทรศัพท์โดยไม่ต้อง มีซิมการ์ด รวมทั้งฟังเพลงหรือวิทยุโดยใช้เครื่องเล่นเพลงได้ โปรดจำไว้ว่าคุณจะต้องปิดเครื่องทุกครั้งเมื่ออยู่ในสถานที่ที่ห้ามใช้ โทรศัพท์ไว้สาย

#### โทรศัพท์ของคุณ

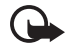

ข้อสำคัญ: ในรูปแบบออฟไลน์ คุณไม่สามารถโทรออก หรือรับสาย หรือไช้คุณสมบัติอื่น ๆ ที่ต้องอยู่ภายในบริเวณ พื้นที่ครอบคลุมของระบบโทรศัพท์ คุณยังสามารถ โทรออกไปยังหมายเลขฉุกเฉินที่ใช้เป็นทางการซึ่ง กำหนดไว้ในเครื่องของคุณได้ ในการโทรติดต่อ คุณต้อง เปิดการทำงานรูปแบบโทรศัพท์ก่อนโดยเปลี่ยนแปลง รูปแบบ หากลือคโทรศัพท์ไว้ ให้ป้อนรหัสปลดล็อค

## สัญลักษณ์

### ไอคอน

3G หรือ ႃΨ — โทรศัพท์เชื่อมต่อกับเครือข่าย GSM หรือ UMTS 3.5<sub>G</sub> — มีการเปิดใช้งาน HSDPA (บริการเสริมจากระบบเครือข่าย) ในเครือข่าย UMTS

🔭 — โทรศัพท์อยู่ในโหมดออฟไลน์และไม่ได้เชื่อมต่อกับ เครือข่ายโทรศัพท์มือถือ

🖪 — มีการ์ดหน่วยความจำเสียบอยู่ในเครื่อง

▶ — คุณมีข้อความที่ยังไม่ได้อ่านอยู่ในถาดเข้าของโฟลเดอร์ ข้อความ

🔁 — คุณมีสายที่ไม่ได้รับ

🔆 — ชนิดเสียงเรียกเข้าถูกตั้งค่าเป็น เงียบ ส่วน แบบเสียงเตือน ข้อความ และ แบบเสียงเตือนอีเมล ถูกยกเลิกใช้งาน

╈ – ปุ่มกดของโทรศัพท์ถูกล็อค

**{] )** — มีการใช้ลำโพง

🛇 — เปิดใช้งานนาฬิกาปลุก

ุ่ ี่ หรือ ⊱ี่ หรือ , ี่ — กำลังใช้งานการเชื่อมต่อ GPRS โดยเป็น ส่วนหนึ่งของเครือข่ายที่สนับสนุนการทำงานระบบ EGPRS, การเชื่อมต่อถูกพักไว้, การเชื่อมต่อพร้อมใช้งาน โทรศัพท์ของคุณ อาจไม่ใช้ EGPRS ในการถ่ายโอนข้อมูล

3€ หรือ 3⁄2 หรือ 3⁄3 — กำลังใช้งานการเชื่อมต่อ UMTS, การเชื่อมต่อถูกพักไว้ หรือการเชื่อมต่อพร้อมใช้งาน

≱ หรือ **(≱)** — เปิดใช้งานการเชื่อมต่อ Bluetooth, กำลังส่งข้อมูล โดยใช้เทคโนโลยี Bluetooth

## ตัวประหยัดพลังงาน

ในการตั้งค่าช่วงเวลาให้ภาพพักหน้าจอทำงาน เลือก 🕄 > การตั้งค่า > การตั้งค่า > ทั่วไป > การปรับตั้งค่า > จอภาพ > ประหยัดพลังงานหลังจาก

#### เมนู

ในเมนู คุณสามารถเข้าสู่ฟังก์ชันต่าง ๆ ในเครื่องได้ ในการเข้าสู่ เมนูหลัก ให้เลือก 🕄

ในการเปิดแอปพลิเคชั่นหรือแฟ้มข้อมูล ให้เลื่อนไปที่รายการ ดังกล่าวแล้วกดปุ่มเลื่อน

หากคุณเปลี่ยนลำดับของฟังก์ชันในเมนู ลำดับจะแตกต่างจากลำดับ เริ่มต้นที่ระบบกำหนดไว้ตามที่อธิบายในคู่มือผู้ใช้นี้ ในการทำเครื่องหมายเลือกหรือไม่เลือกรายการใดรายการหนึ่งใน แอปพลิเคชั่น ให้กดปุ่ม # ในการทำเครื่องหมายเลือกหรือไม่เลือก หลาย ๆ รายการติดต่อกัน ให้กดปุ่ม # ค้างไว้ แล้วเลื่อนขึ้นหรือ เลื่อนลง

ในการเปลี่ยนมุมมองเมนู ให้เลือก ตัวเลือก > เปลี่ยนมุมมองเมนู แล้วเลือกชนิดของมุมมอง

หากต้องการปิดแอปพลิเคชั่นหรือแฟ้มข้อมูล ให้เลือก กลับ และ ออก ซ้ำๆ หลายครั้งเท่าที่จำเป็นเพื่อย้อนกลับไปยังโหมดพร้อมทำงาน หรือเลือก ตัวเลือก > ออก

ในการแสดงหรือเปลี่ยนไปมาระหว่างแอปพลิเคชั่นที่เปิดอยู่ ให้กดปุ่ม 🕄 ค้างไว้ เลื่อนไปยังแอปพลิเคชั่นที่ต้องการ และเลือก การปล่อยให้แอปพลิเคชั่นทำงานเป็นพื้นหลังจะทำให้ไช้พลังงาน แบตเตอรี่สิ้นเปลืองและลดอายุใช้งานของแบตเตอรี่

### การควบคุมระดับเสียง

หากต้องการปรับระดับความดังของหูฟังหรือลำโพงขณะใช้สายหรือ ขณะฟังไฟล์เสียง ให้กดปุ่ม ปรับระดับเสียง ในการใช้งานหรือยกเลิก ใช้งานลำโพงขณะสนทนา ให้เลือก ลำโพง หรือ หูฟังในตัว

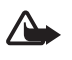

**คำเตือน:** โปรดอย่าถือโทรศัพท์ไว้ใกล้หูระหว่าง การใช้ลำโพงเนื่องจากเสียงจะดังมาก

## การล็อคปุ่มกด (ป้องกันปุ่ม)

หากต้องการล็อคปุ่มกดเมื่อเครื่องอยู่ในโหมดพร้อมทำงาน ให้กดปุ่มเลือกทางซ้ายและ \* ภายใน 1.5 วินาที ในการตั้งค่า โทรศัพท์ให้ล็อคปุ่มกดโดยอัตโนมัติเมื่อเวลาที่กำหนดไว้หมดลง เลือก § > การตั้งค่า > การตั้งค่า > ทั่วไป > ความปลอดภัย > โทรศัพท์และซิมการ์ด > เวลาล็อคปุ่มกดอัตโนมัติ > กำหนดเอง แล้วเลือกเวลาที่ด้องการ

#### โทรศัพท์ของคุณ

ในการปลดล็อคปุ่มกด ให้เลือก ปลดล็อค แล้วกดปุ่ม \* ภายใน 1.5 วินาที

เมื่อล็อคโทรศัพท์หรือปุ่มกดไว้ คุณสามารถโทรออกไปยังหมายเลข ฉุกเฉินที่ใช้เป็นทางการซึ่งกำหนดไว้ในเครื่องได้

### รหัสผ่าน

ในการตั้งค่าให้โทรศัพท์ใช้รหัสผ่าน เลือก 🕄 > การตั้งค่า > การตั้งค่า > ทั่วไป > ความปลอดภัย > โทรศัพท์และซิมการ์ด

### รหัสล็อค

รหัสล็อค (5 หลัก) จะช่วยในการล็อคโทรศัพท์ของคุณ รหัสที่ตั้งไว้ คือ 12345 คุณควรเปลี่ยนรหัสและตั้งค่าให้เครื่องขอให้ใส่รหัสผ่าน หากคุณลืมรหัสและโทรศัพท์ของคุณล็อคอยู่ เครื่องของคุณจะ ร้องขอบริการและอาจมีการคิดค่าใช้จ่ายเพิ่มเติม สำหรับข้อมูล เพิ่มเติม ติดต่อศูนย์ Nokia Care หรือตัวแทนจำหน่ายโทรศัพท์ ของคุณ

เมื่อล็อคโทรศัพท์หรือปุ่มกดไว้ คุณสามารถโทรออกไปยังหมายเลข ฉุกเฉินที่ใช้เป็นทางการซึ่งกำหนดไว้ในเครื่องได้

#### รหัส PIN

รหัส PIN (Personal Identification Number) และรหัส UPIN (Universal Personal Identification Number) (4 - 8 หลัก) จะช่วย ป้องกันซิมการ์ดของคุณ รหัส PIN (UPIN) มักให้มาพร้อมกับ ซิมการ์ด ดั้งค่าโทรศัพท์ให้ถามรหัสทุกครั้งที่เปิดเครื่อง

รหัส PIN2 อาจได้มาพร้อมกับซิมการ์ดบางอัน โดยคุณต้องใช้ รหัสนี้ในการเข้าใช้ฟังก์ชันบางอย่าง

คุณต้องใช้ PIN แบบชุดในการเปิดข้อมูลในโมดูลการป้องกัน คุณต้องใช้ PIN ลงนามในการใช้ลายเซ็นแบบดิจิตอล PIN แบบชุด และ PIN ลงนามจะให้มาพร้อมกับซิมการ์ดหากซิมการ์ดมีโมดูล การป้องกัน

#### รหัส PUK

รหัส PUK (Personal Unblocking Key) หรือรหัส UPUK (Universal Personal Unblocking Key) (8 หลัก) ใช้ในการเปลี่ยนรหัส PIN และ UPIN ที่ถูกบล็อคไว้ตามลำดับ ในการเปลี่ยนรหัส PIN2 ที่ถูกล็อค จำเป็นต้องใช้รหัส PUK2

หากจำเป็น กรุณาติดต่อผู้ให้บริการในพื้นที่เพื่อขอรหัสผ่าน

#### รหัสระบบ

คุณต้องใส่รหัสระบบ (4 หลัก) เมื่อใช้การจำกัดการโทร ผู้ให้บริการ ระบบจะแจ้งรหัสนี้ให้คุณทราบ หากคุณทำรหัสหายไป โปรดติดต่อ ผู้ให้บริการของคุณ

### ดาวน์โหลด

ดาวน์โหลด (บริการเสริมจากระบบเครือข่าย) เป็นร้านค้าจำหน่าย ข้อมูลสำหรับมือถือที่มีอยู่ในเครื่องของคุณ

ด้วยฟังก์ชั่นดาวน์โหลด คุณสามารถค้นหา ดูตัวอย่าง ซื้อ ดาวน์โหลด และอัพเกรดข้อมูล บริการและแอปพลิเคชั่นได้ รายการต่างๆ จะถูก จัดประเภทอยู่ภายในแคตตาล็อกและโฟลเดอร์ตามผู้ให้บริการ รายต่างๆ ข้อมูลที่ใช้งานได้จะขึ้นอยู่กับผู้ให้บริการโทรศัพท์ เคลื่อนที่

#### เลือก 🕄 > ดาวน์โหลด

ฟังก์ชันดาวน์โหลดจะใช้บริการของระบบเครือข่ายเพื่อให้สามารถ เข้าถึงข้อมูลล่าสุด สำหรับข้อมูลเกี่ยวกับรายการอื่นๆ ที่จำหน่าย ผ่านทางดาวน์โหลด โปรดติดต่อผู้ให้บริการโทรศัพท์ หรือผู้ผลิตของ รายการนั้นๆ

# แอปพลิเคชั่นที่ติดตั้ง

คุณสามารถดาวน์โหลดแอปพลิเคชั่นไว้ในโทรศัพท์ของคุณได้ ในการเข้าใช้แอปพลิเคชั่นที่ติดตั้งไว้ในโทรศัพท์ของคุณ เลือก 🕄 > แอปพลิฯ > การติดตั้ง

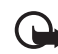

ข้อสำคัญ: ควรติดตั้งและใช้เฉพาะแอปพลิเคชั่นหรือ ซอฟด์แวร์จากแหล่งที่เชื่อถือได้เท่านั้น เช่น แอปพลิเคชั่น ที่ Symbian ลงนามรับรองหรือผ่านการทดสอบ Java Verified™

# การต่อหูฟังที่ใช้งานร่วมกับโทรศัพท์ได้

อย่าเชื่อมต่อผลิตภัณฑ์ที่ส่งสัญญาณออกได้ เพราะอาจสร้าง ความเสียหายให้กับโทรศัพท์ อย่าเชื่อมต่อแหล่งจ่ายไฟใดๆ เข้ากับ ช่องเสียบ Nokia AV

เมื่อต่ออุปกรณ์ ภายนอกหรือ ชุดหูฟังใด ๆ เข้ากับ โทรศัพท์นอกเหนือ จากอุปกรณ์ที่ผ่าน การรับรองจาก Nokia ว่าใช้งาน

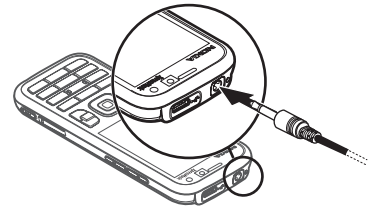

#### โทรศัพท์ของคุณ

กับช่องเสียบ Nokia AV ได้ ให้ระมัดระวังเรื่องระดับความดังของ เสียงเป็นพิเศษ

# การต่อสายข้อมูล USB

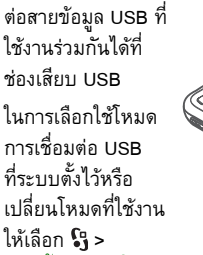

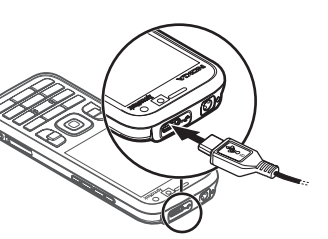

การตั้งค่า > เชื่อมต่อ > USB > โหมดการเชื่อมต่อ USB แล้วเลือกโหมดที่ต้องการ ในการกำหนดให้โทรศัพท์เปิดใช้งาน โหมดที่ระบบตั้งไว้โดยอัตโนมัติ ให้เลือก ถามเมื่อเชื่อมต่อ > ไม่

# การใช้พลังงานอย่างมีประสิทธิภาพ

โทรศัพท์ของคุณมีตัวประหยัดพลังงานซึ่งจะช่วยประหยัดพลังงาน และทำให้เวลาในการใช้งานโทรศัพท์ยาวนานขึ้น อุปกรณ์ชาร์จของ คุณมีพลังงานที่มีประสิทธิภาพ ทั้งยังช่วยลดการใช้พลังงานอย่าง ลิ้นเปลือง ซึ่งพลังงานดังกล่าวจะถูกดึงมาใช้เมื่อเครื่องชาร์จ แบตเตอรี่เต็ม แต่อุปกรณ์ชาร์จยังเสียบค้างไว้ที่ปลั๊กไฟ อย่างไรก็ตาม ควรถอดปลั๊กไฟอุปกรณ์ชาร์จเมื่อชาร์จแบตเตอรี่เต็ม ไม่ว่าในกรณีใดๆ เครื่องจะเตือนให้คุณทราบเมื่อชาร์จแบตเตอรี่เต็ม

#### **n** we: energize

# วัสดุที่ถาวร

โทรศัพท์ของคุณ อุปกรณ์เสริม และบรรจุภัณฑ์ ถูกผลิตขึ้นโดยใช้ วัสดุที่คงทนถาวรตามเกณฑ์มาตรฐานของ Nokia

#### **O** we: create

# บริการและซอฟต์แวร์เพื่อสิ่งแวดล้อม

ผลิตภัณฑ์ชุดนี้มาพร้อมกับแคตตาล็อก Eco ซึ่งเป็นบริการที่ ดาวน์โหลดได้ ซึ่งจะช่วยให้คุณเข้าใช้บริการและเนื้อหาด้าน สิ่งแวดล้อมที่ทันสมัยได้สะดวกยิ่งขึ้น สำหรับรายบะเอียดเพิ่มเติม เกี่ยวกับแคตตาล็อก Eco โปรดเข้าไปที่เว็บไซต์ http:// www.nokia.com/ecocatalogue

# **We: create**

โทรศัพท์ของคุณ

### การรีไซเคิล

วัสดุที่ใช้ในโทรศัพท์มือถือ Nokia 65-80% สามารถนำมารีไซเดิลได้ โดยจะมีจุดเก็บรวบรวมชิ้นส่วนโทรศัพท์และอุปกรณ์เสริมที่ไม่ใช้ งานอีกต่อไป สำหรับรายละเอียดเกี่ยวกับจุดรีไซเดิลใกล้บ้าน โปรดตรวจสอบได้ที่เว็บไซต์ www.nokia.com/werecycle

**We: recycle** 

ฟังก์ชันการโทร

# ฟังก์ชันการโทร

ในการปรับระดับเสียงขณะใช้สาย ให้กดปุ่มระดับเสียง

## การโทร

 ในโหมดสแตนด์บาย ให้ป้อนหมายเลขโทรศัพท์และรหัสพื้นที่ กดปุ่มลบเพื่อลบหมายเลข

สำหรับสายต่างประเทศ ให้กดปุ่ม \* สองครั้งเพื่อเป็นรหัส นำหน้าการโทรต่างประเทศ (เครื่องหมาย + จะแทนรหัสการโทร ออกต่างประเทศ) แล้วป้อนรหัสประเทศ รหัสพื้นที่ (ไม่ต้องใส่ เลข 0 นำหน้า แล้วแต่กรณี) ตามด้วยเบอร์โทรศัพท์

- 2 หากต้องการโทรออกไปยังหมายเลขนั้น ให้กดปุ่มโทรออก
- 3 ในการวางสายหรือยกเลิกการโทรออก ให้กดปุ่มจบการทำงาน

ในการโทรออกจากรายชื่อ ให้เลือก 🕄 > รายชื่อ เลื่อนไปยังรายชื่อ ที่ต้องการ หรือป้อนอักษรตัวแรกของชื่อ แล้วเลื่อนไปยังชื่อที่ ต้องการ หากต้องการโทรออกไปยังหมายเลขนั้น ให้กดปุ่มโทรออก ในการโทรไปยังเบอร์ที่โทรออกล่าสุดขณะที่เครื่องอยู่ในโหมดพร้อม ทำงาน ให้กดปุ่มโทรออก

### การโทรด่วน

การโทรด่วนเป็นวิธีที่รวดเร็วในการโทรออกไปยังเบอร์โทรศัพท์ที่ ดุณใช้อยู่เป็นประจำเมื่อเครื่องอยู่ในโหมดพร้อมทำงาน ดุณต้อง กำหนดเบอร์โทรศัพท์ให้กับปุ่มโทรด่วน 3 ถึง 9 (ปุ่ม 1 และ 2 เป็น ปุ่มที่สงวนไว้สำหรับศูนย์ข้อความวิดีโอและศูนย์ข้อความเสียง) และ ตั้งค่า การโทรด่วน เป็น เปิด

ในการกำหนดเบอร์โทรศัพท์ให้กับปุ่มโทรด่วน ให้เลือก 🕄 > การตั้งค่า > โทรด่วน เลื่อนไปที่ไอคอนปุ่ม แล้วเลือก กำหนด และรายชื่อ ในการเปลี่ยนหมายเลข ให้เลือก ตัวเลือก > เปลี่ยน

ในการเปิดใช้ฟังก์ชันโทรด่วน ให้เลือก **5**3 > การตั้งค่า > การตั้งค่า > โทรศัพท์ > การโทร > การโทรด่วน > เปิด

ในการโทรไปที่หมายเลขโทรด่วน ให้กดปุ่มโทรด่วนค้างไว้จนกว่า เครื่องจะโทรออกไปยังหมายเลขนั้น

## โทรศูนย์ฝาก

ในการโทรไปที่ศูนย์ข้อความเสียง (บริการเสริมจากระบบเครือข่าย) เมื่อเครื่องอยู่ในโหมดพร้อมทำงาน ให้กดปุ่ม 1 หรือ 2 ค้างไว้ คุณสามารถมีโทรศูนย์ฝากสำหรับสายสนทนา สายวิดีโอ และสาย โทรออกหลายสายได้ ในการกำหนดเบอร์โทรศูนย์ฝากในกรณีที่ยังไม่ได้กำหนดเบอร์ ให้เลือก **()** > การตั้งค่า > โทรศูนย์ เลื่อนไปที่ ศูนย์ข้อความ เสียง (หรือ ศูนย์ข้อความสายวิดีโอ) แล้วป้อนเบอร์ศูนย์ข้อความ ที่ตรงกัน ในการเปลี่ยนเบอร์โทรศูนย์ฝาก ให้เลือก ตัวเลือก > เปลี่ยนเบอร์ โปรดติดต่อผู้ให้บริการของคุณเพื่อขอทราบหมายเลข ศูนย์ข้อความ

#### การโทรออกด้วยเสียง

ระบบจะเพิ่มรายการเสียงลงในรายรายการทั้งหมดในรายชื่อโดย อัตโนมัติ ให้ใช้ชื่อที่ยาวพอประมาณ และอย่าใช้ชื่อซ้ากันกับ หมายเลขอื่นๆ

#### การโทรออกด้วยเสียง

รายการเสียงจะไวต่อเสียงรอบข้างมาก ควรใช้รายการเสียงในที่เงียบ

หมายเหตุ: การโทรออกโดยใช้รายการเสียงอาจเกิด ปัญหาขึ้นได้ถ้าคุณอยู่ในที่ที่มีเสียงดังหรืออยู่ใน สถานการณ์ฉุกเฉิน ดังนั้นจึงไม่ควรอาศัยการโทรออก โดยใช้เสียงเพียงอย่างเดียวไม่ว่าในสถานการณ์ใด ๆ ก็ดาม

- ในโหมดพร้อมทำงาน ให้กดปุ่มเลือกทางขวาค้างไว้ หากคุณใช้ชุดหูฟังที่ใช้งานร่วมกันได้ที่มีปุ่มชุดหูฟัง ให้กดปุ่ม ชุดหูฟังค้างไว้
- 2 เมื่อข้อความ พูดตอนนี้ ปรากฏขึ้น ให้เปล่งคำสั่งเสียงให้ชัดเจน เครื่องจะเล่นคำสั่งเสียงของชื่อที่ตรงกันมากที่สุด หลังจาก 1.5 วินาที เครื่องจะโทรออกไปยังหมายเลขนั้นหรือหากหมายเลข ดังกล่าวไม่ถูกต้อง ก่อนจะโทรออก ให้เลือกรายชื่ออื่น

#### การประชุมสาย

โทรศัพท์เครื่องนี้สนับสนุนฟังก์ชันประชุมสาย (บริการเสริมจาก ระบบเครือข่าย) โดยมีผู้ร่วมประชุมสายได้สูงสุด 6 สาย รวมทั้ง ตัวคุณด้วย

- 1 โทรออกไปยังผู้ร่วมประชุมรายแรก
- 2 ในการโทรไปยั้งผู้ร่วมประชุมรายอื่น เลือก ตัวเลือก > โทรออกใหม่
- 3 ในการสร้างการประชุมสายเมื่อมีผู้รับสายใหม่แล้ว ให้เลือก ตัวเลือก > ประชุม

ในการเพิ่มบุคคลอื่นให้เข้าร่วมการประชุมสาย ให้ทำซ้ำขั้นตอน ที่ 2 แล้วเลือก ตัวเลือก > ประชุม > เพิ่มในการประชุม

4 เมื่อต้องการจบการประชุมสาย ให้กดปุ่มจบการทำงาน

ฟังก์ชันการโทร

### การรับสายหรือปฏิเสธไม่รับสาย

ในการรับสายเรียกเข้า ให้กดปุ่มโทรออก

ในการปิดเสียงเรียกเข้า ให้เลือก เงียบ

เมื่อไม่ต้องการรับสาย ให้กดปุ่มจบการทำงาน หรือเลือก ตัวเลือก > ปฏิเสธ หากคุณได้เปิดใช้ การโอนสาย > ถ้าไม่ว่าง การปฏิเสธไม่รับสายจะเป็นการโอนสาย

ในการส่งข้อความตัวอักษรเพื่อเป็นการตอบกลับไปยังผู้โทรแทน การรับสาย ให้เลือก ตัวเลือก > ส่งข้อความ ในการเปิดใช้งาน ข้อความตอบกลับและแก้ไขข้อความ ให้เลือก 🕄 > การตั้งค่า > การตั้งค่า > โทรศัพท์ > การโทร > ปฏิเสธสายด้วยข้อความ และ ข้อความปฏิเสธ

### สายเรียกซ้อน

ขณะสนทนา ให้กดปุ่มโทรออกเพื่อรับสายเรียกซ้อน สายแรกจะถูก พักสายไว้ ในการสลับระหว่างสายสนทนาสองสาย ให้เลือก สลับ เมื่อต้องการวางสายที่สนทนาอยู่ ให้กดปุ่มจบการทำงาน ในการเปิดใช้ฟังก์ชันสายเรียกซ้อน (บริการเสริมจากระบบเครือข่าย) ให้เลือก **G** > การตั้งค่า > การตั้งค่า > โทรศัพท์ > การโทร > สายเรียกซ้อน > ใช้งาน

## การสนทนาทางวิดีโอ

### การโทรสายวิดีโอ

ในการโทรสายวิดีโอ คุณจำเป็นต้องมีการ์ด USIM และอยู่ภายใน บริเวณพื้นที่ครอบคลุมของเครือข่าย UMTS โปรดติดต่อผู้ให้บริการ เพื่อดูข้อมูลเกี่ยวกับการใช้งานและการสมัครเป็นสมาชิกบริการ สนทนาทางวิดีโอ การสนทนาทางวิดีโอสามารถทำได้ระหว่าง คู่สนทนาเท่านั้นเมื่อไม่มีการใช้สายสนทนา สายวิดีโอ หรือสาย ข้อมูลอื่นอยู่ โดยสามารถใช้ได้กับโทรศัพท์เคลื่อนที่ที่ใช้งาน ร่วมกันได้หรือไคลเอนด์ ISDN

🎾 คุณได้ถ่ายภาพนิ่งที่จะใช้ส่งแทนการส่งวิดีโอ

💓 คุณปฏิเสธการส่งภาพวิดีโอจากเครื่องโทรศัพท์ของคุณ

- ในการป้อนเบอร์โทรศัพท์เมื่อเครื่องอยู่ในโหมดพร้อมทำงาน ให้เลือก ตัวเลือก > การโทร > สายวิดีโอ หรือเลือก 3 > รายชื่อ เลื่อนไปยังรายชื่อที่ต้องการ แล้วเลือก ตัวเลือก > การโทร > สายวิดีโอ
- ในการเปลี่ยนระหว่างการแสดงภาพวิดีโอหรือจะให้ได้ยินเฉพาะ เสียงในขณะใช้สายวิดีโอ ให้เลือก เปิดใช้งานการส่งวิดีโอ หรือ ปิดใช้งานการส่งวิดีโอ จากแถบเครื่องมือ

แม้ว่าคุณจะปฏิเสธการส่งภาพวิดีโอในระหว่างสายสนทนาทาง วิดีโอ คุณยังคงต้องเสียค่าใช้จ่ายเป็นสายสนทนาทางวิดีโอ โปรดตรวจสอบราคาบริการกับผู้ให้บริการระบบเครือข่ายหรือ ผู้ให้บริการโทรศัพท์เคลื่อนที่ของคุณ

ในการวางสายวิดีโอ ให้กดปุ่มจบการทำงาน

#### การรับสายสนทนาทางวิดีโอ

เมื่อมีสายวิดีโอเรียกเข้า สัญลักษณ์ 🕰 จะปรากฏขึ้น กดปุ่มโทรออกเพื่อรับสายวิดีโอ ข้อความ ยอมให้ส่งภาพวิดีโอ ให้ผู้โทร? จะปรากฏขึ้น หากคุณเลือก ใช่ ภาพที่บันทึกด้วยกล้อง ในเครื่องของคุณจะปรากฏในเครื่องของผู้โทร มิฉะนั้น การส่งภาพ วิดีโอจะไม่ทำงาน

แม้ว่าคุณจะปฏิเสธการส่งภาพวิดีโอในระหว่างสายสนทนาทางวิดีโอ คุณยังคงต้องเสียค่าใช้จ่ายเป็นสายสนทนาทางวิดีโอ กรุณาตรวจสอบ ราคาจากผู้ให้บริการ

ในการวางสายวิดีโอ ให้กดปุ่มจบการทำงาน

# การตั้งค่าการโทร

#### การโทรออก

เลือก 🕄 > การตั้งค่า > การตั้งค่า > โทรศัพท์ > การโทร และจากตัวเลือกต่อไปนี้:

ส่ง ID ผู้โทรเข้าของฉัน (บริการเสริมจากระบบเครือข่าย) — เพื่อแสดงหรือซ่อนเบอร์โทรศัพท์จากปลายทาง

สายเรียกซ้อน (บริการเสริมจากระบบเครือข่าย) — โปรดดู "สายเรียกซ้อน", หน้า 30

ปฏิเสธสายด้วยข้อความ และ ข้อความปฏิเสธ — โปรดดู "การรับสายหรือปฏิเสธไม่รับสาย", หน้า 30

วิดีโอตัวเองในสายที่รับ — เพื่อตั้งค่าว่าจะให้เครื่องส่งภาพวิดีโอ ของคุณเองหรือไม่เมื่อคุณรับสายวิดีโอ

รูปภาพในสายวิดีโอ — เพื่อเลือกให้แสดงภาพนิ่งเมื่อคุณปฏิเสธ สายวิดีโอ

โทรซ้ำอัตโนมัติ —เพื่อตั้งค่าให้เครื่องพยายามโทรติดต่อไปยัง เบอร์โทรศัพท์หมายเลขหนึ่งได้สูงสุด 10 ครั้งหากต่อสายครั้งแรก ไม่สำเร็จ

#### ฟังก์ชันการโทร

แสดงเวลาการโทร และ สรุปหลังโทรออก — เพื่อตั้งค่าให้เครื่อง แสดงเวลาการโทรในขณะใช้สายและเวลาโดยประมาณของการใช้ สายครั้งล่าสุด

การโทรด่วน — โปรดดูที่ "การโทรด่วน", หน้า 28

รับได้ทุกปุ่ม — เพื่อรับสายเรียกเข้าโดยกดปุ่มใดก็ได้ ยกเว้น ปุ่มเลือกทางซ้ายและทางขวา ปุ่มปรับระดับเสียง ปุ่มเปิด/ปิดเครื่อง ปุ่มจบการทำงาน และปุ่มกล้อง

สายที่ใช้ (บริการเสริมจากระบบเครือข่าย) — เพื่อเลือกสายโทรศัพท์ ที่จะใช้โทรออกและส่งข้อความสั้น ตัวเลือกนี้จะปรากฏขึ้น หากซิมการ์ดของคุณรองรับการใช้สายโทรศัพท์สองสายเท่านั้น เปลี่ยนสาย (บริการเสริมจากระบบเครือข่าย) — เพื่อเปิดหรือปิด การเลือกสาย

### การโอนสาย

- เลือก 3 > การตั้งค่า > การตั้งค่า > โทรศัพท์ > การโอนสาย (บริการเสริมจากระบบเครือข่าย)
- 2 เลือกสายที่ต้องการโอน เช่น สายสนทนา
- 3 เลือกตัวเลือกที่ต้องการ เช่น หากต้องการโอนสายสนทนา เมื่อคุณใช้สายหรือเมื่อต้องการปฏิเสธที่จะรับสายเรียกเข้า ให้เลือก ถ้าไม่ว่าง
- 4 เลือก ตัวเลือก > ใช้งาน และเบอร์โทรศัพท์ที่คุณต้องการ โอนสายไป คุณอาจเลือกตัวเลือกการโอนสายหลายตัวเลือก ให้ทำงานพร้อมกันได้

การจำกัดการโทรและการโอนสายไม่สามารถเปิดใช้ในเวลา เดียวกันได้

### จำกัดการโทร

- เลือก () > การตั้งค่า > การตั้งค่า > โทรศัพท์ > จำกัดการโทร (บริการเสริมจากระบบเครือข่าย) เพื่อจำกัด การโทรที่คุณโทรออกและรับสายด้วยเครื่องของคุณ
- 2 เลื่อนไปที่ตั้วเลือกการจำกัดการโทรที่ต้องการ แล้้วเลือก ตัวเลือก > ใช้งาน ในการเปลี่ยนการตั้งค่า คุณต้องมีรหัสระบบ ซึ่งจะได้รับจากผู้ให้บริการของคุณ

การจำกัดการโทรและการโอนสายไม่สามารถเปิดใช้ในเวลา เดียวกันได้

เมื่อสายถูกจำกัดไว้ คุณอาจยังติดต่อไปยังเบอร์ฉุกเฉินบางเบอร์ได้

#### เครือข่าย

เลือก 🕄 > การตั้งค่า > การตั้งค่า > โทรศัพท์ > เครือข่าย และจากตัวเลือกต่อไปนี้:

โหมดระบบ — เพื่อเลือกเครือข่ายที่จะใช้งาน (ตัวเลือกนี้จะปรากฏ ขึ้นหากเปิดให้บริการโดยผู้ให้บริการเท่านั้น) หากคุณเลือก โหมดคู่ โทรศัพท์จะใช้เครือข่าย GSM หรือ UMTS โดยอัดโนมัติ การเลือกระบบ — ในการตั้งค่าให้โทรศัพท์ค้นหาและเลือก เครือข่ายที่ให้ได้โดยอัตโนมัติ ให้เลือก อัตโนมัติ ในการเลือก เครือข่ายที่ต้องการด้วยตนเองจากรายการเครือข่าย ให้เลือก เลือกเอง เครือข่ายที่เลือกจะต้องมีข้อตกลงในการให้บริการข้าม เครือข่ายกับเครือข่ายโฮม

แสดงข้อมูลระบบ (บริการเสริมจากระบบเครือข่าย) — หากต้องการ ตั้งค่าเครื่องให้แสดงค่าเมื่อใช้เครือข่ายโทรศัพท์ที่ใช้เทคโนโลยี MCN (Microcellular Network) และเพื่อเปิดใช้การรับข้อมูลเครือข่าย

#### การแบ่งปันวิดีโอ

ใช้ฟังก์ชันมุมมองร่วมในการส่งวิดีโอสดจากโทรศัพท์มือถือของคุณ ไปยังโทรศัพท์มือถือปลายทางที่ใช้งานร่วมกันได้ขณะอยู่ใน สายสนทนา

#### ข้อกำหนดการแบ่งปันวิดีโอ

ฟังก์ชันมุมมองร่วมต้องใช้การเชื่อมต่อ 3G UMTS (Universal mobile telecommunications system) กรุณาติดต่อผู้ให้บริการ หากคุณต้องการทราบรายละเอียดเกี่ยวกับความพร้อมของ เครือข่ายและค่าธรรมเนียมที่เกี่ยวข้องกับการใช้แอปพลิเคชั่นนี้ ในการใช้มุมมองร่วม คุณต้องปฏิบัติดังนี้

- ตรวจดูให้แน่ใจว่ามีการตั้งค่าการเชื่อมต่อระหว่างบุคคลให้กับ โทรศัพท์ของคุณแล้ว
- ตรวจดูให้แน่ใจว่าทั้งผู้ส่งและผู้รับได้ลงทะเบียนเข้าสู่เครือข่าย UMTS แล้ว

 ตรวจดูให้แน่ใจว่าคุณมีการเชื่อมต่อ UMTS ที่ใช้งานอยู่ และอยู่ ภายในพื้นที่ให้บริการของเครือข่าย UMTS หากคุณออกจาก เครือข่าย UMTS ในขณะใช้ฟังก์ชันนี้ การใช้มุมมองร่วมจะถูก ตัดสัญญาณ แต่คุณยังสามารถใช้สายสนทนาได้ต่อ

## การตั้งค่ามุมมองร่วม

การเชื่อมต่อระหว่างบุคคลเรียกในอีกชื่อหนึ่งว่าการเชื่อมต่อ SIP (Session Initiation Protocol) ก่อนจะใช้มุมมองร่วม กรุณาสอบถาม ผู้ให้บริการเกี่ยวกับรูปแบบ SIP ที่กำหนดค่าให้ใช้กับโทรศัพท์ ของคุณ

เลือก 🕄 > การตั้งค่า > การตั้งค่า > การเชื่อมต่อ > มุมมองร่วม และจากตัวเลือกต่อไปนี้:

มุมมองร่วม — เพื่อเลือกว่าจะเปิดใช้มุมมองร่วมหรือไม่

รูปแบบ **SIP** — เพื่อเลือกรูปแบบ SIP

การจัดเก็บวิดีโอ — เพื่อกำหนดว่าจะบันทึกวิดีโอสดโดยอัตโนมัติ หรือไม่

ความจำที่จัดเก็บที่เลือก — เพื่อเลือกว่าจะจัดเก็บวิดีโอลงใน หน่วยความจำเครื่องหรือการ์ดหน่วยความจำ

เตือนหากสามารถร่วมมอง — เพื่อกำหนดเสียงแจ้งเตือนที่จะ ดังขึ้นเมื่อสามารถใช้ฟังก์ชันมุมมองร่วมได้ในขณะสนทนา

หากคุณทราบที่อยู่ SIP ของผู้รับสาย คุณสามารถจัดเก็บที่อยู่ ดังกล่าวลงในรายชื่อได้ เลือก **(**) > รายชื่อ เลือกรายชื่อ แล้วเลือก ฟังก์ชันการโทร

ตัวเลือก > แก้ไข > ตัวเลือก > เพิ่มรายละเอียด > SIP หรือ ร่วมมองวิดีโอ ใส่ที่อยู่ SIP (username@domainname) คุณสามารถใช้ที่อยู่ SIP แทนชื่อโดเมนได้

### การแบ่งปันวิดีโอสดหรือไฟล์วิดีโอ

- 1 ในการร่วมมองวิดีโอสดที่คุณบันทึกด้วยกล้องของโทรศัพท์ ให้เลือก ตัวเลือก > ร่วมมองวิดีโอ > วิดีโอสด ในระหว่าง การสนทนา ในการร่วมมองคลิปวิดีโอที่จัดเก็บไว้ ให้เลือก วิดีโอคลิป แล้วเลือกคลิปที่ต้องการแบ่งปัน
- 2 โทรศัพท์จะส่งคำเชิญไปยังที่อยู่ SIP ที่คุณจัดเก็บไว้ในรายชื่อ หากจำเป็น ในการส่งคำเชิญ ให้เลือกที่อยู่ SIP ของผู้รับหรือ ป้อนที่อยู่ SIP แล้วเลือก ตกลง
- 3 ระบบจะเริ่มการร่วมมองโดยอัตโนมัติเมื่อผู้รับสายตอบรับคำเชิญ และสำโพงจะทำงาน ใช้ปุ่มแถบเครื่องมือควบคุมฟังก์ชัน มุมมองร่วม
- 4 ห่ากต้องการหยุดการแบ่งปันเชสชัน เลือก หยุด เมื่อต้องการ วางสายสนทนา ให้กดปุ่มจบการทำงาน

#### การตกลงรับคำเชิญ

โทรศัพท์ของคุณจะดังขึ้นเมื่อคุณได้รับคำเชิญ คำเชิญจะแสดงชื่อ หรือที่อยู่ SIP ของผู้ส่ง เลือก ใช่ เพื่อเริ่มใช้มุมมองร่วม ในการปฏิเสธ คำเชิญแล้วกลับไปที่สายสนทนา ให้เลือก ไม่

## บันทึก

ในการดูเบอร์ที่ไม่ได้รับสาย ที่ได้รับ หรือที่โทรออก ข้อความตัวอักษร การเชื่อมต่อข้อมูลแพคเก็ต ตลอดจนแฟ็กซ์และสายข้อมูลที่ โทรศัพท์ลงทะเบียนไว้ ให้เลือก 🕄 > บันทึก

ในโหมดพร้อมทำงาน คุณสามารถใช้ปุ่มโทรออกเป็นปุ่มลัดไปยัง บันทึก เบอร์ที่โทรออก ใน เบอร์โทรล่าสุด (บริการเสริมจากระบบ เครือข่าย)

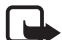

พมายเหตุ: ค่าใช้จ่ายจริงในการโทรและบริการที่แสดงใน ใบเรียกเก็บค่าบริการจากผู้ให้บริการอาจต่างกัน ขึ้นอยู่ กับคุณสมบัติของเครือข่าย การปัดเศษ ภาษี และปัจจัย อื่น ๆ

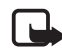

หมายเหตุ: ดัวจับเวลาบางประเภท รวมทั้งตัวจับเวลาอายุ ใช้งาน สามารถตั้งเวลาใหม่ได้ด้วยการอัพเกรดบริการ หรือซอฟต์แวร์

#### เพลง

### เครื่องเล่นเพลง

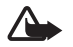

ดำเตือน: ควรฟังเพลงในระดับเสียงปกติ การฟังด้วย เสียงดังอย่างต่อเนื่องอาจส่งผลเสียต่อการได้ยิน โปรดอย่าถือโทรศัพท์ไว้ใกล้หูระหว่างการใช้ลำโพง เนื่องจากเสียงจะดังมาก

คุณสามารถฟังเพลงและภาคของพอดแคสต์ขณะที่เปิดใช้รูปแบบ ออฟไลน์ได้อีกด้วย โปรดดูที่ "รูปแบบออฟไลน์", หน้า 21 สำหรับข้อมูลเพิ่มเติมเกี่ยวกับการป้องกันลิขสิทธิ์ โปรดดูที่ "ใบอนุญาด", หน้า 79

#### การฟังเพลงหรือภาคของพอดแคสต์

- 1 เลือก 🕄 > เพลง> เครื่องเล่น
- 2 ในการรีเฟรชคลังเพลงในโทรศัพท์ของคุณ ให้เลือก ตัวเลือก > รีเฟรชไลบรารี
- 3 เลือก เพลง หรือ พอดแคสต์ เลือกประเภท เช่น ทุกเพลง หรือ พอดแคสต์ > ทุกภาค แล้วเลือกเพลงหรือพอดแคสต์ของภาค ที่ต้องการฟัง

- 4 ในการเล่นไฟล์ที่เลือกไว้ ให้กดปุ่มเสื่อน ในการพักการเล่น ให้กดปุ่มเสื่อน หากต้องการเล่นต่อ ให้กดปุ่มเลื่อนอีกครั้ง
- 5 ในการหยุดเล่น ให้เลื่อนลง

ในการเดินหน้าหรือกรอกลับ ให้กดปุ่มเลื่อนไปทางขวาหรือทางซ้าย ค้างไว้

ในการข้ามไปข้างหน้า ให้เลื่อนไปทางขวา ในการกลับไปที่ จุดเริ่มต้นของเพลงหรือพอดแคสต์ ให้เลื่อนไปทางซ้าย

ในการข้ามไปที่เพลงหรือพอดแคสต์รายการก่อนหน้า ให้เลื่อนไป ทางซ้ายอีกครั้งภายใน 2 วินาทีเมื่อเครื่องเริ่มเล่นเพลงหรือ พอดแคสต์

ในการปรับระดับเสียง ให้ใช้ปุ่มปรับระดับเสียง

หากต้องการกลับสู่โหมดสแตนด์บาย และให้เครื่องเล่นเพลงทำงาน อยู่เป็นพื้นหลัง ให้กดปุ่มจบการทำงาน เพลงที่กำลังเล่นจะปรากฏ บนหน้าจอ ทั้งนี้ขึ้นอยู่กับลักษณะสแตนด์บายที่ได้เลือกไว้ ในการกลับไปที่เครื่องเล่นเพลง ให้เลือกเพลงที่กำลังเล่น

#### เมนูเพลง

เลือก 🕄 > เพลง > เครื่องเล่น หากต้องการดูเพลงทั้งหมด รายชื่อเพลงที่เรียงตามลำดับ หรือเพลย์ลิสต์ ให้เลือกรายการที่ต้องการจากเมนูเพลง

#### เพลย์ลิสต์

เลือก 🕄 > เพลง > เครื่องเล่น > เพลย์ลิสต์ ในการดูรายละเอียด ของเพลย์ลิสต์ ให้เลือก ตัวเลือก > รายละเอียดเพลย์ลิสต์ การสร้างรายการเล่น

- 1 เลือก ตัวเลือก > รายการเล่นใหม่
- ป้อนชื่อของรายการเพลง และเลือก ตกลง
- 3 หากต้องการเพิ่มเพลงทันที ให้เลือก ใช่ หากต้องการเพิ่มเพลง ภายหลัง ให้เลือก ไม่
- 4 เลือกศิลปินเพื่อหาเพลงที่คุณต้องการใส่ไว้ในรายการเพลง ในการเพิ่มเพลง ให้กดปุ่มเลื่อน
- 5 เมื่อเลือกเสร็จแล้ว ให้เลื่อก เรียบร้อย ถ้ามีการ์ดหน่วยความจำ ที่ใช้งานร่วมกันได้เสียบอยู่ เพลย์ลิสต์จะถูกบันทึกลงใน การ์ดหน่วยความจำ

หากต้องการเพิ่มเพลงทีหลัง เมื่อดูรายการเพลง ให้เลือก ตัวเลือก > เพิ่มเพลง

#### พอดแคสต์

ในการดูภาคของพอดแคสต์ทั้งหมดที่มีอยู่ในโทรศัพท์ ให้เลือก 🕄 > เพลง > เครื่องเล่น > พอดแคสต์ > ทุกภาค

ภาคของพอดแคสต์จะมีทั้งหมดสามระดับ คือ ไม่เคยเล่น เล่นบางส่วน และเล่นจบแล้ว หากมีการเล่นภาคเพียงบางส่วน เครื่องจะเล่นเพลงจากจุดที่เล่นครั้งล่าสุดในครั้งต่อไปที่เล่น หรือ เล่นจากจุดเริ่มต้น

#### Nokia Music Store

ใน Nokia Music Store (บริการเสริมจากระบบเครือข่าย) ดุณสามารถค้นหา เบราส์ และซื้อเพลงเพื่อดาวน์โหลดลงใน โทรศัพท์ของคุณได้ ในการซื้อเพลง คุณต้องลงทะเบียนใช้บริการ นี้ก่อน ในการตรวจสอบว่ามีบริการร้านค้าเพลง Nokia ในประเทศ ของคุณหรือไม่นั้น ดูได้ที่เว็บไซต์ www.music.nokia.com ในการเข้าใช้งาน Nokia Music Store คุณต้องมีจุดเชื่อมต่อ อินเทอร์เน็ตที่ถูกต้องในโทรศัพท์ของคุณ หากต้องการเปิด

อนเทอรเนตทถูกตองเนโทรศพทของคุณ หากตองการเปด ร้านค้าเพลง Nokia ให้เลือก 🕄 > เพลง > ร้านค้าเพลง

#### การส่งเพลง

คุณสามารถซื้อเพลงที่ป้องกันด้วย WMDRM ได้จากร้านค้าเพลง ออนไลน์ และถ่ายโอนเพลงไปที่โทรศัพท์ของคุณ
#### ในการรีเฟรซคลังเพลง เมื่อคุณอัพเดตการเลือกเพลงใน โทรศัพท์แล้ว ให้เลือก 🕄 > เพลง > เครื่องเล่น > เพลง > ตัวเลือก > รีเฟรซไลบรารี

#### การส่งเพลงจากเครื่องพีซี

ในการซิงโครไนส์เพลงกับโปรแกรม Windows Media Player แล้วโอนไฟล์เพลงที่ป้องกันด้วย WMDRM ไปที่โทรศัพท์ของคุณ คุณต้องต่อสาย USB ที่ใช้ร่วมกันได้ คุณต้องใส่การ์ดหน่วยความจำ ที่ใช้ร่วมกันได้ลงในเครื่อง

## ปุ่มเพลง

คุณสามารถควบคุมแอปพลิเคชั่นเครื่องเล่นเพลง วิทยุ และ RealPlayer ได้โดยใช้ปุ่มเพลง (ปุ่มกรอกลับ, ปุ่มเล่น และปุ่มเดินหน้า)

## การค้นหาเพลง

ด้วยฟังก์ชันค้นหาเพลง คุณสามารถเริ่มเล่นเพลงที่คุณต้องการ ได้ด้วยการเปล่งเสียง เช่น ชื่อศิลปิน

เมื่อใช้ฟังก์ชันค้นหาเพลงเป็นครั้งแรก และภายหลังจาก การดาวน์โหลดเพลงใหม่ลงในโทรศัพท์ ให้เลือก ตัวเลือก > รีเฟรชไลบรารี เพื่ออัพเดตเสียงสั่งงาน ในการเริ่มใช้แอปพลิเคชั่นค้นหาเพลง ให้กดปุ่ม \* ค้างไว้ ซึ่งคุณ สามารถเริ่มการค้นหาเพลงได้โดยเลือก 🕄 > เพลง > ค้นหาเพลง เมื่อมีเสียงสัญญาณดังขึ้น เปล่งชื่อศิลปิน ชื่อศิลปินและชื่อเพลง ชื่ออัลบั้ม หรือชื่อเพลย์ลิสต์ ถือโทรศัพท์ให้อยู่ห่างจากปากของคุณ ประมาณ 20 ซม. (8 นิ้ว) แล้วเปล่งเสียงตามปกติ ห้ามบังไมโครโฟน ที่อยู่ตรงด้านล่างของปุ่มกดโทรศัพท์

เสียงสั่งงานจะขึ้นอยู่กับเมตะดาตัา (ชื่อศิลปินและชื่อเพลง) ของเพลงในโทรศัพท์ของคุณ ฟังก์ชันคันหาเพลงจะรองรับภาษา พูดสองภาษา: ภาษาอังกฤษและภาษาที่คุณเลือกไว้เป็นภาษา ในเครื่อง ภาษาเขียนของเมตะดาตัาเพลงต้องตรงกับภาษาอังกฤษ หรือภาษาในเครื่องที่คุณได้เลือกไว้

## พอดแคสต์ Nokia

เมื่อใช้แอปพลิเคชั่นพอดแคสต์ Nokia (บริการเสริมจากระบบ เครือข่าย) คุณจะสามารถค้นหา ตรวจหา สมัครขอรับบริการ และดาวน์โหลดพอดแคสต์ ผ่าน OTA ตลอดจนเล่น จัดการ และใช้พอดแคสต์เสียงและวิดีโอร่วมกันกับโทรศัพท์ของคุณ

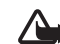

คำเตือน: ควรฟังเพลงในระดับเสียงปกติ การฟังด้วย เสียงดังอย่างต่อเนื่องอาจส่งผลเสียต่อการได้ยิน โปรดอย่าถือโทรศัพท์ไว้ใกล้หูระหว่างการใช้ลำโพง เนื่องจากเสียงจะดังมาก เพลง

## การตั้งค่า

ในการใช้พอดแคสต์ Nokia คุณจะต้องตั้งค่าการเชื่อมต่อและ การดาวน์โหลด

การตั้งค่าแอปพลิเคชั่นเพื่อดึงพอดแคสต์โดยอัตโนมัติอาจเกี่ยวข้อง กับการส่งข้อมูลจำนวนมากผ่านระบบเครือข่ายของผู้ให้บริการ โปรดติดต่อขอข้อมูลเกี่ยวกับค่าบริการในการส่งข้อมูลจากผู้ให้ บริการของคุณ

เลือก 🕄 > เพลง > เครื่องเล่น > พอดแคสต์ > ตัวเลือก > ไปที่พอดแคสต์ > ตัวเลือก > การตั้งค่า และจากตัวเลือกต่อไปนี้: การเชื่อมต่อ > จุดเชื่อมต่อที่ตั้งไว้ — เพื่อเลือกจุดเชื่อมต่อที่จะ กำหนดการเชื่อมต่อกับอินเทอร์เน็ต ในการกำหนดบริการค้นหา พอดแคสต์เพื่อค้นหาข้อมูล ให้เลือก URL บริการค้นหา

ดาวน์โหลด — เพื่อแก้ไขการตั้งค่าการดาวน์โหลด คุณสามารถ เลือกว่าจะจัดเก็บพอดแคสต์ลงในเครื่องหรือในการ์ดหน่วยความจำ กำหนดความถี่ในการอัพเดตพอดแคสต์ และกำหนดวันที่และเวลา ในการอัพเดตอัตโนมัติครั้งต่อไป รวมถึงกำหนดขนาดของพื้นที่ หน่วยความจำที่จะใช้ในการเก็บพอดแคสต์และสิ่งที่เครื่องต้องทำ เมื่อดาวน์โหลดพอดแคสต์เกินขนาดการดาวน์โหลดที่กำหนดไว้

## การค้นหา

ในการกำหนดเสิร์ชเอ็นจินที่จะใช้ในบริการคันหาพอดแคสต์ ให้เลือก 🕄 > เพลง > เครื่องเล่น > พอดแคสต์ > ตัวเลือก >

#### ไปที่พอดแคสต์ > ตัวเลือก > การตั้งค่า > การเชื่อมต่อ > URL บริการค้นหา

ในการคันหาพอดแคสต์ ให้เลือก 🕄 > เพลง> เครื่องเล่น > พอดแคสต์ > ตัวเลือก > ไปที่พอดแคสต์ > คันหา แล้วป้อน คำหลักหรือหัวเรื่อง

ในการสมัครใช้ช่องสถานี แล้วเพิ่มช่องลงในพอดแคสต์ ให้เลือก ตัวเลือก > สมัคร ทั้งนี้ คุณสามารถทำเครื่องหมายเลือกช่อง เพื่อเพิ่มรายการช่องทั้งหมดพร้อมๆ กันได้

### ไดเรกทอรี

ไดเรกทอรีจะช่วยคุณคันหาเอพิโซดใหม่ของพอดแคสต์ที่จะสมัคร ขอรับบริการ ภาคคือไฟล์สื่อเฉพาะของพอดแคสต์

เลือก 🕄 > เพลง > เครื่องเล่น > พอดแคสต์ > ตัวเลือก > ไปที่พอดแคสต์ > ไดเรกทอรี่ เลือกโฟลเดอร์ไดเรกทอรี่ที่ต้องการ อัพเดต (บริการเสริมจากระบบเครือข่าย) เมื่อสีของไอคอนโฟลเดอร์ เปลี่ยนไป ให้เลือกเพื่อเปิดโฟลเดอร์ แล้วเลือกหัวข้อโฟลเดอร์เพื่อดู รายชื่อพอดแคสต์

ในการสมัครบริการพอดแคสต์ ให้เลือกหัวเรื่อง เมื่อคุณสมัครขอรับ บริการภาคของพอดแคสต์แล้ว คุณจะสามารถดาวน์โหลด จัดการ และเล่นภาคเหล่านั้นในเมนูพอดแคสต์ได้

ในการเพิ่มไดเรกทอรี่หรือโฟลเดอร์ใหม่ ให้เลือก ตัวเลือก > ใหม่ > ไดเรกทอรี่เว็บ หรือ โฟลเดอร์ เลือกหัวเรื่อง , URL ของไฟล์ .OPML (outline processor markup language) แล้วเลือก เรียบร้อย

ในการนำเข้าไฟล์ .OPML ที่จัดเก็บไว้ในโทรศัพท์ ให้เลือก ตัวเลือก > นำเข้าไฟล์ OPML เลือกตำแหน่งของไฟล์ และนำเข้า ไฟล์นั้น

เมื่อคุณได้รับข้อความที่มีไฟล์ .OPML จากการเชื่อมต่อ Bluetooth ให้เปิดไฟล์ แล้วจัดเก็บไว้ในโฟลเดอร์ ได้รับแล้ว ในไดเรกทอรี่ เปิดแฟ้มข้อมูลเพื่อสมัครรับบริการลิงค์ต่าง ๆ เพื่อเพิ่มลงใน พอดแคสต์ของคุณ

## ดาวน์โหลด

ในการดูพอดแคสต์ที่คุณได้สมัครบริการแล้วนั้น ให้เลือก 🕄 > เพลง > เครื่องเล่น > พอดแคสต์ > ตัวเลือก > ไปที่พอดแคสต์ > พอดแคสต์ ในการดูหัวเรื่องพอดแคสต์เฉพาะ ให้เลือกหัวเรื่อง พอดแคสต์

ในการเริ่มต้นดาวน์โหลด ให้เลือกชื่อภาค ในการดาวน์โหลดหรือ ดำเนินการดาวน์โหลดภาคที่เลือกไว้หรือทำเครื่องหมายเลือกไว้ ให้เลือก ตัวเลือก > ดาวน์โหลด หรือ ดาวน์โหลดต่อไป คุณสามารถดาวน์โหลดภาคหลายๆ ภาคพร้อมกันได้

ในการเล่นพอดแคสต์บางส่วนในระหว่างดาวน์โหลดหรือ เมื่อดาวน์โหลดมาบางส่วนแล้ว ให้เลือก พอดแคสต์ > ตัวเลือก > เล่นตัวอย่าง พอดแคสต์ที่ดาวน์โหลดเสร็จแล้วจะถูกจัดเก็บไว้ในโฟลเดอร์ พอดแคสต์หลังจากรีเฟรชคลังเพลง

### การเล่นและการจัดการพอดแคสต์

เปิดพอดแคสต์เพื่อแสดงภาคจากพอดแคสต์ ในแต่ละภาคจะมี ข้อมูลไฟล์อยู่ในนั้น

ในการเล่นภาคที่ดาวน์โหลดเสร็จแล้วนั้น ให้เลือก 🕄 > เพลง > เครื่องเล่น > พอดแคสต์

ในการอัพเดตพอดแคสต์ที่เลือกไว้ หรือพอดแคสต์ที่ทำเครื่องหมาย เลือกไว้สำหรับภาคใหม่ ให้เลือก ตัวเลือก > อัพเดต

ในการเพิ่มพอดแคสต์ใหม่โดยป้อน URL ของพอดแคสต์ ให้เลือก ตัวเลือก > พอดแคสต์ใหม่ ในการแก้ไข URL ของพอดแคสต์ที่ เลือกไว้ ให้เลือก แก้ไข

ในการอัพเดต ลบ และส่งกลุ่มพอดแคสต์ที่เลือกไว้ในครั้งเดียวกัน ให้เลือก ตัวเลือก > เลือก/ไม่เลือก ทำเครื่องหมายเลือก พอดแคสต์ที่ต้องการ แล้วเลือก ตัวเลือก เพื่อเลือกการดำเนินการ ที่ต้องการ

ในการเปิดเว็บไซต์พอดแคสต์ (บริการเสริมจากระบบเครือข่าย) ให้เลือก ตัวเลือก > เปิดเว็บเพจ

พอดแคสต์บางอย่างสามารถโต้ตอบกับผู้สร้างได้ด้วยการแสดง ความคิดเห็นหรือโหวต ในการเชื่อมต่ออินเทอร์เน็ตเพื่อดำ เนินการดังกล่าว ให้เลือก ตัวเลือก > ดูข้อคิดเห็น

## ວົກຍຸ FM

#### ในการเปิดวิทยุ ให้เลือก 🕄 > เพลง > วิทยุ > วิทยุเอฟเอ็ม ในการปิดวิทยุ ให้เลือก ออก

เมื่อคุณเปิดวิทยุเป็นครั้งแรก ตัวช่วยจะช่วยคุณจัดเก็บสถานีวิทยุใน พื้นที่ (บริการเสริมจากระบบเครือข่าย)

โปรดติดต่อผู้ให้บริการเพื่อตรวจสอบข้อมูลการใช้งานและการคิด ค่าบริการของบริการไดเรกทอรี่สถานี

วิทยุ FM จะใช้เสาอากาศแยกต่างหากจากเสาอากาศของอุปกรณ์ ไร้สาย ดังนั้น คุณต้องต่อชุดหูฟังหรืออุปกรณ์เสริมที่ใช้งาน ร่วมกันได้เข้ากับเครื่องโทรศัพท์เพื่อการใช้งานวิทยุ FM ได้อย่าง เหมาะสม

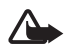

ดำเตือน: ควรฟังเพลงในระดับเสียงปกติ การฟังด้วย เสียงดังอย่างต่อเนื่องอาจส่งผลเสียต่อการได้ยิน โปรดอย่าถือโทรศัพท์ไว้ใกล้หูระหว่างการใช้ลำโพง เนื่องจากเสียงจะดังมาก

ฟังก์ชันวิทยุรองรับการใช้งานระบบ RDS (Radio Data System) สถานีวิทยุที่รองรับระบบ RDS อาจแสดงข้อมูล เช่น ชื่อสถานี หากเปิดใช้ในการตั้งค่า ระบบ RDS จะพยายามสแกนหาคลื่น ความถื่อื่นสำหรับสถานีที่เล่นอยู่ในขณะนั้นในกรณีที่การรับ สัญญาณอ่อน ในการตั้งค่าโทรศัพท์ให้ค้นหาความถี่สำรอง โดยอัดโนมัติ ให้เลือก ตัวเลือก > การตั้งค่า > ความถี่สำรอง > เปิดสแกนอัดโนมัติ

## การค้นหาและบันทึกสถานีวิทยุด้วยตนเอง

ในการเริ่มค้นหาสถานีเมื่อวิทยุเปิดอยู่ ให้เลื่อนขึ้นหรือเลื่อนลง ในการบันทึกสถานีหลังจากเจอสถานีแล้ว ให้เลือก ตัวเลือก > จัดเก็บสถานี เลือกตำแหน่งสถานี ป้อนชื่อ แล้วเลือก ตกลง ในการดูรายการสถานีที่จัดเก็บไว้ ให้เลือก ตัวเลือก > สถานี ในการเปลี่ยนการตั้งค่าสถานี ให้เลือกสถานี แล้วเลือก แก้ไข

## ฟ้งก์ชันวิทยุ

ในการปรับระดับเสียง ให้กดปุ่มระดับเสียง

หากมีสถานีที่บันทึกลงในเครื่องแล้ว ให้เลื่อนไปทางซ้ายหรือขวา เพื่อไปยังสถานีก่อนหน้าหรือสถานีถัดไป

คุณสามารถโทรออกหรือรับสายขณะพังวิทยุได้ โดยในขณะที่มี สายสนทนาอยู่ เครื่องจะปิดวิทยุก่อน

หากต้องการฟังวิทยุเป็นพื้นหลังและกลับไปยังโหมดพร้อมทำงาน ให้เลือก ตัวเลือก > เล่นเป็นพื้นหลัง

## ไดเรกทอรีสถานี

ในการเข้าสู่ไดเรกทอรีสถานี (บริการเสริมจากระบบเครือข่าย) ให้เลือก ตัวเลือก > ไดเรกทอรีสถานี แล้วเลือกตำแหน่งของคุณ ในการฟังหรือบันทึกสถานี ให้เลื่อนไปที่สถานี แล้วเลือก ตัวเลือก > สถานี > รับฟัง หรือ จัดเก็บ

## เกมส์

#### ให้เลือก 🕄 > แอปพลิฯ > เกมส์

อาจมีการคิดค่าธรรมเนียมการโอนข้อมูลในการเล่นเกมส์ออนไลน์ และการเล่นเกมส์แบบหลายคน การสนทนา การรับส่งข้อความ และคุณลักษณะอื่นๆ ของคอมมิวนิตี้ โปรดติดต่อขอข้อมูลเกี่ยวกับ ค่าบริการในการส่งข้อมูลจากผู้ให้บริการของคุณ การจัดตำแหน่ง

## การจัดตำแหน่ง

คุณสามารถใช้แอปพลิเคชั่น เช่น ข้อมูล GPS ค้นหาตำแหน่ง ของคุณ หรือคำนวณระยะทางและพิกัดได้ ข้อมูล GPS ต้องใช้ การเชื่อมต่อ GPS โทรศัพท์รุ่นนี้ไม่มีตัวรับสัญญาณ GPS ในตัว หากต้องการใช้การจัดตำแหน่ง คุณต้องใช้อุปกรณ์เสริม GPS ระบบ Bluetooth ที่มีจำหน่ายทั่วไปเพิ่ม

### คำขอตำแหน่ง

คุณอาจได้รับคำขอตำแหน่งจากบริการเสริมจากระบบเครือข่ายเพื่อ ขอรับข้อมูลตำแหน่งของคุณ ผู้ให้บริการอาจให้บริการข้อมูลต่าง ๆ เกี่ยวกับข่าวสารในท้องถิ่น เช่น สภาพอากาศหรือสภาพการจราจร ตามตำแหน่งของโทรศัพท์ของคุณ

เมื่อคุณได้รับคำขอตำแหน่ง หากยินยอมให้มีการส่งข้อมูลตำแหน่ง ของคุณ ให้เลือก ยอมรับ หรือหากต้องการปฏิเสธคำขอ ให้เลือก ปฏิเสธ

## สถานที่

เลือก 🕄 > แอปพลิฯ > ที่ตั้ง > สถานที่ ด้วยตัวเลือกสถานที่ คุณจะสามารถบันทึกข้อมูลตำแหน่งของสถานที่เฉพาะลงใน โทรศัพท์ใด้ คุณสามารถใช้สถานที่ที่จัดเก็บกับแอปพลิ เคชั่นที่ใช้งานร่วมกันได้ เช่น แผนที่และข้อมูล GPS ในการสร้างดำแหน่งใหม่ ให้เลือก § > แอปพลิฯ > ที่ตั้ง > สถานที่ > ตัวเลือก > ตำแหน่งใหม่ หากต้องการขอการจัด ดำแหน่งพิกัดตำแหน่งของคุณ ให้เลือก ตำแหน่งปัจจุบัน ในการป้อนข้อมูลตำแหน่งด้วยดนเอง ให้เลือก ป้อนโดยผู้ใช้ ในการเพิ่มสถานที่ลงในประเภทที่กำหนดไว้ล่วงหน้าแล้ว ให้เลือก สถานที่ แล้วเลือก ตัวเลือก > เพิ่มไปที่ประเภท เลือกประเภท ที่จะใส่ไว้ในสถานที่

หากต้องการส่งสถานที่หนึ่งแห่งหรือหลายๆ แห่งไปยังโทรศัพท์ ที่ใช้งานร่วมกันได้ ให้เลือก ตัวเลือก > ส่ง สถานที่ที่ได้รับจะอยู่ใน โฟลเดอร์ถาดเข้าในข้อความ

## ข้อมูล GPS

ข้อมูล GPS ได้รับการออกแบบขึ้นเพื่อแสดงข้อมูลแนะนำเส้นทาง ไปยังปลายทางที่ได้เลือกไว้ ข้อมูลตำแหน่งที่คุณอยู่ในปัจจุบัน และข้อมูลการเดินทาง เช่น ระยะทางโดยประมาณเมื่อไปถึง ปลายทางและระยะเวลาในการเดินทางโดยประมาณ

## โปรแกรมแนะนำเส้นทาง

#### เริ่มต้นใช้โปรแกรมแนะนำเส้นทางเมื่ออยู่กลางแจ้ง เลือก 😚 > แอปพลิฯ > ที่ตั้ง > ข้อมูล GPS > การนำทาง

โปรแกรมแนะนำเส้นทางจะแสดงเส้นทางที่เที่ยงตรงที่สุดและมีระยะ ทางที่สั้นที่สุดที่ไปยังจุดหมายโดยวัดเป็นเส้นตรง โดยโปรแกรมจะ ไม่ใส่ใจสิ่งกีดขวางอื่นใดในเส้นทาง เช่น อาคารและสิ่งกีดขวาง ตามธรรมชาติ โปรแกรมจะไม่คำนึงถึงความแตกต่างของระดับ ความสูงเมื่อจะคำนวณระยะทาง โปรแกรมแนะนำเส้นทางจะทำงาน ต่อเมื่อคุณเคลื่อนที่

ในการกำหนดจุดหมายในการเดินทาง ให้ ตัวเลือก > ตั้งปลายทาง แล้วเลือกสถานที่เป็นจุดหมาย หรือป้อนค่าพิกัดที่อ้างอิงเส้นรุ้งและ เส้นแวง หากต้องการลบปลายทาง ให้เลือก หยุดการนำทาง

#### ตำแหน่ง

ในการบันทึกตำแหน่งให้เป็นสถานที่ ให้เลือก 😯 > แอปพลิฯ > ที่ตั้ง > ข้อมูล GPS > ตำแหน่ง > ตัวเลือก > บันทึกตำแหน่ง

## เครื่องวัดการเดินทาง

ในการคำนวณระยะเดินทาง ให้เลือก 🕄 > แอปพลิฯ > ที่ตั้ง > ข้อมูล GPS > ระยะเดินทาง > ตัวเลือก > เริ่ม หากต้องการ ยกเลิกการคำนวณ ให้เลือก ตัวเลือก > หยุด ค่าที่คำนวณจะยังคง ปรากฏบนหน้าจอ ในการกำหนดระยะเดินทางและเวลาเดินทาง รวมทั้งกำหนด ความเร็วสูงสุดและความเร็วเฉลี่ยไปที่ศูนย์ รวมถึงการเริ่มต้น คำนวณใหม่ ให้เลือก รีเซ็ต ในการตั้งค่ามาตรระยะทางและเวลา โดยรวมไปที่ศูนย์ ให้เลือก รีสตาร์ท

เครื่องวัดการเดินทางอาจมีข้อจำกัดด้านความถูกต้องและ ข้อผิดพลาดในการปัดเศษ ทั้งนี้ คุณภาพของสัญญาณ GPS และการให้บริการสัญญาณจะมีผลกระทบต่อความเที่ยงตรง เขียนข้อความ

## เขียนข้อความ

## ระบบช่วยสะกดคำอัตโนมัติและ ระบบป้อนตัวอักษรแบบปกติ

เมื่อคุณจะเขียนข้อความ สัญลักษณ์ \_\_\_\_ บนจอภาพจะหมายถึง ระบบช่วยสะกดคำอัตโนมัติ ส่วนสัญลักษณ์ 💊 จะหมายถึงระบบ ป้อนตัวอักษรแบบปกติ ในการเปิดหรือปิดระบบช่วยสะกดคำ อัตโนมัติ ให้กดปุ่ม # ซ้ำๆ หรือกดปุ่ม \* แล้วเลือก ตัวเลือกป้อนข้อมูล > เปิดใช้งานคำศัพท์ หรือ ปิดใช้งานคำศัพท์

Abc, abc, ABC หรือ 123 ที่อยู่ถัดจากสัญลักษณ์ของระบบ ป้อนข้อความจะบ่งบอกถึงรูปแบบตัวพิมพ์หรือโหมดตัวเลข ในการเปลี่ยนรูปแบบตัวพิมพ์ หรือการเปลี่ยนระหว่างโหมดตัวอักษร และโหมดตัวเลข ให้กดปุ่ม # ซ้ำ ๆ

ในการเปลี่ยนภาษาที่ใช้เขียนในโทรศัพท์ ให้เลือก 😘 > การตั้งค่า > การตั้งค่า > ทั่วไป > การปรับตั้งค่า > ภาษา > ภาษาที่ใช้เขียน ภาษาที่ใช้เขียนจะส่งผลต่อตัวอักษรที่มีเมื่อจะ เขียนข้อความและพจนานุกรมของระบบช่วยสะกดคำที่ใช้ ตัวอักษร ทั้งหมดที่มีอยู่ในปุ่มตัวเลขไม่ได้พิมพ์ไว้บนปุ่มครบทุกตัวอักษร

#### การเขียนด้วยระบบป้อนตัวอักษรแบบปกติ

กดปุ่มตัวเลข 2 ถึง 9 ซ้ำๆ จนตัวอักษรที่ต้องการปรากฏ กดปุ่ม 1 เพื่อเลือกใช้เครื่องหมายวรรคตอนและอักขระพิเศษที่ใช้บ่อยที่สุด

หากตัวอักษรตัวถัดไปที่คุณต้องการป้อน อยู่ในปุ่มเดียวกับปุ่ม ที่คุณใช้อยู่ ให้รอจนกระทั่งเคอร์เซอร์ปรากฏขึ้น (หรือเลื่อนไปยัง จุดสิ้นสุดของระยะเวลาในการป้อนที่กำหนดไว้) หลังจากนั้น ให้ป้อน ตัวอักษร

#### การเขียนด้วยระบบช่วยสะกดคำอัตโนมัติ

- 1 กดปุ่มตัวเลข 2-9 โดยกดปุ่มหนึ่งครั้งต่อตัวอักษรหนึ่งตัว คำจะเปลี่ยนไปตามการกดปุ่มในแต่ละครั้ง สำหรับเครื่องหมาย วรรคตอนที่ใช้ส่วนใหญ่ ให้กดปุ่ม 1
- 2 เมื่อเขียนคำเสร็จและต<sup>์</sup>รวจแล้วว่ำถูกต้อง ยืนยันโดยเลื่อนไป ข้างหน้าหรือแทรกช่องว่าง ถ้าเขียนคำไม่ถูกต้อง ในการดูคำอื่นที่ตรงกันกับที่พบใน พจนานุกรมทีละคำ ให้กดปุ่ม \* ช้ำ ๆ หากเครื่องหมาย ? ปรากฏขึ้นหลังคำ แสดงว่าคำที่คุณต้องการ เขียนไม่มีอยู่ในพจนานุกรม ในการเพิ่มคำลงในพจนานุกรม ให้เลือก สะกด ป้อนคำ (สูงสุด 32 ตัวอักษร) แล้วเลือก ตกลง คำนั้นจะถูกเพิ่มเข้าไปในพจนานุกรม เมื่อพจนานุกรมเต็ม คำใหม่จะเข้าไปแทนที่คำที่เคยป้อนไว้นานที่สุด

#### ฟังก์ชันที่ใช้บ่อยในระบบป้อนตัวอักษรแบบปกติและ ระบบช่วยสะกดคำอัตโนมัติ

ในการป้อนตัวเลข ให้กดค้างไว้ที่ปุ่มตัวเลข ในการป้อนเครื่องหมายวรรคตอนและตัวอักษรพิเศษ ให้กดปุ่ม \* ค้างไว้

หากต้องการลบตัวอักษรหนึ่งตัว ให้กดปุ่มลบ หากต้องการลบตัวอักษรหลายตัว ให้กดปุ่มลบค้างไว้ ในการเว้นวรรค ให้กดปุ่ม 0 หากต้องการเลื่อนเคอร์เซอร์ไปยัง บรรทัดถัดไป ให้กดปุ่ม 0 สามครั้ง

### การคัดลอกและลบข้อความ

- 1 ในการเลือกตัวอักษรและคำ ให้กดปุ่ม # ค้างไว้ พร้อมกับ เลื่อนไปทางช้ายหรือขวา ในการเลือกข้อความหลายบรรทัด ให้กดปุ่ม # ค้างไว้ พร้อมกับเลื่อนขึ้นหรือเลื่อนลง
- ในการคัดลอกข้อความ ให้กดปุ่ม # ค้างไว้ พร้อมกับเลือก คัดลอก

ในการลบข้อความที่เลือกไว้ ให้กดปุ่มลบ

3 ในการเพิ่มข้อความให้เลื่อนไปยังต่ำแหน่งที่ต้องการใส่ข้อความ กดปุ่ม # ค้างไว้ พร้อมกับเลือก วาง ข้อความ

## ข้อความ

ก่อนที่คุณจะรับหรือส่งข้อความรวมทั้งอีเมลได้นั้น คุณต้องกำหนด การตั้งค่าและจุดเชื่อมต่อที่จำเป็นต้องใช้ลงในเครื่องของคุณก่อน โปรดติดต่อผู้ให้บริการของคุณเพื่อขอทราบการตั้งค่านี้

## การเขียนและส่งข้อความ

โทรศัพท์ของคุณสนับสนุนการส่งข้อความตัวอักษรที่มีความยาว มากกว่าความยาวที่กำหนดของข้อความเดียว โดยข้อความที่ ยาวกว่าจะถูกส่งเป็นชุดข้อความตั้งแต่สองข้อความขึ้นไป ผู้ให้บริการอาจคิดค่าใช้จ่ายตามนั้น สำหรับตัวอักษรที่มีเครื่องหมาย เสียงหนักหรือเครื่องหมายอื่น ๆ และตัวอักษรจากภาษาที่เลือก บางภาษาจะใช้พื้นที่มากขึ้น ซึ่งอาจทำให้ข้อความนั้นยาวกว่า จำนวนที่จะส่งเป็นข้อความเดียวได้

เครือข่ายไร้สายอาจจะจำกัดขนาดของข้อความ MMS หากไฟล์ภาพ ที่แทรกมีขนาดเกินขีดจำกัดนี้ เครื่องอาจกำหนดให้ภาพมีขนาด เล็กลงเพื่อให้สามารถส่งทาง MMS ได้

เฉพาะเครื่องที่มีคุณสมบัติที่ใช้งานร่วมกันได้เท่านั้นที่จะรับและ แสดงข้อความมัลติมีเดียได้ ลักษณะข้อความที่แสดงอาจแตกต่างกัน ขึ้นกับโทรศัพท์ที่รับข้อความ

- เลือก 5 > ข้อความ > ข้อความใหม่ แล้วเลือกประเภทของ ข้อความ ในการสร้างข้อความตัวอักษรหรือข้อความมัลติมีเดีย ให้เลือก ข้อความ ประเภทของข้อความจะเปลี่ยนไปตาม เนื้อหาโดยอัดโนมัติ
- 2 ในช่อง ถึง ให้ไส่เบอร์โทรศัพท์หรือที่อยู่อีเมลของผู้รับ หรือกด ปุ่มเลื่อนเพื่อเลือกผู้รับจากรายชื่อ แยกรายชื่อผู้รับโดยใช้ เครื่องหมายอัฒภาค (;)
- 3 ในการป้อนหัวข้อสำหรับข้อความมัลติมีเดียหรืออีเมล ให้เลื่อน ลงไปที่ช่อง หัวข้อ หากคุณมองไม่เห็นช่องหัวข้อในข้อความ มัลติมีเดีย ให้เลือก ตัวเลือก > ช่องเพิ่มเติม ทำเครื่องหมาย เลือก หัวข้อ แล้วเลือก ตกลง
- 4 เลื่อนลงไปที่ช่องข้อความและพิมพ์ข้อความ ขณะเขียนข้อความตัวอักษร สัญลักษณ์แสดงความยาวของ ข้อความจะแสดงจำนวนตัวอักษรที่คุณยังป้อนในข้อความได้ เช่น 10(2) หมายความว่า คุณยังสามารถป้อนตัวอักษรลงใน ข้อความได้อีก 10 ตัวอักษร โดยข้อความจะถูกส่งออกไปเป็น ข้อความตัวอักษรสองชุด

ในการแทรกออปเจ็กต์ เช่น ภาพ คลิปวิดีโอ บันทึก หรือ นามบัตร ลงในข้อความมัลติมีเดียหรือข้อความอีเมล ให้กด ปุมเลื่อน แล้วเลือก ใส่เนื้อหา ในการบันทึกคลิปเสียงใหม่สำหรับข้อความคลิปเสียง ให้เลือก บันทึก หากต้องการใช้คลิปเสียงที่บันทึกไว้แล้วก่อนหน้านี้ ให้เลือก ตัวเลือก > ใส่คลิปเสียง > จากคลังภาพ

5 ในการส่งข้อความ ให้เลือก ตัวเลือก > ส่ง

### ถาดเข้า

#### ถาดเข้า

ประกอบด้วยข้อความที่ได้รับยกเว้นข้อความอีเมลและข้อความจาก ระบบ ในการอ่านข้อความที่ได้รับ ให้เลือก 🕄 > ข้อความ > ถาดเข้า แล้วเลือกข้อความ

ในการดูรายการออปเจ็กต์สื่อที่อยู่ในข้อความมัลติมีเดีย ให้เปิด ข้อความ แล้วเลือก ตัวเลือก > ออปเจ็กต์

โทรศัพท์ของคุณสามารถรับข้อความได้หลายรูปแบบ เช่น โลโก้ ระบบ นามบัตร รายการปฏิทิน และเสียงเรียกเข้า คุณสามารถ บันทึกข้อความแบบพิเศษลงในเครื่องของคุณได้ เช่น หากต้องการ บันทึกรายการปฏิทินที่ได้รับลงในปฏิทิน ให้เลือก ตัวเลือก > บันทึกไปยังปฏิทิน

ลักษณะข้อความที่แสดงอาจแตกต่างกันขึ้นกับโทรศัพท์ที่รับ ข้อความ

### ข้อความบริการ

ข้อความบริการ (บริการเสริมจากระบบเครือข่าย) เป็นรายการแจ้ง ซึ่งประกอบด้วยข้อความตัวอักษรหรือที่อยู่ของบริการเบราเซอร์ ในการกำหนดว่าจะเปิดใช้ข้อความบริการหรือไม่ และจะให้เครื่อง ดาวน์โหลดข้อความโดยอัตโนมัติหรือไม่นั้น ให้เลือก 😘 > ข้อความ > ตัวเลือก > การตั้งค่า > ข้อความบริการ

### อีเมล

เมื่อคุณสร้างศูนย์ฝากข้อความใหม่ ชื่อที่คุณตั้งให้ศูนย์ข้อความนั้น จะแทนที่คำว่า ศูนย์ข้อความใหม่ คุณสามารถมีศูนย์ฝากข้อความ ได้สูงสุด 6 ศูนย์

### ศูนย์ข้อความ IMAP4 และ POP3

เลือก 🕄 > ข้อความ แล้วเลือกศูนย์ฝากข้อความ ข้อความ เชื่อมต่อกับศูนย์ฝากข้อความ? จะปรากฏขึ้น ในการเชื่อมต่อกับ ศูนย์ฝากข้อความ (บริการเสริมจากระบบเครือข่าย) ให้เลือก ใช่ หรือหากต้องการดูข้อความอีเมลที่ดึงมาแล้วก่อนหน้านี้แบบ ออฟไลน์ ให้เลือก ไม่

หากต้องการเชื่อมต่อกับศูนย์ข้อความในภายหลัง ให้เลือก ตัวเลือก > เชื่อมต่อ เมื่อคุณออนไลน์ ในการสิ้นสุดการเชื่อมต่อ ข้อมูลกับศูนย์ข้อความระยะไกล เลือก ตัวเลือก > ตัดการเชื่อมต่อ ข้อความ

#### การดึงและอ่าหข้อความอึเมล

- เลือก ตัวเลือก > ดึงอีเมล แล้วเลือกว่าคุณต้องการจะให้ดึง ข้อความใหม่ ข้อความที่เลือกไว้ หรือดึงข้อความทั้งหมด
- 2 ในการเปิดข้อความอีเมล ให้เลือกที่ข้อความนั้น ในการดูสิ่งที่แนบมากับอีเมล ซึ่งแสดงด้วยสัญลักษณ์ ปีห้เลือก ตัวเลือก > สิ่งที่แนบ คุณสามารถดึงข้อมูล เปิด หรือ บันทึกสิ่งที่แนบในรูปแบบที่รองรับได้

#### การลบข้อความอึเมล

ในการลบข้อความอีเมลจากเครื่อง แต่ยังเก็บข้อความไว้ใน ศูนย์ข้อความระยะไกล ให้เลือก ตัวเลือก > ลบ > โทรศัพท์เท่านั้น ในการลบอีเมลออกจากเครื่องและศูนย์ข้อความระยะไกล ให้เลือก ตัวเลือก > ลบ > โทรศัพท์และเซิร์ฟเวอร์

ในการยกเลิกการลบอีเมลออกจากโทรศัพท์และเซิร์ฟเวอร์ ให้เลื่อนไปยังอีเมลที่ทำเครื่องหมายเลือกว่าจะลบออกเมื่อทำ การเชื่อมต่อครั้งถัดไป แล้วเลือก ตัวเลือก > ยกเลิกการลบ

#### Mail for Exchange

ด้วยโปรแกรม Mail for Exchange คุณจะสามารถเข้าใช้อีเมล ปฏิทิน รายชื่อ (สมุดโทรศัพท์) และงานต่างๆ ของบัญชี Microsoft Exchange ในโทรศัพท์ของคุณ ซึ่งคุณสามารถเก็บรายการใน โทรศัพท์ที่ได้ซิงโครไนส์กับรายการในบัญชี Exchange ของคุณ คุณต้องมีบัญชีอีเมล Exchange และผู้ดูแลระบบ Exchange ต้อง เปิดการใช้งานบัญชีของคุณให้ใช้การซิงโครไนส์ได้ ติดต่อขอ รายละเอียดจากผู้ดูแลระบบหรือผู้ให้บริการบัญชีอีเมล ทั้งนี้ คุณสามารถติดตั้งแอปพลิเคชั่นไดเรกทอรี่ Company แทน Mail for Exchange ได้ เมื่อใช้ไดเรกทอรี่ Company คุณสามารถ ค้นหารายชื่อที่อยู่ในไดเรกทอรี่บริษัทได้ ฟังก์ชันค้นหาแบบ เดียวกันนี้จะมีใน Mail for Exchange ด้วยเช่นกัน คุณไม่สามารถส่ง อีเมล Mail for Exchange โดยใช้ไดเรกทอรี่ Company

## การซิงโครไหส์

ซิงโครไนส์อีเมล ปฏิทิน รายชื่อ และงานต่างๆ ในโทรศัพท์มือถือ ของคุณกับข้อมูลในบัญชี Microsoft Exchange คุณสามารถ ปรับแต่งวิธีซิงโครไนส์โดยดั้งค่ารูปแบบที่สามารถดำเนินการได้:

- เลือกข้อมูลที่ต้องการซิงโครไนส์ อีเมล, ปฏิทิน, รายชื่อ, งาน หรือเลือกรายการจากทั้งสี่รายการที่กล่าวมารวมกัน
- ตั้งค่ากำหนดการที่จะให้ Mail for Exchange ทำการซิงโครไนส์ โดยอัตโนมัติ (ทั้งนี้ คุณสามารถซิงโครไนส์ข้อมูลดังกล่าว ด้วยตนเองได้ตลอดเวลา)
- วิเคราะห์ความขัดแย้งของข้อมูลในขณะซิงโครไนส์โดยกำหนดว่า จะใช้ข้อมูลจากบัญชีในเซิร์ฟเวอร์ Microsoft Exchange หรือ จากโทรศัพท์มือถือเมื่อเกิดความขัดแย้งขึ้น ควรใส่ใจต่อ การตั้งค่าซิงโครไนส์ การฉบข้อมูลซึ่งเป็นส่วนหนึ่งของขั้นตอน การซิงโครไนส์ตามปกติจะถูกกำหนดโดยการตั้งค่าที่ได้เลือกไว้

- เลือก ใช่ สำหรับการเชื่อมต่อที่มีการป้องกันเพื่อเพิ่ม ความปลอดภัยระหว่างโทรศัพท์มื่อถือของคุณกับเซิร์ฟเวอร์ Exchange
- เลือกวิธีที่จะให้โทรศัพท์เตือนเมื่อคุณได้รับอีเมล

### เปิดใช้งาน Mail for Exchange

- ในการติดตั้งและเริ่มใช้ Mail for Exchange ในโทรศัพท์มือถือ
  ให้เลือก **3** > การตั้งค่า > ตัวช่วยตั้งค่า
- สร้างรูปแบบการซิงโครไนส์ที่จะควบคุมรายการและเวลาที่จะ ซิงโครไนส์
- 3 ซิงโครไนส์รายการอีเมล ปฏิทิน รายชื่อ และงานในโทรศัพท์ มือถือกับบัญชีของคุณในเซิร์ฟเวอร์ Exchange
- 4 ใช้อีเมล ปฏิทิน รายชื่อ และงานในโทรศัพท์มือถือ

ไอคอน Mail for Exchange จะมองเห็นได้ในโฟลเดอร์ แอปพลิฯ > อีเมล หลังจากที่คุณกำหนดค่าบัญชี Mail for Exchange ด้วย ตัวช่วยการตั้งค่า

โฟลเดอร์ Mail for Exchange จะมองเห็นได้ในโฟลเดอร์ข้อความใน โทรศัพท์ของคุณหลังจากที่คุณได้กำหนดค่าบัญชี Mail for Exchange แล้ว

สำหรับรายละเอียดเพิ่มเติมเกี่ยวกับ Mail for Exchange โปรดดูได้ ที่เว็บไซต์ www.businesssoftware.nokia.com

#### ถาดออก

โฟลเดอร์ถาดออกเป็นแหล่งจัดเก็บชั่วคราวสำหรับข้อความที่รอส่ง ในการเข้าใช้โฟลเดอร์ถาดออก ให้เลือก 🕄 > ข้อความ > ถาดออก หากต้องการลองส่งข้อความซ้ำอีก ให้เลื่อนไปที่ข้อความ แล้วเลือก ตัวเลือก > ส่ง

หากต้องการลองส่งข้อความซ้ำอีก ให้เลื่อนไปที่ข้อความ แล้วเลือก ตัวเลือก > ระงับการส่ง

## ตัวอ่านข้อความ

หากต้องการฟังข้อความใน ถาดเข้า หรือในศูนย์ฝากข้อความ ให้เลื่อนไปที่ข้อความหรือทำเครื่องหมายเลือกข้อความ แล้วเลือก ตัวเลือก > ฟัง

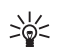

**เคล็ดลับ:** เมื่อคุณได้รับข้อความใหม่ หากต้องการฟัง ข้อความที่ได้รับ ขณะที่เครื่องอยู่ในโหมดพร้อมทำงาน ให้กดปุ่มเลือกด้านซ้ายค้างไว้จนกว่า ตัวอ่าน จะเปิดขึ้น

หากต้องการเลือกภาษาและเสียงเริ่มต้นเพื่อใช้ในการอ่านข้อความ และปรับคุณลักษณะของเสียง เช่น ความเร็วและความดัง ให้เลือก 🕄 > การตั้งค่า > เสียงพูด

ในการเลือกการตั้งค่าอื่นๆ สำหรับตัวอ่านข้อความ ใน เสียงพูด เลื่อนขวาไปที่ การตั้งค่า ข้อความ

### การอ่านข้อความในซิมการ์ด

ก่อนที่คุณจะดูข้อความที่อยู่ในชิมการ์ดได้นั้น คุณจะต้องคัดลอก ข้อความดังกล่าวมาไว้ที่โฟลเดอร์ในโทรศัพท์ของคุณ เลือก 🕄 > ข้อความ > ตัวเลือก > ข้อความซิม ทำเครื่องหมายเลือกข้อความ ที่คุณต้องการคัดลอก แล้วเลือก ตัวเลือก > คัดลอก และโฟลเดอร์ ที่คุณต้องการคัดลอกข้อความ

## การแสดงข้อมูลของระบบที่ใช้งาน

กรุณาตรวจสอบกับผู้ให้บริการระบบของคุณว่ามีบริการแสดงข้อมูล ของระบบที่ใช้งานหรือไม่ (บริการเสริมจากระบบเครือข่าย) รวมทั้ง มีหัวข้อใดบ้างและหมายเลขหัวข้อที่เกี่ยวข้องกัน

เลือก 😘 > ข้อความ > ตัวเลือก > ข้อความจากระบบ ในการเปิด ใช้บริการ ให้เลือก ตัวเลือก > การตั้งค่า > การรับ > เปิด

## คำสั่งบริการ

ในการป้อนและส่งคำสั่งบริการ (โดยทั่วไปรู้จักกันในชื่อคำสั่ง USSD) เช่น คำสั่งการใช้งานบริการเสริมจากระบบเครือข่ายไปยัง ผู้ให้บริการ ให้เลือก 🕄 > ข้อความ > ตัวเลือก > คำสั่งบริการ ในการส่งคำสั่ง ให้เลือก ตัวเลือก > ส่ง

## การตั้งค่าการรับส่งข้อความ

## การตั้งค่าข้อความตัวอักษร

ในการกำหนดการตั้งค่าข้อความตัวอักษร เช่น ศูนย์ข้อความและ การเข้ารหัสอักขระที่ใช้ ให้เลือก 🕃 > ข้อความ > ตัวเลือก > การตั้งค่า > ข้อความตัวอักษร

## การตั้งค่าการส่งข้อความมัลติมีเดีย

ในการกำหนดการตั้งค่าข้อกวามมัลติมีเดีย เช่น จุดเชื่อมต่อที่จะใช้ และการกำหนดให้เครื่องดึงข้อกวามมัลติมีเดียโดยอัตโนมัติหรือไม่ ให้เลือก 🕄 > ข้อความ > ตัวเลือก > การตั้งค่า > ข้อความมัลติมีเดีย

## การตั้งค่าอีเมล

เลือก 😘 > ข้อความ > ตัวเลือก > การตั้งค่า > อีเมล > ศูนย์ฝากข้อความ เลือกศูนย์ฝากข้อความ และจากตัวเลือก ต่อไปนี้:

การตั้งค่าการเชื่อมต่อ — เพื่อกำหนดการตั้งค่าการเชื่อมต่อ เช่น เซิร์ฟเวอร์และโปรโตคอลที่ใช้

การตั้งค่าผู้ใช้ — เพื่อกำหนดการตั้งค่าผู้ใช้ เช่น เวลาที่ส่งข้อความ และจะเพิ่มลายเซ็นลงในข้อความหรือไม่ การตั้งค่าการดึง — เพื่อกำหนดการตั้งค่าการดึง เช่น ส่วนของ ข้อความที่ต้องการดึงข้อมูลและจำนวนข้อความที่จะดึง ดึงหัวข้อโดยอัตโนมัติ — เพื่อกำหนดการตั้งค่าสำหรับการดึง ข้อความโดยอัตโนมัติ ณ ช่วงเวลาที่กำหนดไว้หรือเมื่อได้รับ การแจ้งอีเมลจากเซิร์ฟเวอร์

## การตั้งค่าอื่น ๆ

ในการกำหนดว่าจะให้จัดเก็บจำนวนข้อความที่ส่งแล้วไว้ใน โฟลเดอร์ส่งแล้วหรือไม่ และกำหนดว่าจะให้เก็บข้อความไว้ใน หน่วยความจำเครื่องหรือในการ์ดหน่วยความจำ ให้เลือก 🕄 > ข้อความ > ตัวเลือก > การตั้งค่า > อื่น ๆ

# <sup>รายชื่อ</sup>

## การบันทึกและจัดการข้อมูลรายชื่อ

ในการบันทึกและจัดการข้อมูลรายชื่อ เช่น ชื่อ เบอร์โทร และที่อยู่ ให้เลือก **3** > รายชื่อ

ในการเพิ่มรายชื่อใหม่ ให้เลือก ตัวเลือก > รายชื่อใหม่ ป้อนข้อมูล ลงในช่องที่ต้องการ แล้วเลือก เรียบร้อย

ในการกำหนดให้เครื่องแสดงรายชื่อในหน่วยความจำเครื่องและใน ซิมการ์ดในรายการรายชื่อ ให้เลือก ตัวเลือก > การตั้งค่า > รายชื่อที่จะแสดง แล้วทำเครื่องหมายเลือก ความจำเครื่อง และ ความจำชิม

ในการคัดลอกชื่อและเบอร์โทรจากซิมการ์ดไปยังโทรศัพท์หรือจาก โทรศัพท์ไปยังซิมการ์ด ให้เลื่อนไปที่รายชื่อ (หรือทำเครื่องหมาย เลือกรายชื่อที่ต้องการ) แล้วเลือก ตัวเลือก > คัดลอก > ความจำเครื่อง หรือ ความจำซิม

ในการดูข้อมูลเกี่ยวกับจำนวนหน่วยความจำที่ใช้ในการจัดเก็บ รายชื่อ ให้เลือก ตัวเลือก > ข้อมูลรายชื่อ

ในการดูรายการจำกัดหมายเลขการโทรออก ให้เลือก ตัวเลือก > หมายเลขซิม > รายชื่อจำกัดเบอร์ การตั้งถ่านี้จะปรากฏขึ้น เมื่อซิมการ์ดของคุณสนับสนุนเท่านั้น หากใช้การจำกัดเบอร์อยู่ คุณยังคงติดต่อไปยังหมายเลขฉุกเฉินที่ตั้ง ไว้แล้วในเครื่องของคุณได้

ในการกำหนดเบอร์โทรและที่อยู่ที่เป็นค่าเริ่มต้นให้กับรายชื่อ ให้เลือกรายชื่อ แล้วเลือก ตัวเลือก > ที่ตั้งไว้ เลื่อนไปที่ตัวเลือก เริ่มต้นที่ต้องการ แล้วเลือก กำหนด

## กลุ่มรายชื่อ

ในการสร้างกลุ่มรายชื่อเพื่อที่คุณจะสามารถส่งข้อความตัวอักษร หรือข้อความอีเมลถึงผู้รับได้หลายๆ คนพร้อมกัน ให้เลือก § > รายชื่อ เลื่อนไปทางขวา แล้วเลือก ตัวเลือก > กลุ่มใหม่ ป้อนชื่อ ของกลุ่ม แล้วเปิดกลุ่ม เลือก ตัวเลือก > เพิ่มสมาชิก เลือกรายชื่อ ที่ต้องการเพิ่มเข้าไปในกลุ่ม และเลือก ตกลง

## การเพิ่มเสียงเรียกเข้า

คุณสามารถตั้งค่าเสียงเรียกเข้าหรือเสียงเรียกเข้าวิดีโอให้กับแต่ละ รายชื่อและแต่ละกลุ่มได้ ในการเพิ่มเสียงเรียกเข้าลงในรายชื่อ ให้เลือก **(**) > รายชื่อ แล้วเปิดรายชื่อ เลือก ดัวเลือก > เสียงเรียกเข้า และเสียงเรียกเข้า หากต้องการเพิ่ม

รายชื่อ

เสียงเรียกเข้าไปยังกลุ่ม ให้เลื่อนไปทางขวาไปยังรายชื่อกลุ่ม แล้วเลื่อนไปที่กลุ่มรายชื่อ เลือก ตัวเลือก > เสียงเรียกเข้า และเสียงเรียกเข้าสำหรับกลุ่ม หากต้องการลบเสียงเรียกเข้าส่วนตัว หรือของกลุ่ม ให้เลือก แบบเสียงที่ตั้งไว้ เป็นเสียงเรียกเข้า

## คลังภาพ

## หน้าจอหลัก

ในการเข้าใช้ภาพ วิดีโอคลิป และเพลง หรือเมื่อจะจัดเก็บและจัดวาง คลิปเสียงและลิงค์การสตรีม ให้เลือก **(**;) - คลังภาพ

- ภาพ เพื่อดูภาพและวิดีโอที่อยู่ใน ภาพ
- คลิปวิดีโอ เพื่อดูวิดีโอที่อยู่ในศูนย์วิดีโอ
- เพลง เพื่อเปิด เครื่องเล่น
- คลิปเสียง เพื่อฟังคลิปเสียง
- ลิงค์การสตรีม เพื่อดูและเปิดลิงค์การสตรีม
- การนำเสนอ เพื่อดูการนำเสนอ

คุณสามารถเรียกดูและเปิดโฟลเดอร์ รวมทั้งคัดลอกและย้ายรายการ ไปยังโฟลเดอร์ได้อีกด้วย คุณยังสามารถสร้างอัลบั้ม คัดลอก และเพิ่มรายการลงในอัลบั้มได้อีกด้วย

ในการเปิดไฟล์ ให้กดปุ่มเลื่อน คลิปวิดีโอ ไฟล์ประเภท RAM และ ลิงค์การสตรีมจะเปิดขึ้นและเล่นในศูนย์วิดีโอ ส่วนเพลงและ คลิปเสียงสามารถเปิดและเล่นในเครื่องเล่น

ในการคัดลอกหรือย้ายไฟล์ไปที่การ์ดหน่วยความจำ (หากใส่ไว้) หรือไปที่หน่วยความจำของโทรศัพท์ ให้เลือกไฟล์ แล้วเลือก ตัวเลือก > ย้ายและคัดลอก > ย้าย หรือ คัดลอก และเลือกจาก ดัวเลือกที่มีอยู่

#### ภาพ

เลือก 🕄 > คลังภาพ > ภาพ และจากตัวเลือกต่อไปนี้:

- ภาพที่ถ่าย เพื่อแสดงรูปถ่ายและวิดีโอทั้งหมดที่คุณถ่ายไป
- เดือน เพื่อแสดงรูปถ่ายและวิดีโอโดยแยกประเภทตามเดือน ที่ถ่าย
- อัลบั้ม เพื่อแสดงอัลบั้มที่ตั้งไว้และอัลบั้มที่คุณได้สร้างขึ้นเอง
- แท็ก เพื่อแสดงแท็กที่คุณสร้างขึ้นสำหรับแต่ละรายการ
- ดาวน์โหลด เพื่อแสดงรายการและวิดีโอที่ดาวน์โหลดมาจาก เว็บหรือที่ได้รับผ่านทางอีเมลหรือ MMS
- ทั้งหมด เพื่อดูรายการทั้งหมด

ในการเปิดไฟล์ ให้กดปุ่มเลื่อน คลิปวิดีโอจะเปิดและเล่นในโปรแกรม RealPlayer

ในการคัดลอกหรือย้ายไปไว้ที่ตำแหน่งหน่วยความจำอื่น ให้เลือกไฟล์ แล้วเลือก ตัวเลือก > ย้ายและคัดลอก และจาก ตัวเลือกที่มีอยู่

คุณสามารถรับรูปภาพและวิดีโอคลิปได้ในรูปแบบข้อความ มัลติมีเดีย เป็นสิ่งที่แนบไปกับอีเมล หรือผ่านการเชื่อมต่อ Bluetooth หากจะให้ดูภาพหรือวิดีโอคลิปที่ได้รับใน ภาพ คุณจะต้อง บันทึกไฟล์ดังกล่าวก่อน

รายชื่อไฟล์ภาพและวิดีโอคลิปจะปรากฏขึ้นต่อเนื่องกันและเรียง ลำดับตามวันที่และเวลา และจำนวนไฟล์จะปรากฏขึ้น หากต้องการ เรียกดูทีละไฟล์ ให้เลื่อนไปทางซ้ายหรือทางขวา หากต้องการ เรียกดูไฟล์เป็นกลุ่ม ให้เลื่อนขึ้นหรือเลื่อนลง

ในการเปิดไฟล์ ให้กดปุ่มเลื่อน เมื่อเปิดภาพขึ้นมาแล้ว หากต้องการ ขยายภาพ ให้กดปุ่มซูมที่ด้านล่างฝาสไลด์ เครื่องจะไม่บันทึก อัตราส่วนการซูมภาพไว้อย่างถาวร

ในการแก้ไขคลิปวิดีโอหรือรูปภาพ ให้เลือก ตัวเลือก > แก้ไข

## แถบเครื่องมือที่ใช้งานอยู่

ใช้แถบเครื่องมือที่ใช้งานอยู่ได้เฉพาะเมื่อคุณได้เลือกภาพหรือ วิดีโอคลิปในหน้าจอแล้ว

ในแถบเครื่องมือที่ใช้งานอยู่ ให้เลื่อนขึ้นหรือลงไปที่รายการต่าง ๆ และเลือกรายการที่ต้องการด้วยการกดปุ่มเลื่อน ตัวเลือกที่นำมา ใช้ได้จะแตกต่างกันตามหน้าจอที่คุณอยู่ และขึ้นอยู่กับว่า คุณได้เลือกภาพหรือวิดีโอคลิปแล้วหรือไม่

ในการซ่อนแถบเครื่องมือ ให้เลือก ตัวเลือก > ซ่อนแถบเครื่องมือ ในการเปิดใช้แถบเครื่องมือที่ใช้งานอยู่เมื่อมีการซ่อนไว้ ให้กด ปุมเลื่อน

### เสียง

แฟัมข้อมูลนี้จะประกอบด้วยเสียงทั้งหมดที่คุณได้สร้างขึ้นด้วย แอปพลิเคชั่นบันทึกหรือที่ดาวน์โหลดจากเว็บ

ในการพังไฟล์เสียง ให้เลือก 🕄 > คลังภาพ > คลิปเสียง เลื่อนไปที่ ไฟล์เสียง แล้วกดปุ่มเลื่อน หากต้องการพักการเล่น ให้กดปุ่มเลื่อน อีกครั้ง

ในการเดินหน้าหรือกรอกลับ ให้เลื่อนไปทางซ้ายหรือทางขวา ในการดาวน์โหลดเสียง ให้เลือกลิงค์สำหรับดาวน์โหลด

## ลิงค์การสตรีม

ในการเปิดลิงค์การสตรีม ให้เลือก 🕄 > คลังภาพ > ลิงค์การสตรีม เลือกลิงค์ แล้วกดปุ่มเลื่อน ในการเพิ่มลิงค์การสตรีมลิงค์ใหม่ ให้เลือก ตัวเลือก > ลิงค์ใหม่

### การนำเสนอ

ในการนำเสนอ คุณสามารถดูไฟล์ SVG (scalable vector graphics) เช่น การ์ตูนและแผนที่ได้ รูปภาพ SVG ยังคงรักษาภาพที่ปรากฏ เมื่อพิมพ์หรือดูด้วยขนาดหน้าจอและความละเอียดที่แตกต่างกัน

#### คลังภาพ

ในการดูไฟล์ SVG ให้เลือก 🕄 > คลังภาพ > การนำเสนอ เลื่อนไปยังแอปพลิเคชั่นที่ต้องการ แล้วเลือก ตัวเลือก > เล่น ในการขยาย ให้กดปุ่ม 5 ในการย่อ ให้กดปุ่ม 0 ในการหมุนรูปภาพ 90 องศาตามเข็มนาฬิกา หรือทวนเข็มนาฬิกา ให้กดปุ่ม 1 หรือ 3 ตามลำดับ ในการหมุนรูปภาพ 45 องศา ให้กดปุ่ม 7 หรือ 9 ในการเปลี่ยนระหว่างภาพเต็มจอกับภาพปกติ ให้กดปุ่ม \*

## โฮมมีเดีย

โทรศัพท์ของคุณสามารถใช้ร่วมกับรูปแบบ UPnP (Universal Plug and Play) การใช้อุปกรณ์ที่มีจุดเชื่อมต่อ LAN ไร้สาย (WLAN) หรือเราเตอร์ WLAN คุณสามารถสร้างเครือข่ายโฮม และเชื่อมต่อกับ อุปกรณ์ UPnP ที่ใช้ร่วมกันได้ โดย WLAN สนับสนุนกับเครือข่าย เช่น โทรศัพท์ของคุณ, เครื่องพีซีที่ใช้ร่วมกันได้, เครื่องพิมพ์ที่ใช้ ร่วมกันได้ และโทรทัศน์หรือเครื่องเสียงที่ใช้ร่วมกันได้ รวมทั้ง โทรทัศน์หรือเครื่องเสียงที่ติดตั้งเครื่องรับมัลติมีเดียไร้สายที่ใช้ ร่วมกันได้

การใช้ฟังก์ชัน WLAN ในโทรศัพท์ของคุณเมื่ออยู่ในเครือข่ายโฮม ต้องมีการติดตั้งการเชื่อมต่อของ WLAN ภายในบ้านที่ใช้งานได้ และเชื่อมต่อกับอุปกรณ์อื่น ๆ ภายในบ้าน โดยการเปิด UPnP และ เชื่อมต่อเครือข่ายในพื้นที่เดียวกัน

เครือข่ายโฮมใช้การตั้งค่าความปลอดภัยของการเชื่อมต่อ WLAN ใช้คุณสมบัติของเครือข่ายโฮมในเครือข่ายโครงสร้างพื้นฐานของ WLAN ร่วมกับอุปกรณ์ที่มีจุดเชื่อมต่อ WLAN และเปิดใช้ การเข้ารหัส

คุณสามารถแบ่งปันไฟล์สื่อที่บันทึกไว้ในคลังภาพกับอุปกรณ์ UPnP อื่นๆ ที่ใช้ร่วมกันได้ผ่านทางเครือข่ายโฮม ในการกำหนดการตั้งค่า เครือข่ายโฮม ให้เลือก 🕄 > โฮมมีเดีย > ตัวเลือก > การตั้งค่า คุณยังสามารถใช้เครือข่ายภายในพื้นที่เพื่อดู, เล่น, คัดลอก หรือพิมพ์ไฟล์สื่อที่ใช้งานร่วมกันได้ จาก คลังภาพ ได้อีกด้วย

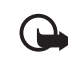

ข้อสำคัญ: ควรเปิดใช้วิธีการเข้ารหัสหนึ่งวิธีจากที่มี อยู่เสมอเพื่อเพิ่มความปลอดภัยในการเชื่อมต่อ WLAN การใช้การเข้ารหัสจะช่วยลดความเสี่ยงที่ผู้อื่นอาจ ลักลอบเข้ามาใช้ข้อมูลของคุณ

โทรศัพท์ของคุณจะเชื่อมต่อกับเครือข่ายในพื้นที่ก็ต่อเมื่อคุณ ยอมรับการร้องขอการเชื่อมต่อจากอุปกรณ์ที่ทำงานร่วมกันได้อื่น หรือใน คลังภาพ ดู เล่น พิมพ์ รือคัดลอกไฟล์สื่อในโทรศัพท์ ของคุณ หรือคันหาอุปกรณ์อื่นในโฟลเดอร์ โฮมมีเดีย

## การตั้งค่า Home media

ในการแบ่งปันไฟล์สื่อที่จัดเก็บไว้ใน คลังภาพ กับอุปกรณ์ UPnP เครื่องอื่นที่ใช้ร่วมกันได้ผ่านเครือข่าย WLAN คุณต้องสร้างและ กำหนดค่าจุดเชื่อมต่อโฮมของระบบ WLAN และกำหนดค่า แอปพลิเคชั่น โฮมมีเดีย

ตัวเลือกเกี่ยวกับ โฮม จะไม่มีใน คลังภาพ จนกว่าจะมีการตั้ง กำหนดค่า โฮม

เมื่อคุณใช้แอปพลิเคชั่น โฮมมึเดีย เป็นครั้งแรก ตัวช่วยการติดตั้ง จะเปิดขึ้นและช่วยคุณกำหนดการตั้งค่าโฮมมึเดียสำหรับโทรศัพท์ ของคุณ หากต้องการใช้ตัวช่วยติดตั้งในภายหลัง ในหน้าจอหลัก

#### โฮมมีเดีย

#### เครือข่ายโฮม ให้เลือกมุมมองหลัก โฮมมีเดีย แล้วเลือก ตัวเลือก > เรียกใช้ตัวช่วย และปฏิบัติตามคำแนะนำบนหน้าจอ

ในการเชื่อมต่อเครื่องพีซีที่ใช้ร่วมกันได้เข้ากับเครือข่ายโฮม คุณต้องติดตั้งซอฟต์แวร์ที่เกี่ยวข้องจากแผ่นซีดีรอมหรือแผ่น ดีวีดีรอมที่ให้มาพร้อมกับโทรศัพท์ของคุณลงบนเครื่องพีซี

ในการกำหนดค่าแอปพลิเคชั่น โฮมมีเดีย ให้เลือก 🕄 > โฮมมีเดีย > การตั้งค่า และจากตัวเลือกต่อไปนี้:

- จุดเชื่อมต่อโฮม สร้างและจัดการจุดเชื่อมต่อโฮม
- ชื่ออุปกรณ์ ป้อนชื่อโทรศัพท์ของคุ่ณ

ในการใช้งานการแบ่งใช้และกำหนดข้อมูล ให้เลือก 🕄 > โฮมมีเดีย > แบ่งใช้เนื้อหา และจากตัวเลือกต่อไปนี้:

- ภาพและวิดีโอ เลือกไฟล์สื่อที่จะแบ่งใช้กับอุปกรณ์อื่น
- เพลง เลือกเพลงที่จะแบ่งใช้กับอุปกรณ์อื่น

ในการเลือกภาพและวิดีโอที่จัดเก็บไว้ในอุปกรณ์ของคุณ และแสดง รายการดังกล่าวในอุปกรณ์ของเครือข่ายโฮมอื่น เช่น โทรทัศน์ที่ ใช้ร่วมกันได้ ให้ปฏิบัติตามขั้นตอนต่อไปนี้:

- 1 ในคลังภาพ เลือกภาพหรือคลิปวิดีโอ
- 2 เลือก ตัวเลือก > แสดงผ่านเครือข่ายโฮม
- 3 เลือกอุปกรณ์ที่ใช้ร่วมกันได้ ที่ซึ่งไฟล์สื่อถูกแสดง รูปภาพจะ ปรากฏบนอุปกรณ์ของเครือข่ายโฮมอื่นและในโทรศัพท์ของคุณ ส่วนคลิปวิดีโอจะเล่นในอุปกรณ์อื่นเท่านั้น

ในการเลือกไฟล์สื่อที่จัดเก็บไว้บนอุปกรณ์เครือข่ายโฮมเครื่องอื่น แล้วให้แสดงในโทรศัพท์ของคุณ (หรือในโทรทัศน์ที่ใช้ร่วมกันได้) ให้ปฏิบัติดังต่อไปนี้

- เลือก § > โฮมมีเดีย > เรียกดูจากโฮม โทรศัพท์จะคันหา อุปกรณ์ที่ใช้งานร่วมกันได้เครื่องอื่น
- 2 เลือกอุปกรณ์จากในรายการ
- 3 เลือกประเภทสื่อที่คุณต้องการชมจากอุปกรณ์เครื่องอื่น
- 4 เลือกภาพ คลิปวิดีโอ คลิปเพลง หรือโฟ่ลเดอร์ที่คุณต้องการดู แล้วเลือก แสดงผ่านเครือข่ายโฮม (ภาพและวิดีโอ) หรือ เล่นผ่านเครือข่ายโฮม (เพลง)
- 5 เลือกอุปกรณ์ที่แสดงไฟล์อยู่ ในเครือข่ายโฮม คุณไม่สามารถ เล่นเพลงในโทรศัพท์ของคุณได้ แต่คุณสามารถเล่นเพลงจาก อุปกรณ์ภาพนอกที่ใช้งานร่วมกันได้ และใช้โทรศัพท์ของคุณ เป็นอุปกรณ์ระยะไกล

ในการหยุดการแบ่งปันไฟล์สื่อ ให้เลือก ตัวเลือก > หยุดการแสดง ในการพิมพ์ภาพที่บันทึกไว้ใน คลังภาพ ผ่านเครือข่ายโฮมโดยใช้ เครื่องพิมพ์ที่รองรับ UPnP ให้เลือกตัวเลือกการพิมพ์ใน คลังภาพ ในการค้นหาไฟล์ที่มีเกณฑ์แตกต่างกัน ให้เลือก ตัวเลือก > ค้นหา ในการจัดเรียงประเภทไฟล์ที่พบ ให้เลือก ตัวเลือก > การจัดเรียง ในการคัดลอกหรือโอนไฟล์จากอุปกรณ์เครื่องอื่นมายังโทรศัพท์ ของคุณ ให้เลือกไฟล์ในอุปกรณ์เครื่องอื่นและ ตัวเลือก > คัดลอก

## กล้องถ่ายรูป

โทรศัพท์ของคุณมีกล้องสองตัวสำหรับถ่ายภาพนิ่งและบันทึกภาพ คลิปวิจิโอ กล้องหลักซึ่งมีความละเอียดสูงจะอยู่ที่ด้านหลังของ ตัวเครื่อง และกล้องตัวที่สองซึ่งมีความละเอียดต่ำกว่าจะอยู่ที่ ด้านหน้าของตัวเครื่อง

โทรศัพท์ของคุณสนับสนุนการถ่ายภาพความละเอียด 2048x1536 พิกเซล โดยใช้กล้องตัวหลัก แต่ความละเอียดของภาพที่ปรากฏใน คู่มือเล่มนี้อาจแตกต่างไปจากของจริง

ภาพและคลิปวิดีโอจะถูกจัดเก็บไว้ในโฟลเดอร์ที่สัมพันธ์กันใน คลังภาพ

คุณสามารถส่งภาพและวิดีโอคลิปเป็นข้อความมัลดิมีเดีย การแนบไปพร้อมกับอีเมลหรือโดยการเชื่อมต่อ Bluetooth ได้ คุณยังสามารถอัพโหลดภาพและวิดีโอคลิปดังกล่าวมาไว้ที่อัลบั้ม ออนไลน์ของคุณซึ่งใช้งานร่วมกันได้

## โฟกัสเต็ม

กล้องในโทรศัพท์ของคุณมีฟังก์ชันโฟกัสเต็ม ฟังก์ชันโฟกัสเต็มจะ ทำให้จับภาพโดยที่วัตถุต้นแบบทั้งหมดคมชัด

### การถ่ายภาพ

#### กล้องหลัก

- ในการเปิดใช้กล้องหลัก ให้กดปุ่มกล้อง สัญลักษณ์ 
  จะ แสดงโหมดภาพนิ่ง
- 2 ในการย่อหรือขยาย ให้กดปุ่มปรับระดับเสียง ในการปรับสีและแสงก่อนจะถ่ายภาพ ให้เลือกการตั้งค่า แถบเครื่องมือที่เปิดใช้งานอยู่ โปรดดูที่ "แถบเครื่องมือที่ใช้งานอยู่", หน้า 60 และ "ฉาก", หน้า 61
- 3 ในการถ่ายภาพ ให้กดปุ่มกล้อง

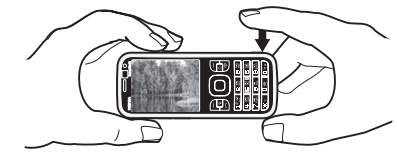

- 4 ในการปิดกล้องหลัก เลือก ตัวเลือก > ออก กล้องรอง
- ในการเปิดใช้กล้องรอง กดปุ่มกล้องเพื่อเปิดใช้กล้องหลัก เลือก ตัวเลือก > ใช้กล้องสอง
- 2 หากต้องการย่อหรือขยาย ให้เลื่อนขึ้นหรือเลื่อนลง
- 3 กดปุ่มเลื่อนเพื่อถ่ายภาพ

กล้องถ่ายรูป

## แถบเครื่องมือที่ใช้งานอยู่

แถบเครื่องมือที่ใช้งานอยู่จะมีปุ่มลัดไปยังรายการและการตั้งค่า ต่างๆ ก่อนจะถ่ายรูปหรือบันทึกวิดีโอ เลื่อนไปที่ไอคอน แล้วเลือก ไอคอนโดยกดปุ่มเลื่อน

หากต้องการมองเห็นแถบเครื่องมือที่ใช้ก่อนและหลังจากถ่ายภาพ หรือบันทึกวิดีโอ ให้เลือก ตัวเลือก > แสดงแถบเครื่องมือ ในการดูแถบเครื่องมือที่ใช้เป็นเวลา 5 วินาทีเมื่อกดปุ่มเลื่อน ให้เลือก ตัวเลือก > ช่อนแถบเครื่องมือ

ในแถบเครื่องมือที่ใช้อยู่ ให้เลือกจากรายการต่อไปนี้:

强 สลับไปโหมดวิดีโอ ( 🛃 สลับไปโหมดรูปภาพ) — เพื่อสลับ ไปมาระหว่างโหมดวิดีโอกับโหมดภาพ

🗛 โหมดฉาก — เพื่อเลือกฉาก

โหมดแฟลช — เพื่อเลือกโหมดแฟลช (เฉพาะภาพ) ในการใช้ งานฟังก์ชันลดจุดตาแดง ให้เลือก ลดจุดตาแดง หลีกเลี่ยงการถ่าย ภาพหรือซูมวัตถุตันแบบใกล้มากเกินไป การลดจุดตาแดงอาจไม่ ปรากฏขึ้นมาจนกว่าจะจัดเก็บภาพไว้ในคลังภาพ

เมื่อใช้แฟลช ให้อยู่ห่างจากวัตถุที่ต้องการถ่ายในระยะที่เหมาะสม อย่าใช้แฟลชกับบุคคลหรือสัตว์เมื่ออยู่ในระยะใกล้ อย่าปิดบังแฟลช ขณะถ่ายภาพ 🐼 ตัวตั้งเวลา — เพื่อเปิดใช้การถ่ายตัวเอง (เฉพาะกล้องหลัก) เลือกระยะหน่วงตัวตั้งเวลา และหากต้องการเปิดใช้ตัวตั้งเวลา ให้เลือก ทำงาน

🔳 โหมดต่อเนื่อง — เพื่อใช้งานโหมดต่อเนื่อง (ภาพเท่านั้น) โปรดดูที่ "การถ่ายภาพตามลำดับ", หน้า 61

🛃 ไปที่คลังภาพ — เพื่อเปิดคลังภาพ

ในการใช้โหมดพาโนรามา เลือก ตัวเลือก > โหมดพาโนรามา สัญลักษณ์ 🕞 แสดงโหมดพาโนรามา กดปุ่มกล้องเพื่อเริ่ม การถ่ายภาพพาโนรามา หันไปทางซ้ายหรือขวาซ้าๆ คุณไม่ สามารถเปลี่ยนทิศทางได้ หากต้องการหยุดการถ่ายภาพพาโนรามา ให้กดปุ่มกล้องอีกครั้ง ตัวเลือกนี้มีให้ใช้ในกล้องหลักเท่านั้น

ในการกำหนดแถบเครื่องมือเอง ให้เลือก ตัวเลือก > กำหนดแถบเครื่องมือเอง คุณสามารถลบรายการออกจาก แถบเครื่องมือ รวมทั้งเปลี่ยน เพิ่ม หรือย้ายรายการได้

ตัวเลือกที่ใช้ได้อาจแตกต่างกันตามโหมดถ่ายภาพและหน้าจอที่ คุณอยู่

ค่าที่ตั้งจะเปลี่ยนกลับเป็นค่าที่ระบบกำหนดไว้เมื่อคุณปิด กล้องถ่ายรูป

หากคุณเลือกฉากใหม่ การตั้งค่าสีและแสงจะถูกแทนที่ด้วยฉาก ที่เลือก โปรดดูที่ "ฉาก", หน้า 61 คุณสามารถเปลี่ยนการตั้งค่า หลังจากเลือกโหมดแล้วได้ หากจำเป็น

## หลังการถ่ายภาพ

หลังจากถ่ายภาพ ให้เลือกตัวเลือกต่อไปนี้จากแถบเครื่องมือที่ใช้ งานอยู่ (ใช้ได้หากตั้งค่า แสดงภาพที่จับ เป็น เปิด ในการตั้งค่า กล้องถ่ายภาพนิ่ง):

- ในการส่งภาพ ให้กดปุ่มโทรออก หรือเลือก ส่ง ( 🗹 )
- ในการส่งภาพไปยังอัล<sup>่</sup>บั้มออนไลน์ที่ใช้ร่วมกันได้ ให้เลือก ลงชื่อเข้าใช้แบ่งดูออนไลน์ ((२))
- หากคุณไม่ต้องการเก็บภาพไว้ ให้เลือก ลบ (11)
- ในการใช้ภาพเป็นภาพพื้นหลังเมื่อเครื่องอยู่ในโหมดพร้อมทำงาน ให้เลือก ดัวเลือก > ดั้งเป็นภาพพื้นหลัง
- ในการกำหนดรูปภาพให้เป็นรูปภาพสายเข้าสำหรับรายชื่อ
  ให้เลือก ตัวเลือก > กำหนดให้รายชื่อ

### การถ่ายภาพตามลำดับ

คุณสามารถตั้งค่ากล้องหลักให้ถ่ายภาพติดต่อกันหกภาพหรือมาก กว่านั้นได้ ในแถบเครื่องมือที่ใช้อยู่ ให้เลือก โหมดต่อเนื่อง > เป็นชุด ในการจับภาพ ให้กดปุ่มกล้อง ในการถ่ายภาพมากกว่า หกภาพ ให้กดปุ่มกล้องค้างไว้ จำนวนภาพที่ถ่ายได้จะขึ้นอยู่กับ หน่วยความจำที่เหลืออยู่

ในการใช้ช่วงเวลาระหว่างการถ่ายภาพ ให้เลือก โหมดต่อเนื่อง และช่วงเวลา กดปุ่มกล้องเพื่อเริ่มการจับภาพ หากต้องการหยุด การจับภาพก่อนที่จะสิ้นสุดเวลา ให้กดปุ่มกล้องอีกครั้ง หลังจากที่คุณถ่ายภาพ ภาพจะแสดงเป็นแบบตารางบนจอภาพ ในการดูภาพ ให้กดปุ่มเลื่อนเพื่อเปิดภาพ

ทั้งนี้ คุณสามารถใช้โหมดต่อเนื่องในการจับภาพได้สูงสุดหกภาพ โดยใช้ฟังก์ชันถ่ายตัวเอง

ในการย้อนกลับไปยังช่องดูภาพโหมดต่อเนื่อง ให้กดปุ่มกล้อง ในการปิดโหมดต่อเนื่อง จากแถบเครื่องมือที่ใช้งานอยู่ ให้เลือก โหมดต่อเนื่อง > ถ่ายภาพเดียว

#### ฉาก

ฉากจะช่วยให้คุณใช้การตั้งค่าแสงและสีที่เหมาะสมกับสภาวะ การถ่ายภาพ การตั้งค่าสำหรับแต่ละฉากจะถูกตั้งตามลักษณะหรือ สภาพแวดล้อมเฉพาะ ใช้ฉากได้เฉพาะในกล้องตัวหลัก เลือกโหมดรูปภาพหรือโหมดวิดีโอ และในแถบเครื่องมือที่ใช้งานอยู่ ให้เลือก โหมดฉาก และฉากที่มีให้เลือกสำหรับโหมดรูปภาพหรือ โหมดวิดีโอ

ในการกำหนดฉากที่เหมาะสมสำหรับสภาพแวดล้อมบางอย่าง ให้เลื่อนไปที่ กำหนดเอง แล้วเลือก ตัวเลือก > เปลี่ยน ในการคัดลอกการตั้งค่าของฉากอื่น ให้เลือก ตามโหมดฉาก และฉากที่ต้องการ กล้องถ่ายรูป

## การบันทึกวิดีโอ

- 1 ในการเปิดใช้กล้องหลัก ให้กดปุ่มกล้อง หากกล้องอยู่ใน โหมดรูปภาพ ให้เปลี่ยนเป็นโหมดวิดีโอ ในแถบเครื่องมือที่ ใช้งานอยู่ ให้เลือก สลับไปโหมดวิดีโอ สัญลักษณ์ **Ң** หมายถึงโหมดวิดีโอ ในการเปิดใช้งานกล้องรอง ให้เลือก ตัวเลือก > ใช้กล้องสอง
- 2 กดปุ่มกล้องเพื่อเริ่มบันทึกภาพ สำหรับกล้องตัวที่สอง กดปุ่มเลื่อนเพื่อบันทึกภาพ สัญลักษณ์ จะปรากฏขึ้นและ จะมีเสียงดังขึ้น แสดงว่ากล้องเริ่มการบันทึกภาพ ในการย่อหรือขยายวัตถุโดยใช้กล้องหลัก ให้กดปุ่มปรับ ระดับเสียง หรือหากใช้กล้องดัวที่สอง ให้เลื่อนขึ้นหรือลง
- 3 หากต้องการหยุดการบันทึก ให้เลือก หยุด คลิปวิดีโอจะถูก จัดเก็บลงในโฟลเดอร์วิดีโอคลิปในคลังภาพโดยอัตโนมัติ โปรดดูที่ "คลังภาพ", หน้า 54 ความยาวสูงสุดของวิดีโอคลิป จะขึ้นอยู่กับหน่วยความจำที่เหลืออยู่

ในการหยุดบันทึกชั่วคราวทุกครั้ง ให้เลือก พัก การบันทึกวิดีโอจะ หยุดโดยอัตโนมัติ หากตั้งค่าการบันทึกเป็นหยุดชั่วคราว และไม่มี การกดปุ่มอื่นใดในหนึ่งนาที เลือก ทำต่อ เพื่อทำการบันทึกต่อ ในการปรับสีและแสงก่อนจะบันทึกวิดีโอ ให้เลือกการตั้งค่า แถบเครื่องมือที่เปิดใช้งานอยู่ โปรดดูที่ "แถบเครื่องมือที่ใช้งานอยู่", หน้า 60 และ "ฉาก", หน้า 61

## หลังจากบันทึกวิดีโอ

หลังจากบันทึกคลิปวิจีโอ ให้เลือกตัวเลือกต่อไปนี้จากแถบเครื่องมือ ที่ใช้งานอยู่ (ใช้ได้เฉพาะเมื่อตั้งค่า แสดงวิดีโอที่ถ่ายไว้ เป็น เปิด โปรดดูที่ "การตั้งค่าภาพวิจีโอ", หน้า 63):

- ใน<sup>้</sup>การเล่นคลิปวิดีโอที่เพิ่งบันทึกเสร็จในทันที ให้เลือก เล่น
- ในการส่งคลิปวิจีโอโดยใช้ข้อความมัลติมีเดีย อีเมล หรือ การเชื่อมต่อ Bluetooth ให้กดปุ่มโทร หรือเลือก ส่ง (
   ) คุณอาจไม่สามารถส่งวิจีโอคลิปที่บันทึกไว้ในรูปแบบไฟล์ .mp4 ในข้อความมัลติมีเดียไม่ได้
- ในการอัพโหลดคลิปวิดีโอไปยังอัลบั้มออนไลน์ที่ใช้ร่วมกันได้
  ให้เลือก ลงชื่อเข้าใช้แบ่งดูออนไลน์ ((\$))
- ในการเปิดคลังภาพ ให้เลือก ไปที่คลังภาพ (🖳)
- หากคุณไม่ต้องการเก็บวิดีโอไว้ ให้เลือก ลบ (前)

## การตั้งค่ากล้องถ่ายรูป

การตั้งค่าภาพนิ่งของกล้องถ่ายรูปมี 2 ประเภทด้วยกันคือ การตั้งค่า แถบเครื่องมือที่ใช้งานอยู่และการตั้งค่าหลัก ในการใช้แถบเครื่องมือ ที่ใช้งานอยู่ โปรดดูที่ "แถบเครื่องมือที่ใช้งานอยู่", หน้า 60 การตั้งค่าแถบเครื่องมือที่ใช้อยู่จะเปลี่ยนกลับเป็นค่าเริ่มต้นที่ กำหนดไว้เมื่อคุณปิดกล้องถ่ายรูป แต่การตั้งค่าหลักจะยังคงค่าเดิม อยู่จนกว่าคุณจะเปลี่ยนค่านั้นใหม่

## การตั้งค่าภาพนิ่งของกล้องถ่ายรูป

ในการเปลี่ยนการตั้งค่าหลัก ให้เลือก ตัวเลือก > การตั้งค่า ในการตั้งค่าความละเอียดภาพ (มีในกล้องหลักเท่านั้น) ให้เลือก คุณภาพรูปภาพ ยิ่งภาพมีคุณภาพสูงขึ้น หน่วยความจำที่ใช้ใน

ก<sup>้</sup>ารเก็บภ<sup>้</sup>าพจะยิ่งเพิ่มมากขึ้น ในการ<sup>ั</sup>พิมพ์ภาพ ให้เลือก พิมพ์**3M -**ใหญ่ หรือ พิมพ์ **2M -** กลาง ในการส่งภาพผ่านข้อความมัลติมีเดีย (MMS) ให้เลือก **MMS 0.3M** - เล็ก

ในการเลือกว่าจะให้เห็นภาพหลังจากถ่ายเสร็จแล้วหรือจะถ่ายภาพ ต่อทันที ให้เลือก แสดงภาพที่จับ

ในการยอมให้เพิ่มการซูมทีละขั้นเพื่อไม่ให้สะดุดและเกิด ความต่อเนื่องระหว่างการซูมแบบดิจิตอล ให้เลือก ซูมติจิตอล แบบขยาย > เปิด (ต่อเนื่อง) (เฉพาะกล้องหลัก) ในการยอมให้ หยุดเพิ่มการซูมชั่วคราว ณ จุดที่มีการซูมแบบดิจิตอลและ ดิจิตอลแบบขยาย ให้เลือก เปิด (พักไว้) ในการจำกัดการย่อ/ขยาย ในที่ที่ภาพถูกเลือกให้เก็บรักษาคุณภาพไว้ ให้เลือก ปิด ในการเปลี่ยนการตั้งค่ากล้องถ่ายรูปเป็นค่าเดิมที่ระบบตั้งไว้ ให้เลือก เรียกคืนการตั้งค่ากล้อง

## การตั้งค่าภาพวิดีโอ

ในการเปลี่ยนการตั้งค่าหลักในโหมดวิดีโอ ให้เลือก ตัวเลือก > การตั้งค่า

ในการตั้งค่าคุณภาพของคลิปวิดีโอ ให้เลือก คุณภาพวิดีโอ เลือก การแบ่งใช้ หากคุณต้องการส่งคลิปวิดีโอโดยใช้ข้อความมัลติมีเดีย ในการปิดเสียงการบันทึก ให้เลือก การบันทึกเสียง > เงียบเสียง ในการดูเฟรมแรกของคลิปวิดีโอที่บันทึกเมื่อหยุดการบันทึกแล้ว ให้เลือก แสดงวิดีโอที่ถ่ายไว้ ในการดูคลิปวิดีโอจากแถบเครื่องมือ ให้เลือก เล่น (กล้องหลัก) หรือ ตัวเลือก > เล่น (กล้องตัวที่สอง) ในการใช้ค่าเดิมที่ระบบตั้งไว้กับการตั้งค่ากล้องถ่ายรูป ให้เลือก เรียกคืนการตั้งค่ากล้อง

#### RealPlayer

คุณสามารถใช้ RealPlayer เล่นไฟล์สื่อต่าง ๆ เช่น คลิปวิดีโอที่ จัดเก็บไว้ในหน่วยความจำเครื่องหรือการ์ดหน่วยความจำ หรือเรียก ไฟล์สื่อโดยวิธี OTA (Over the Air) โดยการเปิดลิงค์การสตรีม RealPlayer อาจไม่รองรับรูปแบบไฟล์ทั้งหมดหรือรูปแบบ ไฟล์แปลงทั้งหมดก็ได้

เลือก 😏 > แอปพลิฯ > RealPlayer ในการเล่น ให้เลือก วิดีโอคลิป, ลิงค์การสตรีม หรือ รายการที่เพิ่งเล่น แล้วเลือก ไฟล์สื่อหรือลิงค์การสตรีม

ในการเรียกเนื้อหาสด คุณต้องตั้งค่าจุดเชื่อมต่อที่ระบบตั้งไว้ก่อน เลือก 🕄 > แอปพลิฯ > RealPlayer > ตัวเลือก > การตั้งค่า > การสตรีม > เครือข่าย โปรดติดต่อผู้ให้บริการของคุณสำหรับ ข้อมูลเพิ่มเติม

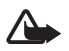

**ดำเตือน:** โปรดอย่าถือโทรศัพท์ไว้ใกล้หูระหว่าง การใช้ลำโพงเนื่องจากเสียงจะดังมาก

## ตัวบันทึก

คุณสามารถบันทึกการสนทนาในสายสนทนาและบันทึกเสียงได้โดย ใช้เครื่องบันทึกเสียง หากคุณบันทึกการสนทนาทางโทรศัพท์ ผู้ใช้สายทุกคนจะได้ยินเสียงบี้พในระหว่างการบันทึก

เลือก 🚱 > เพลง > บันทึก ในการบันทึกคลิปเสียง ให้เลือก ตัวเลือก > บันทึกคลิปเสียง หรือเลือก 💽 ในการฟังคลิปเสียง ที่บันทึกไว้ ให้เลือก 🕞 ไฟล์ที่บันทึกไว้จะถูกจัดเก็บไว้ในโฟลเดอร์ คลิปเสียงในคลังภาพ

## อินเตอร์เน็ต

## การเบราส์เว็บ

ในการเบราส์เว็บเพจ ให้เลือก 🕄 > อินเทอร์เน็ต > เว็บ หรือกด ปุ่ม 0 ค้างไว้เมื่อเครื่องอยู่ในโหมดพร้อมทำงาน คุณสามารถสอบถามการใช้บริการเหล่านี้ รวมทั้งราคา และภาษี ต่าง ๆ ได้จากผู้ให้บริการของคูณ

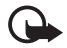

ข้อสำคัญ: เลือกใช้เฉพาะบริการที่เชื่อถือได้ และมี การรักษาความปลอดภัยรวมทั้งการป้องกันซอฟต์แวร์ที เป็นอันตรายเท่านั้น

ในการเปิดเว็บเพจ ให้ปฏิบัติตามข้อใดข้อหนึ่งต่อไปนี้:

- เลือกบุ๊คมาร์คจากหน้าจอบุ๊คมาร์ค
- ในหน้าจอบุ๊คมาร์ค ป้อนที่อยู่เว็บเพจ แล้วเลือก ไปที่

## บุ๊คมาร์ค

ในการเพิ่มบุ๊คมาร์คด้วยตนเอง เมื่ออยู่ในหน้าจอบุ๊คมาร์ค ให้เลือก ตัวเลือก > ตัวจัดการบุ๊คมาร์ค > เพิ่มบุ๊คมาร์ค เติมข้อมูลลงในช่อง แล้วเลือก ตัวเลือก > จัดเก็บ

## ความปลอดภัยในการเชื่อมต่อ

ถ้าสัญลักษณ์ความปลอดภัย 🔒 ปรากฏขึ้นระหว่างการเชื่อมต่อ แสดงว่าการส่งผ่านข้อมูลระหว่างโทรศัพท์และเกตเวย์อินเทอร์เน็ต หรือเซิร์ฟเวอร์ถูกเข้ารหัสไว้

อย่างไรก็ตาม ไอคอนการรักษาความปลอดภัยไม่ได้แสดงว่าการส่ง ผ่านข้อมูลระหว่างเกตเวย์และเซิร์ฟเวอร์ให้ข้อมูล (หรือที่ที่จัดเก็บ แหล่งข้อมูลที่ต้องการ) จะปลอดภัย ขึ้นกับผู้ให้บริการว่าจะมีระบบ รักษาความปลอดภัยให้กับการส่งข้อมูลระหว่างเกตเวย์และ เซิร์ฟเวอร์ที่ให้ข้อมูลหรือไม่

หากต้องการดูรายละเอียดเกี่ยวกับการเชื่อมต่อ สถานะการเข้ารหัส และข้อมูลเกี่ยวกับการตรวจสอบเซิร์ฟเวอร์ ให้เลือก ตัวเลือก > เครื่องมือ > ข้อมูลหน้า

## ปุ่มและคำสั่งที่ใช้ในการเบราส์

ในการเปิดลิงค์ ให้เลือกหรือทำเครื่องหมายเลือกรายการ แล้วกดปุ่มเลื่อน

ในการไปยังเพจก่อนหน้าขณะเบราส์ ให้เลือก กลับ หากไม่มี ตัวเลือก กลับ ให้เลือก ตัวเลือก > ตัวเลือกการนำทาง > ประวัติ เพื่อดูรายการเพจที่คุณเข้าใช้ระหว่างการเบราส์ตามลำดับก่อนหลัง

#### อินเตอร์เน็ต

ในการเลือกเพจที่ต้องการเข้าชม ให้เลื่อนไปทางซ้ายหรือขวา และกดเลือก รายการประวัติการเยี่ยมชมจะถูกลบทิ้งทุกครั้งที่ การเข้าใช้ครั้งนั้นๆ สิ้นสุดลง

#### ในการจัดเก็บบุ๊คมาร์คขณะเบราส์ ให้เลือก ตัวเลือก > จัดเก็บเป็นบุ๊คมาร์ค

ในการเรียกข้อมูลล่าสุดจากเซิร์ฟเวอร์ ให้เลือก ตัวเลือก > ตัวเลือกการนำทาง > โหลดช้ำ

ในการเปิดแถบเครื่องมือเบราเซอร์ ให้เลื่อนไปที่ส่วนที่ว่างของเพจ และกดปุ่มเลื่อนค้างไว้

หากต้องการสิ้นสุดเชื่อมต่อและดูเพจเบราเซอร์ขณะออฟไลน์ ให้เลือก ตัวเลือก > เครื่องมือ > ตัดการเชื่อมต่อ หากต้องการ หยุดการเบราส์ ให้เลือก ตัวเลือก > ออก

#### ปุ่มลัดขณะเบราส์

1 — เปิดบุ๊คมาร์ค

- 2 ค้นหาคำสำคัญในหน้าเพจปัจจุบัน
- 3 ย้อนกลับไปยังหน้าเพจก่อนหน้า
- 5 ดูรายการหน้าจอที่เปิดอยู่ทั้งหมด
- 8 แสดงข้อมูลรวมของหน้าเพจปัจจุบัน กดปุ่ม 8 อีกครั้งเพื่อขยาย และดูส่วนของหน้าเพจที่ต้องการ
- 9 ป้อนที่อยู่เว็บใหม่
- ไปยังหน้าเริ่มต้น

\* หรือ # — ย่อหรือขยายหน้า

### แผนที่ย่อ

แผนที่ย่อจะช่วยให้คุณเลื่อนดูข้อมูลในเว็บเพจที่มีข้อมูลเป็น จำนวนมาก เมื่อเปิดแผนที่ย่อในการตั้งค่าเบราเซอร์ และคุณเลื่อน ผ่านไปยังหน้าเว็บเพจใหญ่ แผนที่ย่อจะเปิดขึ้นและแสดงภาพรวม ของเว็บเพจที่คุณกำลังเบราส์อยู่ ให้เลื่อนปุ่มเพื่อขยับดำแหน่ง ในแผนที่ย่อ เมื่อคุณหยุดเลื่อน แผนที่ย่อจะหายไปและบริเวณที่ได้ เลือกไว้ในแผนที่ย่อจะปรากฏขึ้น

#### ภาพรวมเพจ

คุณสามารถไปยังตำแหน่งที่ต้องการในเพจนั้นๆ ได้รวดเร็วยิ่งขึ้น โดยใช้ภาพรวมเพจ ภาพรวมเพจอาจมีให้ในบางเพจเท่านั้น

ในการแสดงภาพรวมเพจของเพจปัจจุบัน กดปุ่ม 8 เมื่อต้องการหา จุดที่ต้องการในเพจนั้น ๆ ให้เลื่อนขึ้นหรือลง กดปุ่ม 8 อีกครั้ง เพื่อขยายและดูส่วนของหน้าเพจที่ต้องการ

## ลิงค์ข่าวทางเว็บ

ลิงค์ข่าว ใช้กันอย่างแพร่หลายเพื่อแบ่งปันพาดหัวข่าวหรือ ข่าวล่าสุด

เบราเซอร์จะพบโดยอัตโนมัติถ้าเว็บเพจมีลิงค์ข่าวอยู่ ในการสมัคร ลิงค์ข่าว ให้เลือก ตัวเลือก > สมัครลิงค์ข่าว แล้วเลือกลิงค์ข่าวหรือ คลิกที่ลิงค์ ในการดูลิงค์ข่าวทางเว็บที่คุณสมัคร เมื่ออยู่ในหน้าจอ บุ๊คมาร์ค ให้เลือก ลิงค์ข่าว

หากต้องการอัพเดตลิงค์ข่าว ให้เลือกลิงค์ข่าว แล้วเลือก ตัวเลือก > รีเฟรช

ในการกำหนดวิธีอัพเดตลิงค์ข่าว ให้เลือก ตัวเลือก > การตั้งค่า > ลิงค์ข่าว

#### Widget

โทรศัพท์ของคุณสนับสนุน Widget Widget เป็นแอปพลิเคชั่นเว็บ ขนาดเล็กๆ ที่สามารถดาวน์โหลดได้ ซึ่งจะส่งข้อมูลมัลดิมีเดีย ลิงก์ข่าว และข้อมูลต่างๆ เช่น รายงานสภาพอากาศ ไปยังโทรศัพท์ ของคุณ Widget ที่ติดตั้งลงในโทรศัพท์จะปรากฏเป็นแอปพลิเคชั่น ที่แยกไว้ในโฟลเดอร์ แอปพลิฯ > การติดตั้ง

คุณสามารถดาวน์โหลด Widget ได้โดยใช้แอปพลิเคชั่นดาวน์โหลด หรือดาวน์โหลดจากเว็บ

จุดเชื่อมต่อที่ตั้งไว้สำหรับ Widget จะเป็นจุดเชื่อมต่อเดียวกันกับ เว็บเบราเซอร์ เมื่อ Widget ทำงานในพื้นหลัง Widget บางรายการ อาจอัพเดตข้อมูลลงในโทรศัพท์ของคุณโดยอัดโนมัติ

การใช้ Widget อาจต้องใช้การส่งข้อมูลขนาดใหญ่ผ่านทางเครือข่าย ของผู้ให้บริการ โปรดติดต่อขอข้อมูลเพิ่มเติมเกี่ยวกับค่าบริการ การส่งข้อมูลได้จากผู้ให้บริการของคุณ

## เพจที่จัดเก็บไว้

ในการจัดเก็บเพจในขณะเบราส์เพื่อจะเรียกดูเพจดังกล่าวแบบ ออฟไลน์ได้ ให้เลือก ตัวเลือก > เครื่องมือ > บันทึกเพจ ในการดูเพจที่จัดเก็บไว้ เมื่ออยู่ในหน้าบุ๊คมาร์ค ให้เลือก เพจที่จัดเก็บไว้ ในการเปิดหน้าเพจ ให้เลือกหน้านั้น

## การลบข้อมูลส่วนตัว

แคช คือ ตำแหน่งหน่วยความจำสำหรับจัดเก็บข้อมูลไว้ชั่วคราว หากคุณพยายามเข้าดูหรือเข้าดูข้อมูลที่เป็นความลับที่ต้องใช้ รหัสผ่าน ให้ลบแคชของเครื่องหลังการใช้แต่ละครั้ง ข้อมูลหรือ บริการที่คุณเข้าใช้งานจะถูกจัดเก็บไว้ในหน่วยความจำแคช ในการลบข้อมูลในแคช ให้เลือก ตัวเลือก > ลบข้อมูลส่วนตัว > แคช

ในการลบข้อมูลส่วนตัวทั้งหมด ให้เลือก ตัวเลือก > ลบข้อมูลส่วนตัว > ทั้งหมด

## การค้นหา

ใช้การค้นหาเพื่อเข้าสู่เสิร์ซเอ็นจิน แล้วค้นหาและเชื่อมต่อกับบริการ ในพื้นที่ เว็บไซต์ ภาพ และข้อมูลเกี่ยวกับโทรศัพท์มือถือ (บริการ เสริมจากระบบเครือข่าย) เช่น คุณสามารถใช้แอปพลิเคชั่นใน อินเตอร์เน็ต

การค้นหาร้านค้าและร้านอาหารในท้องถิ่นได้ นอกจากนี้ คุณยัง สามารถค้นหาข้อมูลในเครื่องและในการ์ดหน่วยความจำได้ เลือก 🕄 > อินเทอร์เน็ต > การค้นหา

#### การปรับตั้งค่า

## การปรับตั้งค่า

### ลักษณะ

คุณสามารถใช้ลักษณะแบบใดแบบหนึ่งเพื่อเปลี่ยนลักษณะ การแสดงผลของโทรศัพท์ของคุณ

เลือก 🕄 > การตั้งค่า > การตั้งค่า > ทั่วไป > การปรับตั้งค่า > ลักษณะ ในการดูรายการลักษณะที่ใช้ได้ ให้เลือก ทั่วไป ลักษณะที่ ใช้งานอยู่จะมีเครื่องหมายถูกกำกับอยู่

ในการดูตัวอย่างลักษณะ เลื่อนไปที่ลักษณะและเลือก ตัวเลือก > ดูตัวอย่าง ในการดูตัวอย่างลักษณะ ให้เลือก ตั้ง

ในลักษณะ คุณสามารถกำหนดชนิดของมุมมองเมนู ตั้งค่าลักษณะ สำหรับโหมดพร้อมทำงาน กำหนดภาพพื้นหลัง ปรับแต่งหน้าจอ เมื่ออยู่ในโหมดประหยัดพลังงาน และเลือกภาพที่จะแสดงในขณะใช้ สายได้

## ູຈູປແນນ

ในรูปแบบ คุณสามารถปรับแต่งแบบเสียงของโทรศัพท์ให้เหมาะกับ กิจกรรม สถานที่ หรือกลุ่มผู้โทรเข้าได้ตามต้องการ คุณสามารถดู รูปแบบที่เลือกใช้ได้ที่ด้านบนสุดของหน้าจอ ขณะที่เครื่องอยู่ใน โหมดพร้อมทำงาน ถ้าคุณกำลังใช้รูปแบบ ทั่วไป หน้าจอจะแสดง เพียงข้อมูลของวันที่ปัจจุบันเท่านั้น

#### เลือก 🕄 > การตั้งค่า > รูปแบบ

ในการเปิดใช้งานรูปแบบ ให้เลือกรูปแบบ แล้วเลือก ใช้งาน

เคล็ดลับ: ในการเปลี่ยนเป็นรูปแบบเงียบจากรูปแบบอื่น อย่างรวดเร็ว เมื่อเครื่องอยู่ในโหมดพร้อมทำงาน ให้กด ปุ่ม # ด้างไว้

ในการปรับตั้งค่ารูปแบบ ให้เลือกรูปแบบ แล้วเลือก ปรับตั้งค่า และค่าปรับตั้งที่ต้องการ

ในการกำหนดรูปแบบให้ทำงานจนกว่าจะถึงเวลาที่กำหนดไว้ ภายในอีก 24 ชั่วโมงถัดไป ให้เลือก ตั้งเวลา แล้วเลือกเวลา ทั้งนี้ โปรดดูที่ "รูปแบบออฟไลน์", หน้า 21

## การบริหารเวลา

### นาฬิกา

เลือก 🕄 > แอปพลิฯ > นาฬิกา หากต้องการเปลี่ยนการตั้งค่า นาพิกา และตั้งเวลาและวันที่ ให้เลือก ตัวเลือก > การตั้งค่า ในการตั้งค่าโทรศัพท์ให้แสดงเวลาสำหรับสถานที่แห่งอื่น ให้เลื่อน ไปทางขวาที่ นาฬิกาทั่วโลก ในการเพิ่มสถานที่ ให้เลือก ตัวเลือก > เพิ่มสถานที่

ในการกำหนดสถานที่ปัจจุบัน ให้เลื่อนไปที่สถานที่ แล้วเลือก ตัวเลือก > ตั้งเป็นสถานที่ปัจจุบัน สถานที่จะปรากฏขึ้นในหน้าจอ หลักนาฬิกา และเวลาในเครื่องโทรศัพท์ของคุณจะเปลี่ยนไปตาม สถานที่ที่เลือกไว้ด้วย ตรวจดูว่าเวลาถูกต้องและสอดคล้องกับ เขตเวลา

### นาฬิกาปลุก

ในการตั้งนาฬิกาปลุก ให้เลื่อนไปทางขวาไปที่ การปลุก แล้วเลือก ตัวเลือก > ตั้งปลุกครั้งใหม่ ป้อนเวลาที่ต้องการจะให้ปลุก เลือกว่าจะปลุกซ้ำหรือไม่และเมื่อไรที่จะปลุกซ้ำ แล้วเลือก เรียบร้อย

## ปฏิทิน

เลือก 😚 > ปฏิทิน กดปุ่ม # ในการแสดงผลตามวัน สัปดาห์ หรือ เดือนเพื่อเลื่อนไปที่วันที่ปัจจุบันโดยอัตโนมัติ

ในการเพิ่มรายการปฏิทินใหม่ ให้เลือก ตัวเลือก > รายการใหม่ และประเภทรายการ รายการ วันครบรอบ จะซ้ำกันทุกปี รายการ สิ่งที่ต้องทำ ช่วยให้คุณเก็บรายการงานที่คุณต้องทำ ป้อนข้อมูล ลงในช่องต่างๆ และเลือก เรียบร้อย

## แอปพลิเคชั่นสำนักงาน

## บันทึกที่ใช้

บันทึกที่ใช้งานจะช่วยในการสร้าง แก้ไข และดูบันทึกชนิดต่าง ๆ ดุณสามารถแทรกภาพและวิดีโอหรือคลิปเสียงลงในบันทึก ลิงค์บันทึกไปยังแอปพลิเคชั่นอื่น ๆ เช่น รายชื่อ รวมทั้งส่งบันทึก ให้ผู้อื่นได้

#### เลือก 🕄 > แอปพลิฯ > โปรฯ ช่วย > บันทึกที่ใช้

ในการสร้างบันทึก ให้เริ่มเขียน ในการแทรกภาพ คลิปเสียงหรือ คลิปวิดีโอ นามบัตร บุ๊คมาร์คเว็บไซต์ หรือไฟล์ ให้เลือก ตัวเลือก > ใส่ แล้วเลือกประเภทของรายการ

ในการกำหนดโทรศัพท์ให้แสดงบันทึกเมื่อโทรออกหรือรับสายจาก ในรายชื่อผู้ติดต่อ ให้เลือก ตัวเลือก > การตั้งค่า ในการลิงค์บันทึก ไปที่รายชื่อ ให้เลือก ตัวเลือก > ลิงค์บันทึกกับสาย > เพิ่มรายชื่อ แล้วเลือกรายชื่อ

### สมุดบันทึก

#### เลือก 🕄 > แอปพลิฯ > โปรฯ ช่วย > สมุดบันทึก

ในการเขียนบันทึกใหม่ ให้เริ่มเขียน เมื่อต้องการบันทึกรายการนั้น ให้เลือก เรียบร้อย คุณสามารถจัดเก็บไฟล์ข้อความตัวอักษรทั่วไป (นามสกุล txt) ที่ ได้รับลงใน สมุดบันทึก

## พจนานุกรมมือถือ

ใช้พจนานุกรมในการแปลคำจากภาษาหนึ่งไปเป็นอีกภาษาหนึ่ง เลือก 🕄 > แอปพลิฯ > โปรฯ ช่วย > พจนานุกรม ภาษาอังกฤษจะ เป็นภาษาที่ระบบตั้งไว้ในเครื่อง คุณสามารถเพิ่มได้อีกสองภาษา ในการเพิ่มภาษา ให้เลือก ตัวเลือก > ภาษา > ดาวน์โหลดภาษา คุณสามารถลบภาษาออกจากเครื่องได้ยกเว้นภาษาอังกฤษ และเพิ่มภาษาใหม่ลงในเครื่องได้เช่นกัน จะไม่มีการคิดค่าบริการ ภาษาเหล่านี้ แต่การดาวน์โหลดแผนที่อาจเกี่ยวข้องกับการส่ง ข้อมูลจำนวนมากผ่านเครือข่ายของผู้ให้บริการ โปรดติดต่อขอ ข้อมูลเกี่ยวกับค่าบริการในการส่งข้อมูลจากผู้ให้บริการของคุณ

หน้าจอจะแสดงอักษรย่อสำหรับภาษาต้นทางและปลายทาง ในการเปลี่ยนภาษาต้นทางและปลายทาง ให้เลือก ตัวเลือก > ภาษา > ดันทาง และ เป้าหมาย

ป้อนคำที่จะแปล แล้วเลือก แปล หากต้องการฟังการออกเสียงคำ ให้เลือก ฟัง แอปพลิเคชั่นสำนักงาน

#### Adobe Reader

ใช้ Adobe Reader เพื่อดูเอกสารแบบ PDF (Portable document format) ในการเปิดแอปพลิเคชั่น ให้เลือก 🕄 > แอปพลิฯ > โปรฯ ช่วย > Adobe PDF

## เปิดไฟล์ .pdf

หากต้องการเปิดเอกสารที่เพิ่งได้รับการแก้ไข เลือกที่เอกสารนั้น ในการเปิดเอกสารที่ไม่อยู่ในรายการหน้าจอหลัก ให้เลือก ตัวเลือก > เรียกดูไฟล์ หน่วยความจำและโฟลเดอร์ที่มีไฟล์อยู่ แล้วเลือกไฟล์

#### การดูเอกสาร

ในการเลื่อนไปยังบริเวณต่าง ๆ ในหน้านั้น ให้ใช้การเลื่อนดู หากต้องการย้ายไปยังหน้าถัดไป เลื่อนลงไปที่ด้านล่างของหน้า ในการย่อหรือขยาย ให้เลือก ตัวเลือก > ซูม > เข้า หรือ ออก หากต้องการหาข้อความ ให้เลือก ตัวเลือก > ค้น > ดัวอักษร และป้อนข้อความที่ต้องการค้นหา ในการค้นหารายการที่พบ รายการถัดไป ให้เลือก ตัวเลือก > ค้น > ถัดไป ในการจัดเก็บสำเนาเอกสาร ให้เลือก ตัวเลือก > จัดเก็บ

## การตั้งค่า

เลือก ตัวเลือก > การตั้งค่า และจากตัวเลือกต่อไปนี้ ซูมที่ตั้งไว้ % — เพื่อตั้งการซูมอัดโนมัติเมื่อเปิดไฟล์ .pdf เพื่อดู เอกลาร

โหมดมุมมอง > เต็มจอ — เพื่อเปิดหน้าเอกสารเป็นโหมดเต็มจอ การตั้งค่าจัดเก็บเมื่อออก > ใช่ — เพื่อบันทึกค่าปรับตั้งเป็น ค่าเริ่มต้นเมื่อออกจาก Adobe Reader

#### Quickoffice

ในการใช้แอปพลิเคชั่น Quickoffice ให้เลือก **ใ**3 > แอปพลิฯ > โปรฯ ช่วย > **Quickoffice** 

ในการดูรายการเอกสาร Word, Excel และ PowerPoint เลื่อนขวา หรือข้ายเพื่อไปที่มุมมอง Quickword, Quicksheet หรือ Quickpoint เช่น เอกสาร Microsoft Word ที่มีจะแสดงอยู่ในหน้าจอ Quickword โปรแกรมสนับสนุนคุณสมบัติหรือไฟล์แปลงของรูปแบบไฟล์ Word, Excel และ PowerPoint เพียงบางส่วนเท่านั้น ในการเปิดไฟล์ในแอปพลิเคชั่นที่เกี่ยวข้อง ให้เลือกไฟล์ หากคุณประสบปัญหาในการใช้แอปพลิเคชั่น Quickoffice โปรดไป ที่เว็บไซต์ www.quickoffice.com หรือส่งอีเมลไปที่

sales@quickoffice.com
## Quickmanager

ด้วยโปรแกรม Quickmanager คุณสามารถดาวน์โหลดซอฟต์แวร์ รวมทั้งตัวอัพเดต อัพเกรด และแอปพลิเคชั่นต่างๆ ที่เป็นประโยชน์ได้ คุณสามารถชำระเงินค่าดาวน์โหลดด้วยบัตรเครดิตหรือจากใบแจ้ง ค่าโทรศัพท์ได้

# <sup>การตั้งค่า</sup> การตั้งค**่**า

# เสียงสั่งงาน

ในการเลือกฟังก์ชันโทรศัพท์ให้ทำงานด้วยคำสั่งเสียง ให้เลือก 🕄 > การตั้งค่า > คำสั่งเสียง คำสั่งเสียงในการเปลี่ยนรูปแบบจะอยู่ใน โฟลเดอร์รูปแบบ

ในการเปลี่ยนคำสั่งเสียงสำหรับแอปพลิเคชั่น ให้เลือก ตัวเลือก > เปลี่ยนคำสั่ง แล้วเลือกแอปพลิเคชั่น ในการเล่นกำสั่งเสียงที่เปิด ใช้งาน ให้เลือก ตัวเลือก > เล่น

ในการใช้เสียงสั่งงาน โปรดดูที่ "การโทรออกด้วยเสียง", หน้า 29

# การตั้งค่าโทรศัพท์

# ทั่วไป

เลือก 🕄 > การตั้งค่า > การตั้งค่า > ทั่วไป และจากตัวเลือก ต่อไปนี้

การปรับตั้งค่า — เพื่อปรับการตั้งค่าจอภาพ โหมดพร้อมทำงาน แบบเสียง (เช่น เสียงเรียกเข้า) ภาษา ลักษณะ และคำสั่งเสียง วันที่และเวลา — เพื่อตั้งเวลาและวันที่ และรูปแบบการแสดงผล อุปกรณ์เพิ่มพิเศษ — เพื่อเปลี่ยนการตั้งค่าสำหรับอุปกรณ์เสริม เลือกอุปกรณ์เสริมและตั้งค่าตามต้องการ ความปลอดภัย — เพื่อเปลี่ยนการตั้งค่าโทรศัพท์และซิมการ์ด เช่นรหัส PIN และรหัสล็อค เพื่อดูรายละเอียดของใบรับรองและ ตรวจสอบว่าเป็นใบรับรองของแท้ และดูและแก้ไขโมดูลการป้องกัน เมื่อคุณใช้งานคุณสมบัติการรักษาความปลอดภัยที่ใช้การควบคุม การโทร (เช่น จำกัดการโทร, เฉพาะกลุ่ม และจำกัดเบอร์) การโทรออกอาจใช้ได้ในการโทรไปยังเบอร์โทรฉุกเฉินตามที่ตั้ง ไว้ในเครื่อง

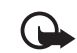

ข้อสำคัญ: แม้ว่าการใช้ไบรับรองจะช่วยให้ความเสี่ยงที่ เกี่ยวข้องในการเชื่อมต่อระยะไกลและการติดตั้งซอฟต์แวร์ ลดน้อยลงอย่างเห็นได้ชัด แต่คุณควรใช้ใบรับรองอย่าง ถูกต้องเพื่อให้ได้รับประโยชน์จากการรักษาความปลอดภัย ที่มีประสิทธิภาพเพิ่มมากขึ้น ใบรับรองมิได้ให้การป้องกัน ความปลอดภัยแต่อย่างใด หากแต่เป็นที่การจัดการ ใบรับรองต่างหากที่ต้องมีใบรับรองของแท้ ที่ถูกต้อง หรือ น่าเชื่อถือ เพื่อความปลอดภัยที่เพิ่มมากขึ้น ใบรับรองมีอายุ การใช้งานแบบจำกัด หาก "ใบรับรองที่หมดอายุ" หรือ "ใบรับรองที่ไม่ถูกต้อง" ปรากฏขึ้น แม้ว่าใบรับรองนั้น จะถูกต้องอยู่แล้ว ให้ตรวจสอบว่าวันเวลาปัจจุบันใน เครื่องของคุณถูกต้อง

ก่อนที่จะเปลี่ยนแปลงค่าของใบรับรอง คุณต้องตรวจสอบ ให้แน่ใจว่าคุณสามารถเชื่อถือข้อมูลของเจ้าของใบรับรองนี้ ได้ และตรวจสอบว่าใบรับรองดังกล่าวเป็นของเจ้าของที่อยู่ ในรายชื่อ

การตั้งค่าดั้งเดิม — เพื่อกำหนดการตั้งค่าบางอย่างให้กลับไปเป็น ค่าเดิม โดยคุณจำเป็นต้องมีรหัสล็อค

การจัดตำแหน่ง (บริการเสริมจากระบบเครือข่าย) — เพื่อเปลี่ยน การตั้งค่าการจัดตำแหน่ง

## โทรศัพท์

โปรดดูที่ "การตั้งค่าการโทร", หน้า 31

## การเชื่อมต่อ

เลือก 🕄 > การตั้งค่า > การตั้งค่า > การเชื่อมต่อ และจาก ตัวเลือกต่อไปนี้:

Bluetooth — เพื่อเปิดหรือปิดเทคโนโลยี Bluetooth และแก้ไข การตั้งค่า Bluetooth โปรดดูที่ "การตั้งค่าการเชื่อมต่อ Bluetooth", หน้า 83

**USB** — เพื่อแก้ไขการตั้งค่า USB

ปลายทาง — เพื่อกำหนดวิธีการเชื่อมต่อที่จะใช้ในการเข้าถึง ปลายทางที่ต้องการ

ข้อมูลแพคเก็ต — เพื่อเลือกการตั้งค่าการต่อข้อมูลแบบแพคเก็ต การตั้งค่าข้อมูลแพคเก็ตจะมีผลกับจุดเชื่อมต่อทั้งหมดที่ใช้ การเชื่อมต่อข้อมูลแพคเก็ต

- ในการตั้งโทรศัพท์ให้ลงทะเบียนที่เครือข่ายข้อมูลแพคเก็ต
  เมื่อคุณอยู่ในเครือข่ายที่รองรับข้อมูลแพคเก็ต ให้เลือก
  การเชื่อมต่อ GPRS > เมื่อว่าง หากคุณเลือก เมื่อต้องการ
  เครื่องจะใช้การเชื่อมต่อข้อมูลแพคเก็ตเมื่อคุณเริ่มใช้งาน
  แอปพลิเคชั่นหรือฟังก์ชันที่ต้องใช้การเชื่อมต่อดังกล่าว
- ในการตั้งชื่อจุดเชื่อมต่อเพื่อใช้โทรศัพท์ของคุณเป็นโมเด็ม กับคอมพิวเตอร์ ให้เลือก จุดเชื่อมต่อ
- ในการเปิดหรือปิดการใช้ HSDPA (บริการเสริมจากระบบ เครือข่าย) ในเครือข่าย UMTS ให้เลือก เข้าใช้แพคเก็ต ความเร็วสูง เมื่อสามารถใช้ HSDPA ได้ การดาวน์โหลด ข้อมูล เช่น ข้อความ อีเมล และการเบราส์หน้าเพจผ่านระบบ เครือข่ายเซลลูล่าร์จะทำได้เร็วขึ้น

มุมมองร่วม — เพื่อกำหนดการตั้งค่ารูปแบบ SIP ด้วยตนเอง โปรดดูที่ "การตั้งค่ามุมมองร่วม", หน้า 33

การตั้งค่า SIP — เพื่อดูและแก้ไขรูปแบบ SIP (Session Initiation Protocol) โปรดดูที่ "การแบ่งปันวิดีโอ", หน้า 33

กำหนดค่า — เพื่อดูและลบข้อความกำหนดค่า ในบางฟังก์ชัน เช่น การเบราส์เว็บและการส่งข้อความมัลติมีเดีย อาจต้องใช้ การตั้งค่า

การตั้งการกำหนดค่า คุณสามารถขอรับการตั้งค่าจากผู้ให้บริการ โปรดดูที่ "การตั้งกำหนดค่า", หน้า 19

การค<sup>้</sup>วบคุ**ม APN** — เพื่อจำกัดการใช้จุดเชื่อมต่อข้อมูลแพคเก็ต ฟังก์ชันนี้จะใช้งานได้หากซิมการ์ดสนับสนุนบริการนี้เท่านั้น หากต้องการเปลี่ยนค่าดังกล่าว คุณต้องป้อนรหัส PIN2

## แอปพลิเคชั่น

หากต้องการดูและแก้ไขการตั้งค่าของแอปพลิเคชั่นที่ติดตั้งอยู่ใน โทรศัพท์ของคุณ ให้เลือก 🕄 > การตั้งค่า > การตั้งค่า > แอปพลิเคชั่น

# เสียงพูด

ในเสียงพูด คุณสามารถเลือกภาษาและเสียงที่ใช้อ่านข้อความ ตัวอักษร รวมทั้งปรับคุณภาพเสียง เช่น อัตราและระดับความดัง เลือก 🕄 > การตั้งค่า > เสียงพูด

ในการดูข้อมูลเสียง ให้เลื่อนไปทางขวา จากนั้น เลื่อนไปที่เสียงและ เลือก ตัวเลือก > ข้อมูลเสียง ในการทดสอบเสียง ให้เลื่อนไปที่ เสียง แล้วเลือก ตัวเลือก > ฟังเสียง

# การจัดการข้อมูล

# การติดตั้งหรือยกเลิกติดตั้งแอปพลิเคชั่น

คุณสามารถติดตั้งแอปพลิเคชั่นลงในโทรศัพท์ของคุณได้ สองประเภท คือ:

- แอปพลิเคชั่น J2ME<sup>™</sup> ที่ใช้เทคโนโลยี Java<sup>™</sup> สำหรับไฟล์ นามสกุล .jad หรือ .jar แอปพลิเคชั่น PersonalJava<sup>™</sup> ไม่ สามารถติดตั้งลงในโทรศัพท์ของคุณได้
- แอปพลิเคชั่นและซอฟต์แวร์อื่น ๆ ที่ไหมาะสมสำหรับระบบ ปฏิบัติการ Symbian ไฟล์การติดตั้งจะมีนามสกุล .sis หรือ .sisx โปรดติดตั้งซอฟต์แวร์ที่ออกแบบเป็นพิเศษสำหรับโทรศัพท์ของ คุณเท่านั้น

ข้อสำคัญ: กวรติดตั้งและใช้เฉพาะแอปพลิเกชั่นหรือ ซอฟต์แวร์จากแหล่งที่เชื่อถือได้เท่านั้น เช่น แอปพลิเกชั่น ที่ Symbian ลงนามรับรองหรือผ่าน การทดสอบ Java Verified™

คุณอาจทำการถ่ายโอนไฟล์การติดตั้งไปยังเครื่องโทรศัพท์ของคุณ ได้จากคอมพิวเตอร์ที่ใช้งานร่วมกันได้ หรือดาวน์โหลดในระหว่าง การเบราส์ หรือส่งถึงคุณเป็นข้อความมัลติมีเดีย เป็นสิ่งที่แนบมาใน อีเมล หรือโดยการใช้ Bluetooth คุณสามารถใช้โปรแกรม Nokia Application Installer ใน Nokia PC Suite เพื่อติดตั้งโปรแกรมลงใน โทรศัพท์ของคุณหรือในการ์ดหน่วยความจำ ในการค้นหาแอปพลิเคชั่นที่ติดตั้ง ให้เลือก 🕄 > แอปพลิฯ >

การติดตั้ง

ในการเปิดตัวจัดการแอปพลิเคชั่น ให้เลือก 🕄 > การตั้งค่า > ตัวจัดการ > ตัวจัดการ

# การติดตั้งแอปพลิเคชั่น

ในการติดตั้งแอปพลิเคชั่น Java ต้องใช้ไฟล์ .jar หากไม่มีไฟล์นี้ เครื่องจะขอให้คุณดาวน์โหลด

- 1 ในการติดตั้งแอปพลิเคชั่นหรือชุดชอฟต์แวร์ ให้เลือก ไฟล์การติดตั้ง แล้วเลื่อนไปที่ไฟล์การติดดั้ง แอปพลิเคชั่นที่อยู่ ในการ์ดหน่วยความจำจะกำกับด้วย [EE]
- 2 เลือก ตัวเลือก > ติดตั้ง

หรือค้นหาในหน่วยความจำของโทรศัพท์หรือในการ์ด หน่วยความจำ แล้วกดปุ่มเลื่อนเพื่อเริ่มการติดตั้ง ในระหว่างการติดตั้ง โทรศัพท์จะแสดงข้อมูลความคืบหน้า ในการติดตั้ง หากคุณติดตั้งโปรแกรมโดยไม่ใช้ลายเซ็น แบบดิจิตอลหรือการรับรอง โทรศัพท์จะแจ้งเตือน ให้ดำเนินการ ติดตั้งต่อ หากคุณแน่ใจถึงแหล่งที่มาและตัวแอปพลิเคชั่นนั้น

### การจัดการข้อมูล

แอปพลิเคชั่น Java อาจพยายามดำเนินการต่าง ๆ เช่น สร้าง การเชื่อมต่อ ข้อมูล หรือส่งข้อความ หากต้องการแก้ไขการอนุญาต ของแอปพลิเคชั่น Java ที่ติดตั้งไว้ในเครื่อง และกำหนดจุดเชื่อมต่อ ที่แอปพลิเคชั่นนั้นสามารถใช้ได้ ในหน้าจอหลัก ให้เลื่อนไปที่ แอปพลิเคชั่นนั้น และเลือก แอปฯที่ติดตั้ง เลื่อนไปที่แอปพลิเคชั่น แล้วเลือก เปิด

เมื่อคุณติดตั้งแอปพลิเคชันลงในการ์ดหน่วยความจำที่ใช้งาน ร่วมกันได้แล้ว ไฟล์ติดตั้งจะยังคงอยู่ในหน่วยความจำของโทรศัพท์ ไฟล์เหล่านั้นอาจใช้หน่วยความจำจำนวนมากและทำให้คุณจัดเก็บ ไฟล์อื่นๆ ไม่ได้ในการรักษาหน่วยความจำให้เพียงพอต่อการใช้งาน ให้ใช้ Nokia PC Suite เพื่อสำรองไฟล์ติดตั้งไว้ในเครื่องพีซีที่ใช้งาน ร่วมกันได้ จากนั้น ใช้ตัวจัดการไฟล์เพื่อลบไฟล์ติดตั้งออกจาก หน่วยความจำของโทรศัพท์ โปรดดูที่ "ตัวจัดการไฟล์", หน้า 78 ถ้าไฟล์ .sis เป็นสิ่งที่แนบมากับข้อความ ให้ลบข้อความดังกล่าว ออกจากถาดเข้าข้อความ

## การลบแอปพลิเคชั่น

ในมุมมองหลักตัวจัดการแอปพลิเคชั่น ให้เลือก แอปฯที่ติดตั้ง เลื่อนไปที่ชุดซอฟต์แวร์ แล้วเลือก ตัวเลือก > ยกเลิกติดตั้ง

# ตัวจัดการไฟล์

ในการเบราส์ เปิด และจัดการไฟล์และโฟลเดอร์ในหน่วยความจำ เครื่องหรือในการ์ดหน่วยความจำ ให้เลือก 😘 > แอปพลิฯ > โปรฯ ช่วย > ตัวจัดไฟล์

## การสำรองข้อมูลและเรียกคืน หน่วยความจำเครื่อง

ในการสำรองข้อมูลจากหน่วยความจำเครื่องไปที่การ์ดหน่วยความจำ หรือการเรียกคืนข้อมูลจากการ์ดหน่วยความจำ ในตัวจัดการไฟล์ ให้เลือก ตัวเลือก > สำรองความจำเครื่อง หรือ เรียกคืนจาก การ์ดความจำ คุณสามารถสำรองข้อมูลของหน่วยความจำ โทรศัพท์และเรียกคืนข้อมูลได้เฉพาะในโทรศัพท์เครื่องเดิมเท่านั้น

## การฟอร์แมตการ์ดหน่วยความจำ

เมื่อฟอร์แมตการ์ดหน่วยความจำแล้ว ข้อมูลทั้งหมดในการ์ดจะ ถูกลบโดยถาวร การ์ดหน่วยความจำบางตัวได้รับการฟอร์แมต มาก่อนแล้ว ในขณะที่บางตัวอาจต้องฟอร์แมตก่อนใช้งาน

- 1 ในมุมมองตัวจัดการไฟล์ ให้เลือกการ์ดหน่วยความจำ
- 2 เลือก ตัวเลือก > ตัวเลือกการ์ดความจำ > ฟอร์แมต
- 3 เมื่อฟอร์แมตเรียบร้อยแล้ว ให้ป้อนชื่อให้กับการ์ดหน่วยความจำ

## การล็อคและปลดล็อคการ์ดหน่วยความจำ

ในการกำหนดรหัสผ่านเพื่อช่วยป้องกันการใช้งานโดยไม่ได้รับอนุญาต เมื่ออยู่ในมุมมองตัวจัดการไฟล์ ให้เลือกการ์ดหน่วยความจำ แล้วเลือก ตัวเลือก > รหัสผ่านการ์ด > ตั้ง ป้อนรหัสผ่าน แล้วยืนยัน รหัสผ่านสามารถประกอบด้วยตัวอักษรสูงถึง 8 ตัวอักษร

หากคุณใส่การ์ดหน่วยความจำการ์ดอื่นที่ป้องกันการใช้รหัสผ่าน ลงในโทรศัพท์ของคุณ เครื่องจะขอให้ป้อนรหัสผ่านของการ์ดนั้น ในการปลดล็อก ให้เลือก ตัวเลือก > ปลดล็อคการ์ดความจำ

# ใบอนุญาต

## การจัดการลิขสิทธิ์ของข้อมูลแบบดิจิตอล

ผู้ผลิตข้อมูลอาจมีหลายวิธีในการใช้เทคโนโลยีการจัดการลิขสิทธิ์ ของข้อมูลแบบดิจิตอล (DRM) เพื่อปกป้องทรัพย์สินทางปัญญา รวมถึงลิขสิทธิ์ อุปกรณ์นี้จะใช้ได้กับซอฟต์แวร์ DRM หลายประเภท เพื่อเข้าสู่ซ้อมูลการป้องกัน DRM คุณสามารถใช้โทรศัพท์รุ่นนี้เพื่อ เข้าสู่เนื้อหาที่ป้องกันไว้ด้วย WMDRM, OMA DRM 1.0 และ OMA DRM 2.0 ถ้าซอฟต์แวร์ DRM ไม่สามารถป้องกันข้อมูลได้ ผู้ผลิตข้อมูลอาจยกเลิกการใช้ซอฟต์แวร์ DRM กับข้อมูลที่ป้องกัน ด้วย DRM ตัวใหม่ การยกเลิกนี้อาจป้องกันการต่ออายุข้อมูล ที่ป้องกันด้วย DRM ที่มีอยู่ในโทรศัพท์ของคุณ การยกเลิก ซอฟต์แวร์ DRM นี้ไม่ส่งผลกระทบต่อการใช้งานข้อมูลที่ป้องกัน DRM ประเภทอื่น หรือการใช้งานข้อมูลที่ไม่ได้ป้องกันด้วย DRM

## การจัดการลิขสิทธิ์ของข้อมูลแบบดิจิตอล (DRM) จะป้องกันข้อมูล ที่มีรหัสเข้าใช้งานซึ่งระบุว่าคุณมีสิทธิ์ที่จะเข้าใช้ข้อมูลเหล่านี้

หากโทรศัพท์ของคุณมีเนื้อหาที่ป้องกันด้วย OMA DRM ในการสำรอง ข้อมูลสิทธิ์การใช้และเนื้อหา ให้ใช้คุณสมบัติสำรองข้อมูลของ Nokia PC Suite วิธีการถ่ายโอนข้อมูลแบบอื่นๆ อาจไม่โอนสิทธิการใช้ที่ จำเป็นซึ่งต้องถูกเรียกคืนพร้อมเนื้อหาเพื่อให้คุณสามารถใช้เนื้อหา ที่ป้องกันด้วย OMA DRM ได้ต่อไปหลังจากจัดรูปแบบหน่วยความจำ โทรศัพท์แล้ว คุณอาจจำเป็นด้องเรียกคืนสิทธิ์การใช้ในกรณีที่ไฟล์ใน โทรศัพท์ของคุณเสีย

หากโทรศัพท์มีเนื้อหาที่ป้องกันด้วย WMDRM ทั้งสิทธิ์การใช้และ เนื้อหาจะหายไปหากคุณจัดรูปแบบหน่วยความจำของโทรศัพท์ ดุณอาจสูญเสียสิทธิการใช้และเนื้อหาหากไฟล์ในโทรศัพท์ของคุณ เสีย การสูญหายของสิทธิการใช้หรือเนื้อหาอาจจำกัดความสามารถ ในการใช้เนื้อหาเดียวกันบนโทรศัพท์ของคุณอีกครั้ง สำหรับข้อมูล เพิ่มเดิม ติดต่อผู้ให้บริการของคุณ

รหัสการใช้งานบางตัวอาจจะเชื่อมต่อกับซิมการ์ดโดยเฉพาะเจาะจง และเนื้อหาที่ได้รับการป้องกันไว้จะเข้าถึงได้เฉพาะเมื่อใส่ซิมการ์ด ไว้ในเครื่องแล้วเท่านั้น

ในการดูใบอนุญาตที่จัดเก็บไว้ในเครื่อง ให้เลือก 🕄 > การตั้งค่า > ตัวจัดการ > ใบอนุญาต

ในการดูใบอนุญาตที่ใช้ได้ซึ่งเชื่อมต่อกับไฟล์สื่อตั้งแต่หนึ่งไฟล์ ขึ้นไป ให้เลือก ใบอนุญาตที่ใช้ได้ ไบอนุญาตกลุ่มที่มีหลายๆ ใบจะ การจัดการข้อมูล

แสดงด้วย 📩 ในการดูใบอนุญาตที่อยู่ในใบอนุญาตกลุ่ม ให้เลือก ใบอนุญาตกลุ่ม

ในการดูใบอนุญาตที่ใช้ไม่ได้ซึ่งเกินระยะเวลาในการใช้ไฟล์ ให้เลือก ใบอนุฯที่ใช้ไม่ได้ หากต้องการซื้อเวลาในการใช้เพิ่มขึ้น หรือขยาย เวลาในการใช้ไฟล์สื่อ ให้เลือกไปยังคีย์ที่ใช้ไม่ได้ และ ตัวเลือก > รับใบอนุญาตใหม่ สิทธิการใช้อาจไม่สามารถอัพเดตได้ หากไม่ เปิดใช้การรับข้อความบริการ

ในการดูใบอนุญาตที่ไม่ได้ใช้ ให้เลือก ไม่ถูกใช้ ใบอนุญาตที่ไม่ได้ใช้ จะไม่มีไฟล์สื่อเชื่อมต่อกับใบอนุญาตดังกล่าว

หากต้องการดูข้อมูลโดยละเอียด เช่น สถานะของอายุที่ใช้งานได้ และความสามารถในการส่งไฟล์ ให้เลื่อนไปที่ใบอนุญาต และเลือก

# ตัวจัดการอุปกรณ์

ด้วยตัวจัดการอุปกรณ์ คุณสามารถเชื่อมต่อกับเซิร์ฟเวอร์และรับ การตั้งการกำหนดค่าสำหรับโทรศัพท์ของคุณได้ สร้างรูปแบบ เซิร์ฟเวอร์ไหม่ หรือดูและจัดการรูปแบบเซิร์ฟเวอร์ที่มีอยู่ คุณอาจได้รับการตั้งการกำหนดค่าจากผู้ให้บริการหรือแผนกจัดการ ข้อมูลของบริษัท

ในการเปิดตัวจัดการอุปกรณ์ เลือก 🕄 > การตั้งค่า > ตัวจัดการ > ตัวจ.ก.อุป.

# การอัพเดตซอฟต์แวร์

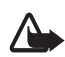

คำเตือน: หากคุณติดตั้งอัพเดตชอฟต์แวร์ คุณจะใช้ โทรศัพท์ไม่ได้ หรือแม้จะโทรฉุกเฉินก็ตาม จนกว่าเครื่อง จะทำการติดตั้งอัพเดตเสร็จเรียบร้อย แล้วเปิดเครื่องใหม่ อีกครั้ง คุณต้องสำรองข้อมูลก่อนที่จะยอมรับการติดตั้ง โปรแกรมอัพเดต

การดาวน์โหลดซอฟต์แวร์อัพเดตอาจต้องใช้การส่งข้อมูลขนาดใหญ่ ผ่านทางเครือข่ายของผู้ให้บริการ โปรดติดต่อขอข้อมูลเกี่ยวกับ ค่าบริการในการส่งข้อมูลจากผู้ให้บริการของคุณ

ตรวจดูว่าโทรศัพท์มีพลังงานแบตเตอรี่เพียงพอหรือไม่ หรือเสียบ อุปกรณ์ชาร์จก่อนที่จะเริ่มการอัพเดต

- เลือก ตัวเลือก > ตรวจสอบการอัพเดต หากมีการอัพเดต ให้ยอมรับเพื่อดาวน์โหลดรายการอัพเดตนั้น
- 2 เมื่อดาวน์โหลดเสร็จแล้ว หากจะติดตั้งอัพเดตนั้น ให้เลือก ตอนนี้ ในการเริ่มติดตั้งในภายหลัง ให้เลือก ภายหลัง

## ในการเริ่มขั้นตอนการติดตั้งทีหลัง ให้เลือก ตัวเลือก > ติดตั้งอัพเดต

หากไม่มีการกำหนดรูปแบบเซิร์ฟเวอร์ไว้ เครื่องจะขอให้คุณ สร้างใหม่ หรือหากมีหลายรูปแบบ เลือกจากรายการเซิร์ฟเวอร์ ติดต่อผู้ให้บริการของคุณสำหรับการตั้งค่ารูปแบบเซิร์ฟเวอร์ที่ ถูกต้อง

## การกำหนดค่าโทรศัพท์

คุณอาจได้รับการตั้งการกำหนดค่าจากผู้ให้บริการหรือแผนกจัดการ ข้อมูลของบริษัท

ในการเชื่อมต่อกับเซิร์ฟเวอร์และรับการตั้งการกำหนดค่าโทรศัพท์ ให้เลื่อนไปที่รูปแบบเซิร์ฟเวอร์และเลือก ตัวเลือก > รูปแบบ เซิร์ฟเวอร์ เลื่อนไปที่รูปแบบเซิร์ฟเวอร์ แล้วเลือก ตัวเลือก > เริ่มการกำหนดค่า

ในการแก้ไขรูปแบบเซิร์ฟเวอร์ ให้เลื่อนไปที่รูปแบบ แล้วเลือก ตัวเลือก > แก้ไข

โปรดติดต่อผู้ให้บริการ หรือแผนกจัดการข้อมูลของบริษัทสำหรับ การตั้งค่ารูปแบบเซิร์ฟเวอร์อื่น

### การเชื่อมต่อ

# การเชื่อมต่อ

# LAN ไร้สาย

โทรศัพท์ของคุณรองรับเครือข่าย WLAN (Wireless Local Area Networks) ซึ่งคุณสามารถเชื่อมต่อโทรศัพท์กับอินเทอร์เน็ตและกับ อุปกรณ์ที่รองรับ WLAN ที่ใช้งานร่วมกันได้

ในการใช้การเชื่อมต่อ WLAN ในพื้นที่ที่คุณอยู่จะต้องมีการให้ บริการดังกล่าว และโทรศัพท์ของคุณจะต้องเชื่อมต่อกับ WLAN เครือข่าย WLAN บางเครือข่ายมีการป้องกันไว้ ซึ่งคุณจะต้องขอ รหัสผ่านจากผู้ให้บริการเพื่อเชื่อมต่อกับเครือข่าย

บางประเทศ เช่น ฝรั่งเศส มีข้อจำกัดในการใช้ LAN ไร้สาย โปรดตรวจสอบจากเจ้าหน้าที่ในท้องที่ของคุณสำหรับข้อมูลเพิ่มเติม

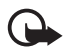

ข้อสำคัญ: ควรเปิดใช้วิธีการเข้ารหัสหนึ่งวิธีจากที่มีอยู่ เสมอเพื่อเพิ่มความปลอดภัยในการเชื่อมต่อ LAN ไร้สาย การใช้การเข้ารหัสจะช่วยลดความเสี่ยงที่ผู้อื่น อาจลักลอบเข้ามาใช้ข้อมูลของคุณ

คุณลักษณะที่ใช้เครือข่าย LAN ไร้สาย จะเพิ่มปริมาณการใช้ แบตเตอรี่และทำให้อายุการใช้งานของแบตเตอรี่สั้นลง

# การถ่ายโอนข้อมูล

ด้วยการถ่ายโอนข้อมูล คุณสามารถคัดลอกหรือซิงโครไนซ์รายชื่อ รายการปฏิทิน และข้อมูลอื่นๆ เช่น วิดีโอคลิปและรูปภาพจาก โทรศัพท์ที่ใช้งานร่วมกันได้โดยใช้การเชื่อมต่อ Bluetooth

การซิงโครไนส์อาจไม่สามารถทำได้ และสามารถคัดลอกข้อมูล ได้เพียงครั้งเดียว ขึ้นอยู่กับอีกเครื่องหนึ่ง

ในการโอนหรือซิงโครไนส์ข้อมูล ให้เลือก 🕄 > การตั้งค่า >
 เชื่อมต่อ > สลับ

หากคุณไม่ได้ใช้ สลับ มาก่อน เครื่องจะแสดงข้อมูลเกี่ยวกับ แอปพลิเคชั่น ในการเริ่มต้นถ่ายโอนข้อมูล ให้เลือก ทำต่อ หากคุณได้ใช้ฟังก์ชันสลับมาก่อน ให้เลือกไอคอน เริ่มต้นการซิงค์, เริ่มต้นการดึง หรือ เริ่มต้นการส่ง

 เมื่อใช้เทคโนโลยี Bluetooth คุณต้องจับคู่โทรศัพท์เพื่อถ่ายโอน ข้อมูล

อาจ<sup>ู้</sup>มีการส่งแอปพลิเคชั่นและติดดั้งในโทรศัพท์อีกเครื่องหนึ่ง เพื่อใช้งานการโอนข้อมูล โดยขึ้นอยู่กับประเภทของโทรศัพท์ อีกเครื่อง ปฏิบัติตามคำแนะนำ

3 เลือกข้อมูลที่คุณต้องการโอนไปยังโทรศัพท์ของคุณ

4 ข้อมูลจะได้รับการโอนไปยังเครื่องของคุณ โดยเวลาที่ใช้ใน การโอนจะขึ้นอยู่กับจำนวนข้อมูล คุณสามารถหยุดการโอนและ ทำการโอนต่อได้ในภายหลัง

## PC Suite

คุณสามารถใช้ชุดโปรแกรม PC Suite เพื่อซิงโครไนซ์ข้อมูล การติดต่อ รายการปฏิทิน และบันทึกระหว่างโทรศัพท์และเครื่องพีซี ที่ใช้งานร่วมกันได้

คุณสามารถดูข้อมูลเพิ่มเติมเกี่ยวกับชุดโปรแกรม PC Suite และลิงค์ดาวน์โหลดในส่วนสนับสนุนในเว็บไซต์ของ Nokia ที่ www.nokia.co.th/pcsuite

# การเชื่อมต่อ Bluetooth

เทคโนโลยีไร้สาย Bluetooth ใช้สำหรับการเชื่อมต่อแบบไร้สาย ระหว่างอุปกรณ์อิเล็กทรอนิกส์ที่อยู่ภายในระยะสูงสุด 10 เมตร (33 ฟุต)

โทรศัพท์เครื่องนี้เป็นไปตามมาตรฐาน Bluetooth Specification 2.0 ซึ่งรองรับรูปแบบต่อไปนี้ Advanced Audio Distribution, Audio/ Video Remote Control, Basic Imaging, Device Identification, Dial-Up Networking, File Transfer, Hands-free, Headset, Object Push, Serial Port, SIM Access, Phone Book Access, Generic Audio/Video Distribution, Generic Access และ Generic Object Exchange ดุณควรใช้เฉพาะอุปกรณ์เสริมสำหรับรุ่นนี้ที่ได้รับ การรับรองจาก Nokia เท่านั้น เพื่อสร้างความมั่นใจในการใช้งาน ระหว่างอุปกรณ์ที่รองรับเทคโนโลยี Bluetooth โปรดตรวจสอบกับ บริษัทผู้ผลิตอุปกรณ์อื่น ๆ เพื่อดูว่าอุปกรณ์นั้น ๆ ใช้งานร่วมกับ โทรศัพท์รุ่นนี้ได้หรือไม่

ฟังก์ชันที่ใช้เทคโนโลยี Bluetooth จะเพิ่มปริมาณการใช้พลังงาน แบตเตอรี่และทำให้อายุการใช้งานของแบตเตอรี่สั้นลง

ห้ามตอบรับการเชื่อมต่อ Bluetooth จากแหล่งข้อมูลที่คุณยังไม่ สามารถวางใจได้

การเชื่อมต่อ Bluetooth จะสิ้นสุดโดยอัตโนมัติหลังจากส่งหรือรับ ข้อมูล

# การตั้งค่าการเชื่อมต่อ Bluetooth

เลือก **5** > การตั้งค่า > เชื่อมต่อ > Bluetooth Bluetooth — เพื่อเปิดหรือปิดการเชื่อมต่อ Bluetooth การมองเห็นของโทรศัพท์ > เห็นได้ทั้งหมด — ให้อุปกรณ์ที่ ใช้การเชื่อมต่อ Bluetooth อื่น ๆ มองเห็นโทรศัพท์ของคุณตลอด เวลา หากต้องการให้เครื่องอื่นสามารถเห็นเครื่องของคุณภายใน เวลาที่กำหนด ให้เลือก ระบุช่วงเวลา เพื่อความปลอดภัย คุณควร ใช้การตั้งค่า ซ่อน หากใช้ได้ ชื่อของโทรศัพท์ — เพื่อกำหนดชื่อโทรศัพท์ การเชื่อมต่อ

โหมด SIM ระยะไกล > เปิด — เพื่อให้อุปกรณ์อื่น ๆ เช่น ชุดอุปกรณ์รถยนต์สามารถใช้ชิมการ์ดในเครื่องโทรศัพท์ด้วย เทคโนโลยี Bluetooth ได้ (SIM access profile)

เมื่ออุปกรณ์ไร้สายอยู่ในโหมด SIM ระยะไกล คุณจะใช้ได้เฉพาะ อุปกรณ์เสริมที่ใช้งานร่วมกันได้เท่านั้น เช่น ชุดอุปกรณ์รถยนต์ ในการโทรออกหรือรับสาย เมื่ออยู่ในโหมดนี้ โทรศัพท์ของคุณจะไม่ สามารถโทรออกได้ ยกเว้นเบอร์ฉุกเฉินที่กำหนดไว้ในโทรศัพท์ หากต้องการโทรออกโดยใช้โทรศัพท์ คุณต้องออกจากโหมด SIM ระยะไกลก่อน หากเครื่องล็อค ให้ป้อนรหัสผ่านเพื่อปลดล็อคก่อน

## การส่งข้อมูล

- 1 เปิดแอปพลิเคชั่นที่เก็บรายการซึ่งคุณต้องการส่ง
- 2 เลื่อนไปยังรายการที่ต้องการส่ง แล้วเลือก ตัวเลือก > ส่ง > ของ Bluetooth
  - ทาง Bluetooth
- 3 โทรศัพท์จะเริ่มต้นค้นหาอุปกรณ์ที่อยู่ในระยะนั้น อุปกรณ์ที่จับคู่ จะปรากฏพร้อมสัญลักษณ์ \* อุปกรณ์บางอย่างอาจแสดง เฉพาะที่อยู่ของอุปกรณ์เพียงอย่างเดียว ในการค้นหาที่อยู่ของ โทรศัพท์ ป้อนรหัส \*#2820# เมื่อเครื่องอยู่ในโหมดพร้อมทำงาน หากคุณได้ค้นหาอุปกรณ์มาก่อนหน้านี้ รายการอุปกรณ์ที่พบ จะแสดงขึ้น ในการเริ่มการค้นหาใหม่ ให้เลือก อุปกรณ์เพิ่มเติม
- 4 เลือกอุปกรณ์ที่คุณต้องการเชื่อมต่อ

5 หากอุปกรณ์อื่นต้องการจับคู่ก่อนถ่ายโอนข้อมูล เสียงสัญญาณจะ ดังขึ้น และเครื่องจะขอให้คุณป้อนรหัสผ่าน สร้างรหัสผ่าน แล้วให้รหัสผ่านกับเจ้าของอุปกรณ์เครื่องอื่น คุณไม่จำเป็น ด้องเก็บรหัสผ่านนี้

# การจัดคู่และปิดกั้นอุปกรณ์

ในการเปิดรายการอุปกรณ์ที่จับคู่ เมื่ออยู่ในมุมมอง Bluetooth ให้เลื่อนไปทางขวาไปที่ อุปกรณ์ที่จับคู่

ในการจับคู่กับอุปกรณ์ ให้เลือก ตัวเลือก > อุปกรณ์ที่จับคู่ใหม่ เลือกอุปกรณ์ที่จะจับคู่ แล้วแลกเปลี่ยนรหัสผ่าน

ในการยกเลิกการจับคู่ ให้เลื่อนไปยังอุปกรณ์ที่มีการจับคู่ที่คุณ ต้องการยกเลิก และกดปุ่มลบ หากคุณต้องการยกเลิกการจับคู่ ทั้งหมด เลือก ตัวเลือก > ลบทั้งหมด

ในการตั้งค่าให้มีการตรวจสอบสิทธิ์ก่อน ให้เลื่อนไปที่อุปกรณ์นั้น แล้วเลือก ตัวเลือก > ตั้งเป็นผ่านการอนุญาต การเชื่อมต่อ ระหว่างเครื่องของคุณและอุปกรณ์อื่นที่ได้รับความยินยอมสามารถ ทำได้ทันทีโดยคุณไม่ต้องรับรู้ ใช้สถานะนี้เฉพาะกับอุปกรณ์ของ คุณเองโดยไม่ให้ผู้อื่นเข้ามาใช้ร่วมด้วย เช่น กับเครื่องพีซีของคุณ หรืออุปกรณ์ของผู้ที่เชื่อใจได้ 🛐 จะปรากฏถัดจากอุปกรณ์ที่ผ่าน การอนุญาตบนหน้าจอของอุปกรณ์ที่จับคู่ ในการปิดกั้นการเชื่อมต่อจากโทรศัพท์ ในหน้าจออุปกรณ์ที่จับคู่ ให้เลือกอุปกรณ์ แล้วเลือก ปิดกั้น

ในการดูรายชื่ออุปกรณ์ที่ถูกปิดกั้น ให้เลื่อนไปทางขวาที่ อุปกรณ์ที่ ถูกปิดกั้น ในการปิดกั้นโทรศัพท์ ให้เลื่อนไปที่โทรศัพท์ แล้วเลือก ลบ

## การรับข้อมูล

เมื่อคุณได้รับข้อมูลผ่านเทคโนโลยี Bluetooth เครื่องจะถามว่า คุณต้องการยอมรับข้อความนั้นหรือไม่ หากคุณตอบรับ รายการนั้น จะอยู่ในโฟลเดอร์ถาดเข้าในข้อความ

# การซิงโครไหส์ระยะไกล

ซิงค์จะช่วยในการซิงโครไนส์ข้อมูลเช่น รายการปฏิทิน รายชื่อ และ บันทึกกับเครื่องคอมพิวเตอร์ที่ใช้งานร่วมกันได้หรือเซิร์ฟเวอร์ อินเทอร์เน็ตระยะไกล

เลือก 😘 > การตั้งค่า > เชื่อมต่อ > ซิงค์

ในการสร้างรูปแบบใหม่ ให้เลือก ตัวเลือก > รูปแบบการซิงค์ใหม่ แล้วป้อนการตั้งค่าที่ต้องใช้

ในการซิงค์ข้อมูล เมื่ออยู่ในมุมมองหลัก ให้ทำเครื่องหมายเลือก ข้อมูลที่จะซิงโครไนส์ แล้วเลือก ตัวเลือก > ซิงโครไนส์

# ตัวจัดการเชื่อมต่อ

ในตัวจัดการการเชื่อมต่อ คุณสามารถดูสถานะของการเชื่อมต่อ ข้อมูล ดูรายละเอียดของจำนวนข้อมูลที่ส่งและรับ และสิ้นสุด การเชื่อมต่อที่ไม่ใช้งาน

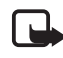

หมายเหตุ: ค่าใช้จ่ายจริงในการโทรและบริการที่แสดงใน ใบเรียกเก็บค่าบริการจากผู้ให้บริการอาจต่างกัน ขึ้นอยู่กับ คุณสมบัติของเครือข่าย การปัดเศษ ภาษี และบัจจัยอื่นๆ

เลือก 🔓 > การตั้งค่า > เชื่อมต่อ > ตัวเชื่อม

หากต้องการดูข้อมูลการเชื่อมต่อ ให้เลื่อนไปที่การเชื่อมต่อ แล้วเลือก ตัวเลือก > รายละเอียด

หากต้องการสิ้นสุดการเชื่อมต่อ ให้เลื่อนไปที่การเชื่อมต่อ แล้วเลือก ตัวเลือก > ตัดการเชื่อมต่อ หากต้องการสิ้นสุดการเชื่อมต่อ ทั้งหมด ให้เลือก ตัวเลือก > ตัดการเชื่อมต่อทั้งหมด

# ข้อมูลเกี่ยวกับแบตเตอรี่และอุปกรณ์ชาร์จ

โทรศัพท์ของคุณใช้พลังงานจากแบตเตอรี่ชนิดที่สามารถชาร์จประจุ ใหม่ได้ แบตเตอรี่ที่ได้รับการออกแบบมาให้ใช้กับโทรศัพท์เครื่องนี้ คือรุ่น BL-4CT โทรศัพท์เครื่องนี้ได้รับการออกแบบให้เก็บพลังงาน จากอุปกรณ์ชาร์จต่อไปนี้: อุปกรณ์ชาร์จ AC-6, AC-10, DC-6 และ DC-10 และอะแดปเตอร์อุปกรณ์ชาร์จ CA-146 คุณสามารถชาร์จ และคายประจุแบตเตอรี่ได้เป็นร้อย ๆ ครั้ง แต่แบตเตอรี่ก็จะค่อย ๆ เสื่อมสภาพไปในที่สุด เมื่อสังเกตเห็นว่าเวลาการสนทนาและเวลาเปิด รอรับสายของแบตเตอรี่ที่ได้รับการรับรองจาก Nokia และชาร์จ แบตเตอรี่โดยใช้อุปกรณ์ชาร์จสำหรับโทรศัพท์รุ่นนี้ที่ได้รับการรับรอง จาก Nokia เท่านั้น การใช้แบตเตอรี่หรืออุปกรณ์ชาร์จที่ไม่ได้รับ การรับรองอาจเสี่ยงกับการลุกใหม้ การระเบิด การรั่วไหล หรือ อันตรายอื่น ๆ

หากใช้แบตเตอรี่เป็นครั้งแรก หรือหากไม่ได้ใช้แบตเตอรี่เป็น เวลานาน คุณอาจต้องเชื่อมต่ออุปกรณ์ชาร์จ แล้วถอดอุปกรณ์ชาร์จ แล้วเชื่อมต่ออีกครั้งเพื่อเริ่มชาร์จแบตเตอรี่ หากแบตเตอรี่หมด อาจต้องใช้เวลาหลายนาทึกว่าที่สัญลักษณ์แสดงการชาร์จจะ ปรากฏขึ้นบนหน้าจอหรือก่อนที่จะสามารถโทรออกได้ ปิดโทรศัพท์ และปลดการเชื่อมต่อโทรศัพท์จากอุปกรณ์ชาร์จทุกครั้ง ก่อนถอดแบตเตอรี่ ให้ถอดอุปกรณ์ชาร์จออกจากเต้าเสียบและตัวเครื่องเมื่อไม่ได้ใช้งาน ไม่ควรเสียบแบตเตอรี่ที่ชาร์จเต็มแล้วค้างไว้กับอุปกรณ์ชาร์จ เนื่องจากการชาร์จเป็นเวลานานเกินไปจะทำให้อายุการใช้งานของ แบตเตอรี่สั้นลง หากคุณทิ้งแบตเตอรี่ที่ชาร์จเต็มไว้ แบตเตอรี่จะคาย ประจุออกเองเมื่อเวลาผ่านไป

พยายามเก็บแบตเตอรี่ไว้ในที่ที่มีอุณหภูมิระหว่าง 15°C และ 25°C (59°F และ 77°F) อุณหภูมิที่ร้อนหรือหนาวจัดทำให้ประสิทธิภาพ และอายุการใช้งานของแบตเตอรี่ลดลง แบตเตอรี่ที่ร้อนหรือเย็น เกินไปอาจไม่สามารถใช้งานได้ชั่วคราว ประสิทธิภาพการทำงาน ของแบตเตอรี่จะมีจำกัดเมื่ออยู่ที่อุณหภูมิต่ำกว่าจุดเยือกแข็ง

ห้ามลัดวงจรแบตเตอรี่ การลัดวงจรของแบตเตอรื่อาจเกิดขึ้นได้ เมื่อมีวัตถุประเภทโลหะ เช่น เหรียญ คลิป หรือปากกามาสัมผัส โดยตรงกับขั้วบวก (+) และลบ (-) ของแบตเตอรี่ (มีลักษณะเหมือน แถบโลหะด้านหลังของแบตเตอรี่) เหตุการณ์เช่นนี้อาจเกิดขึ้นได้ เช่น ในกรณีที่คุณพกแบตเตอรี่สำรองไว้ในกระเป๋าเสื้อหรือใน กระเป๋าเล็กๆ การลัดวงจรเช่นนี้อาจทำให้แบตเตอรี่หรือวัดถุสำหรับ เชื่อมต่อเกิดความเสียหายได้

ห้ามทิ้งแบตเตอรี่ที่ไม่ใช้ลงในกองไฟ เพราะแบตเตอรี่อาจระเบิดได้ หรือหากแบตเตอรี่เสียหายก็อาจเกิดระเบิดได้เช่นกัน การกำจัด

ข้อมูลเกี่ยวกับแบตเตอรี่และอุปกรณ์ชาร์จ

แบตเตอรี่ต้องเป็นไปตามกฎหมายของท้องถิ่น กรุณานำกลับ มาใช้ไหม่ ถ้าเป็นไปได้และไม่ควรทิ้งรวมกับขยะภายในบ้าน

ห้ามถอดชิ้นส่วน, ตัด, เปิด, บีบอัด, ดัดงอ, ทำให้ผิดรูปร่าง, เจาะ หรือแยกส่วนเซลล์หรือแบตเตอรี่ ในกรณีที่สารในแบตเตอรี่รั่ว ออกมา ควรระวังไม่ให้ของเหลวนั้นสัมผัสกับผิวหนังหรือดวงตา ในกรณีที่เกิดการรั่วไหล ให้ล้างผิวหนังหรือตาด้วยน้ำทันที หรือรีบ ไปพบแพทย์

ห้ามดัดแปลง, ประกอบใหม่, พยายามใส่วัตถุแปลกปลอมลงใน แบตเตอรี่ หรือนำไปแช่ในน้ำหรือของเหลวชนิดอื่นๆ

การใช้แบตเตอรื่อย่างไม่ถูกต้องอาจทำให้เกิดการลุกไหม้การระเบิด หรืออันตรายอื่น ๆ หากโทรศัพท์หรือแบตเตอรี่ตกหล่นโดยเฉพาะ บนพื้นผิวที่แข็ง และคุณเชื่อว่าแบตเตอรี่ได้ชำรุดเสียหาย ให้นำไป ที่ศูนย์บริการเพื่อตรวจสอบก่อนนำไปใช้ต่อ

ใช้แบตเตอรี่ตามวัตถุประสงค์เท่านั้น อย่าใช้อุปกรณ์ชาร์จหรือ แบตเตอรี่ที่ชำรุดเสียหาย โปรดเก็บแบตเตอรี่ให้พันมือเด็ก

## คำแนะนำสำหรับการตรวจสอบ แบตเตอรี่ของ Nokia

ควรใช้แบตเตอรี่ของแท้ของ Nokia ทุกครั้ง เพื่อความปลอดภัย ของคุณ ในการตรวจสอบว่าแบตเตอรี่ที่ซื้อเป็นแบตเตอรี่ของแท้ของ Nokia หรือไม่ ให้ซื้อแบตเตอรี่จากตัวแทนจำหน่าย Nokia ที่ได้รับ อนุญาตเท่านั้น และตรวจสอบสติ๊กเกอร์โฮโลแกรมโดย ใช้ขั้นดอนต่อไปนี้:

การตรวจสอบตามขั้นตอนจนครบถ้วนสมบูรณ์ ไม่ได้รับประกันว่า แบตเตอรี่ดังกล่าวจะเป็นแบตเตอรี่ของแท้ร้อยเปอร์เซ็นต์ หากคุณมี เหตุผลอื่นใดที่เชื่อได้ว่าแบตเตอรี่ของคุณไม่ใช่แบตเตอรี่ของแท้ ของ Nokia ควรเลิกใช้แบตเตอรี่นี้ หากไม่สามารถตรวจสอบได้ ให้ส่งคืนแบตเตอรี่ไปยังที่ที่คุณซื้อมา

## การตรวจสอบสูติ๊กเกอร์โฮโลแกรม

- เมื่อมองที่สติ๊กเกอร์โฮโลแกรม คุณจะเห็นรูปมือประสานกัน (Nokia Connecting Hands) ในมุมมองหนึ่งและจะเห็นโลโก้ อุปกรณ์เสริมของแท้ของ Nokia (Nokia Original Enhancement) ในอีกมุมมองหนึ่ง
- เมื่อคุณขยับแบตเตอรี่ที่ติด สติ๊กเกอร์โฮโลแกรมไปทางซ้าย ขวา ขึ้น และลง คุณจะเห็นจุด 1, 2, 3 และ 4 จุด ในแต่ละด้าน ตามลำดับ

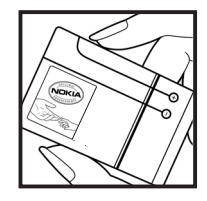

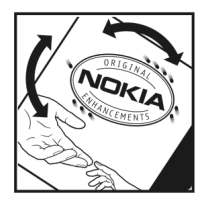

ข้อมูลเกี่ยวกับแบตเตอรี่และอุปกรณ์ชาร์จ

## จะทำอย่างไร หากแบตเตอรี่ของคุณไม่ใช่แบตเตอรี่ของแท้?

หากคุณไม่สามารถยืนยันได้ว่าแบตเตอรี่ Nokia ของคุณที่มี สติ๊กเกอร์โฮโลแกรมเป็นแบตเตอรี่ของแท้ของ Nokia หรือไม่ โปรดอย่าใช้แบตเตอรี่นั้น การใช้แบตเตอรี่ที่ไม่ได้รับการรับรองจาก บริษัทผู้ผลิตอาจเป็นอันตรายและอาจทำให้โทรศัพท์ของคุณมี ประสิทธิภาพด้อยลง อีกทั้งยังทำให้เครื่องและอุปกรณ์เสริม เสียหายได้รวมทั้งอาจส่งผลต่อการรับรองหรือการรับประกันอื่นใด ที่ใช้กับโทรศัพท์

หากคุณต้องการค้นหาข้อมูลเพิ่มเติมเกี่ยวกับแบตเตอรี่ของแท้ ของ Nokia ไปที่ www.nokia.co.th/batterycheck

# อุปกรณ์เสริมของแท้จาก Nokia

อุปกรณ์เสริมสำหรับโทรศัพท์ของคุณมี จำหน่ายอยู่มากมาย กรุณาดูรายละเอียด เพิ่มเติมที่ www.nokia.co.th/enhancements

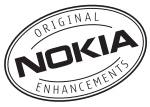

กรุณาตรวจสอบกับตัวแทนจำหน่ายในพื้นที่

ขอ<sup>่</sup>งคุณว่ามีอุปกรณ์ใดจำหน่ายบ้าง ต่อไปนี้เป็นคำแนะนำที่ควร ปฏิบัติสำหรับการใช้อุปกรณ์เสริม:

- เก็บอุปกรณ์เสริมทั้งหมดให้พันมือเด็ก
- หากต้องการถอดสายไฟออกจากอุปกรณ์เสริม ให้จับที่ปลั๊กไฟ และดึงออก อย่าดึงที่สายไฟ
- ตรวจสอบการติดตั้งและการทำงานของอุปกรณ์โทรศัพท์ เคลื่อนที่ที่ติดตั้งในรถอย่างสม่ำเสมอ

คุณควรใช้แบตเตอรี่ อุปกรณ์ชาร์จ และอุปกรณ์เสริมที่ได้รับ การรับรองจากผู้ผลิตโทรศัพท์เท่านั้น การใช้อุปกรณ์ประเภท อื่นนอกเหนือจากนี้ อาจเป็นอันตรายและทำให้การรับประกัน หรือรับรองสำหรับโทรศัพท์เป็นโมฆะไป

## แบตเตอรี่

| ประเภท | เวลาสนทนา                | สแตนด์บาย                |
|--------|--------------------------|--------------------------|
| BL-4CT | สูงสุด 4 ชั่วโมง         | นานถึง 350 ชั่วโมง       |
|        | (WCDMA);                 | (WCDMA);                 |
|        | สูงสุด 6.7 ชั่วโมง (GSM) | นานถึง 350 ชั่วโมง (GSM) |

ข้อสำคัญ: เวลาดุยสายและเวลาเปิดรอรับสายจะเป็นไป ตามสภาพแวดล้อมและสภาพเครือข่าย เวลาดุยสายและ เวลาเปิดรอรับสายตามจริงอาจแตกต่างกันตามซิมการ์ด ฟังก์ชันการใช้งาน อายุการใช้งานแบตเตอรี่และสภาพ การใช้อุณหภูมิที่แบตเตอรี่ได้รับ สภาพเครือข่ายที่ต่างกัน และปัจจัยอีกหลาย ๆ อย่าง ดังนั้นเวลาในการดุยสายและ เปิดรอรับสายอาจน้อยกว่าที่ระบุไว้ในที่นี้จนเห็นได้ชัด นอกจากนี้ เสียงเรียกเข้า ระบบแฮนด์ฟรี การใช้งานใน โหมดดิจิตอล และฟังก์ชันอื่น ๆ จะทำให้สิ้นเปลืองพลังงาน และระยะเวลาที่ใช้โทรศัพท์ในการโทรจะส่งผลต่อระยะ เวลาในการเปิดรอรับสายด้วยเช่นกัน และเช่นเดียวกัน ระยะเวลาที่เปิดโทรศัพท์ไว้และอยู่ในโหมดสแตนด์บาย ก็จะมีผลต่อเวลาดุยสายด้วย

# การดูแลและการบำรุงรักษา

โทรศัพท์ของคุณได้รับการออกแบบมาโดยมีรูปลักษณ์ที่ดีเยี่ยมและมี ฝีมือการผลิตที่ประณีต คุณจึงควรดูแลโทรศัพท์ของคุณอย่างดี คำแนะนำต่อไปนี้จะช่วยให้คุณปฏิบัติตามเงื่อนไขการรับประกันได้ อย่างถูกต้อง

- เกิ้บโทรศัพท์ไว้ในที่แห้ง การจับตัว ความชิ้น และของเหลวทุก ประเภท หรือความชื้น จะทำให้เกิดองค์ประกอบของแร่ซึ่งอาจทำให้ วงจรอิเล็กทรอนิกส์สึกกร่อนได้ หากตัวเครื่องเปียกชื้น ให้ถอด แบตเตอรี่ออกและปล่อยให้เครื่องแห้งสนิทดีก่อน แล้วจึงค่อยใส่ แบตเตอรี่กลับเข้าไป
- อย่าใช้หรือเก็บโทรศัพท์ไว้ในที่ที่มีฝุ่นหรือที่สกปรก เนื่องจากอาจ ทำให้อุปกรณ์ส่วนที่ถอดเข้าออกได้และส่วนประกอบที่เป็น อิเล็กทรอนิกส์เสียหายได้
- อย่าเก็บโทรศัพท์ไว้ในที่ร้อนจัด เนื่องจากอุณหภูมิสูงอาจทำให้อายุ การใช้งานของอุปกรณ์อิเล็กทรอนิกส์สั้นลง แบดเตอรี่อาจเสื่อม สภาพ และทำให้ส่วนที่เป็นพลาสติกงอหรือละลายได้
- อย่าเก็บโทรศัพท์ไว้ในที่เย็นจัด เนื่องจากเมื่ออุณหภูมิเพิ่มขึ้นจนถึง อุณหภูมิปกติ ความชื้นจะก่อตัวขึ้นภายในเครื่อง ซึ่งอาจทำให้ อุปกรณ์แผงวงจรอิเล็กทรอนิกส์เสียหายได้
- อ<sup>ู้</sup>ย่าพยายามเปิดดูภายในเครื่องโทรศัพท์นอกเหนือจากที่แนะนำไว้ ในถู่มีอผู้ใช้ฉบับนี้
- อย่าโยน เคาะ หรือเขย่าโทรศัพท์ การใช้งานโดยไม่ถนอมเครื่อง อาจทำให้แผงวงจรภายในและกลไกที่ละเอียดอ่อนเกิด ความเสียหายได้

- อย่าใช้สารเคมี น้ำยาทำความสะอาด หรือผงซักฟอกชนิดเข้มขัน ทำความสะอาดเครื่อง
- อย่าทาสีโทรศัพท์ เพราะสีอาจทำให้อุปกรณ์ที่สามารถถอดเข้าออก ได้ติดขัด และไม่สามารถทำงานได้ตามปกติ
- ใช้ผ้าแห้ง สะอาด และนุ่มทำความสะอาดเลนส์ เช่น เลนส์ของ กล้องถ่ายรูป พรอกซิมิดี้เซนเซอร์ และเลนส์เซนเซอร์แสง
- ใช้เฉพาะเสาอากาศสำรองที่ได้รับพร้อมโทรศัพท์และได้รับการรับรอง เท่านั้น การใช้เลาอากาศที่ไม่ได้รับการรับรอง การดัดแปลง หรือต่อเติมเสาอากาศ อาจทำให้โทรศัพท์เกิดความเสียหาย และยังเป็นการผิดกฎหมายว่าด้วยอุปกรณ์สื่อสารวิทยุอีกด้วย
- ใช้อุปกรณ์ชาร์จในอาคารเท่านั้น
- หมั้นสำรองข้อมูลที่คุณต้องการเก็บไว้ เช่น รายชื่อ และบันทึกย่อ ปฏิทิน
- ในการรีเซ็ตอุปกรณ์เป็นระยะๆ เพื่อสมรรถนะสูงสุดในการใช้งาน ให้ปิดสวิตช์โทรศัพท์และถอดแบตเตอรื่ออก

คำแนะนำเหล่านี้ใช้ได้กับโทรศัพท์ แบตเตอรี่ อุปกรณ์ชาร์จ หรือ อุปกรณ์เสริมอื่น ๆ หากอุปกรณ์ใดทำงานไม่ถูกต้อง ให้นำไปยัง ศูนย์บริการที่ได้รับการรับรองใกล้บ้านคุณเพื่อขอรับบริการ

# ข้อมูลเพิ่มเติมเกี่ยวกับความปลอดภัย

## ເดົ້กเล็ก

เครื่องของคุณ รวมทั้งอุปกรณ์เสริมอาจมีชิ้นส่วนอุปกรณ์ขนาดเล็ก บรรจุอยู่ โปรดเก็บอุปกรณ์ดังกล่าวให้พันมือเด็ก

### สภาพแวดล้อมการทำงาน

โทรศัพท์เครื่องนี้เป็นไปตามคำแนะนำในการปล่อยคลื่น RF เมื่อใช้ใน ดำแหน่งปกติใกล้กับหูหรือเมื่ออยู่ห่างจากร่างกายอย่างน้อย 2.2 เซนติเมตร (7/8 นิ้ว) เมื่อใช้ชองหนังสำหรับพกพา อุปกรณ์เหน็บ เข็มขัด หรือที่วางโทรศัพท์เพื่อการพกพา วัสดุต่าง ๆ เหล่านี้ไม่ควรมี โลหะเป็นส่วนประกอบ และควรให้เครื่องอยู่ห่างจากร่างกายตาม ระยะห่างที่กำหนดข้างต้น

โทรศัพท์เครื่องนี้ต้องใช้การเชื่อมต่อกับระบบเครือข่ายที่มีคุณภาพเพื่อ ส่งข้อความหรือไฟล์ข้อมูล ในบางกรณี จึงอาจมีความล่าช้าในการส่ง ข้อความหรือไฟล์ข้อมูลจนกว่าจะเชื่อมต่อได้อย่างมีคุณภาพ โปรดตรวจสอบดูว่าคุณปฏิบัติตามคำแนะนำเกี่ยวกับระยะห่างระหว่าง เครื่องที่กล่าวไว้ข้างต้นจนกว่าการส่งจะเสร็จสมบูรณ์ ชิ้นส่วนของโทรศัพท์เป็นสื่อแม่เหล็ก วัตถุที่ทำจากโลหะอาจดึงดูด เข้าหาโทรศัพท์ อย่าวางบัตรเครดิตหรือสื่อเก็บแม่เหล็กอื่นไว้ใกล้ โทรศัพท์ เพราะข้อมูลภายในอาจถูกลบได้

## อุปกรณ์ทางการแพทย์

การทำงานของอุปกรณ์สำหรับส่งสัญญาณวิทยุรวมทั้งโทรศัพท์มือถือ อาจก่อให้เกิดสัญญาณรบกวนต่อการทำงานของอุปกรณ์ทางการแพทย์ ที่ไม่มีการป้องกันสัญญาณเพียงพอได้ โปรดปรึกษาแพทย์หรือบริษัท ผู้ผลิตเครื่องมือทางการแพทย์นั้น ๆ หากมีข้อสงสัยหรือไม่แน่ใจว่า อุปกรณ์นั้นได้รับการป้องกันพลังงานคลื่นความถี่ RF จากภายนอก อย่างเพียงพอหรือไม่ ปิดโทรศัพท์ในสถานพยาบาลในกรณีที่มี ป้ายประกาศให้คุณดำเนินการดังกล่าว เนื่องจากโรงพยาบาลหรือ สถานพยาบาลอาจกำลังใช้อุปกรณ์ที่มีความไวต่อพลังงานคลื่นความถี่ RF จากภายนอก

## อุปกรณ์ทางการแพทย์ที่ปลูกถ่ายไว้ในร่างกาย

ผู้ผลิตอุปกรณ์ทางการแพทย์แนะนำว่า ควรให้โทรศัพท์มือถืออยู่ห่าง จากอุปกรณ์ทางการแพทย์ที่ปลูกถ่ายไว้ในร่างกาย เช่น เครื่องควบคุม การเต้นของหัวใจหรือเครื่องกระตุ้นการทำงานของหัวใจ อย่างน้อย 15.3 เซนติเมตร (6 นิ้ว) เพื่อหลีกเลี่ยงสัญญาณรบกวนที่อาจเกิดกับ เครื่องดังกล่าว สำหรับผู้ใช้อุปกรณ์ทางการแพทย์ ดังกล่าว ควรปฏิบัติ ดังนี้:

- เก็บโทรศัพท์ให้อยู่ห่างจากอุปกรณ์ทางการแพทย์มากกว่า 15.3
  เซนติเมตร (6 นิ้ว) เสมอขณะที่เปิดโทรศัพท์อยู่
- ไม่ควรเก็บโทรศัพท์ไว้ในกระเป๋าเสื้อ
- ใช้โทรศัพท์กับหูข้างที่ตรงข้ามกับอุปกรณ์ทางการแพทย์เพื่อลด สัญญาณรบกวนที่อาจเกิดขึ้น

## ข้อมูลเพิ่มเติมเกี่ยวกับความปลอดภัย

- ปิดโทรศัพท์เคลื่อนที่ทันทีหากสงสัยว่ากำลังเกิดสัญญาณรบกวน
- อ่านและทำตามคำแนะนำจากผู้ผลิตอุปกรณ์ทางการแพทย์ดังกล่าว

หากคุณมีข้อสงสัยเกี่ยวกับการใช้โทรศัพท์ไร้สายร่วมกับอุปกรณ์ทาง การแพทย์ โปรดปรึกษากับแพทย์ที่ให้คำปรึกษาด้านสุขภาพของคุณ

## เครื่องช่วยฟัง

อุปกรณ์ไร้สายบางชนิดอาจก่อให้เกิดสัญญาณรบกวนกับเครื่องช่วยฟังได้ ในกรณีที่มีสัญญาณรบกวนเกิดขึ้น คุณควรปรึกษาผู้ให้บริการระบบ ของคุณ

### ยานพาหนะ

สัญญาณ RF อาจมีผลต่อระบบอิเล็กทรอนิกส์ในรถที่ติดตั้งไม่ถูกต้อง หรือมีการป้องกันไม่เพียงพอ เช่น ระบบฉีดน้ำมันที่ควบคุมด้วย อิเล็กทรอนิกส์ ระบบเบรก ABS ระบบควบคุมความเร็วแบบ อิเล็กทรอนิกส์ และระบบถุงลมนิรภัย โปรดสอบถามข้อมูลเพิ่มเติม กับบริษัทผู้ผลิตหรือตัวแทนจำหน่ายรถหรืออุปกรณ์เสริมต่างๆ ที่ติดตั้ง ไว้ในรถของคุณ

ควรให้ช่างผู้เชี่ยวชาญเท่านั้นเป็นผู้ติดตั้งหรือซ่อมแซมโทรศัพท์ใน รถยนต์ การดิดตั้งหรือการซ่อมแซมไม่ถูกต้องอาจก่อให้เกิดอันตราย และทำให้การรับประกันเป็นโมฆะด้วย ควรตรวจสอบอย่างสม่ำเสมอว่า อุปกรณ์ทุกชิ้นของโทรศัพท์มือถือในรถยนต์ได้รับการดิดตั้งและทำงาน อย่างถูกต้อง อย่าเก็บของเหลวที่ดิดไฟได้ แก๊ส หรือวัตถุระเบิดไว้ รวมกับโทรศัพท์ ชิ้นส่วนของโทรศัพท์ และอุปกรณ์เสริมต่าง ๆ สำหรับรถยนต์ที่มีถุงลมนิรภัย โปรดสังเกตว่าถุงลมนิรภัยจะพองตัว ออกด้วยแรงอัดที่แรงมาก ดังนั้น คุณไม่ควรดิดตั้งอุปกรณ์หรือวาง โทรศัพท์มือถือไว้เหนือถุงลมนิรภัย หรือในบริเวณที่ถุงลมนิรภัยอาจ พองตัวออก เนื่องจากหากติดตั้งอุปกรณ์ต่าง ๆ ในบริเวณที่ไม่ ถูกต้องแล้วถุงลมนิรภัยเกิดพองตัวขึ้นอาจทำให้เกิดการบาดเจ็บสาหัส ขึ้นได้

คุณไม่ควรใช้โทรศัพท์ขณะอยู่บนเครื่องบิน และควรปิดโทรศัพท์ ขณะที่อยู่บนเครื่องบิน การใช้โทรศัพท์ไร้สายในเครื่องบินอาจก่อให้เกิด อันตรายต่อการทำงานของเครื่องบิน รวมทั้งเป็นการรบกวนเครือข่าย ของโทรศัพท์ไร้สายและยังผิดกฎหมายอีกด้วย

## บริเวณที่อาจเกิดการระเบิด

ปิดโทรศัพท์เมื่ออยู่ในบริเวณที่อาจเกิดการระเบิดได้ และควรปฏิบัติ ตามป้ายและคำแนะนำต่าง ๆ อย่างเคร่งครัด บริเวณที่อาจเกิด การระเบิด จะรวมถึงบริเวณที่มีการแนะนำให้ดับเครื่องยนต์เนื่องจาก ประกายไฟในพื้นที่เหล่านี้อาจทำให้เกิดการระเบิดหรือเกิดเพลิงไหม้ ซึ่งอาจทำให้เกิดการบาดเจ็บหรือเสียชีวิตได้ ปิดโทรศัพท์เมื่ออยู่ใน สถานที่ที่มีการเดิมเชื้อเพลิง เช่น ใกล้เครื่องสูบแก๊สในสถานีบริการ น้ำมัน และควรปฏิบัติตามข้อห้ามเกี่ยวกับการใช้อุปกรณ์วิทยุในบริเวณ คลังน้ำมัน สถานีเก็บน้ำมันและสถานีต่งน้ำมัน โรงงานเคมี หรือบริเวณ ที่กำลังเกิดการระเบิด ทั้งนี้บริเวณที่เสี่ยงต่อการระเบิดอาจอาจไม่ได้ ประกาศให้เห็นเด่นชัด พื้นที่ต่าง ๆ เหล่านี้ได้แก่ ใต้ดาดฟ้าเรือ สถานที่ เก็บหรือขนถ่ายสารเคมี และบริเวณที่มีสารเคมีหรืออนุภาคเล็ก ๆ เช่น เมล์ดพืช ฝุ่นละออง หรือผงโลหะปะปนอยู่ในอากาศ คุณควรตรวจสอบ กับผู้ผลิตรถโดยใช้แก๊สปิโตรเลียมเหลว (เช่น โพรเพนหรือบิวเทน) เพื่อ กำหนดว่าสามารถใช้งานอุปกรณ์นี้ได้อย่างปลอดภัยในบริเวณใกล้เคียง ได้หรือไม่

## การโทรฉุกเฉิน

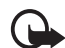

ข้อสำคัญ: โทรศัพท์เครื่องนี้ทำงานโดยใช้สัญญาณวิทยุ ระบบเครือข่ายแบบไร้สาย ระบบเครือข่ายภาคพื้นดินรามทั้ง พังก์ชันต่างๆ ที่ผู้ใช้ตั้งโปรแกรมเอง หากโทรศัพท์ของคุณ สนับสนุนสายสนทนาผ่านอินเทอร์เน็ต (สายอินเทอร์เน็ต) ให้เปิดใช้งานทั้งสายอินเทอร์เน็ตและโทรศัพท์มือถือ เครื่องจะพยายามต่อการโทรฉุกเฉินผ่านทั้งเครือข่าย เซลลูลาร์และผ่านผู้ให้บริการสายอินเทอร์เน็ต หากเปิดใช้ งานทั้งสองแบบ ไม่สามารถรับประกันได้ว่าจะสามารถ เชื่อมต่อได้ในทุกสภาวะ คุณจึงไม่ควรวางใจว่าโทรศัพท์ ไร้สายจะเป็นเครื่องมือสื่อสารที่ดีที่สุดเสมอในยามจำเป็น อาทิเช่น เมื่อเกิดกรณีฉุกเฉินทางการแพทย์

## ในการโทรฉุกเฉิน ให้ปฏิบัติดังนี้:

- 1 หากยังไม่ได้เปิดโทรศัพท์ ให้เปิดขึ้นในขณะนี้ ตรวจสอบว่ามี สัญญาณเพียงพอหรือไม่ ขึ้นอยู่กับโทรศัพท์ของคุณ คุณอาจจำเป็น ต้องดำเนินการดังนี้:
  - ใส่ซิมการ์ดที่ใช้ได้ลงในโทรศัพท์
  - ปิดการจำกัดการโทรที่คุณได้เปิดใช้ไว้ในโทรศัพท์
  - เปลี่ยนรูปแบบการโทรจากโหมดรูปแบบออฟไลน์หรือรูปแบบ บนเครื่องบินมาเป็นรูปแบบที่ใช้งานในปัจจุบัน
- 2 กดปุ่มวางสายหลายครั้งเท่าที่จำเป็นเพื่อให้หน้าจอว่างและพร้อม สำหรับการโทรออก
- 3 ป้อนหมายเลขฉุกเฉินเพื่อแจ้งดำแหน่งปัจจุบันที่คุณอยู่ ซึ่งหมายเลขฉุกเฉินในแต่ละพื้นที่จะแตกต่างกันไป

4 กดปุ่มโทร

ขณะที่โทรฉุกเฉิน ควรจำไว้ว่าคุณต้องให้ข้อมูลต่างๆ ที่ถูกต้องให้ได้ มากที่สุด โทรศัพท์มือถือของคุณอาจเป็นเครื่องมือสื่อสารเพียง ประเภทเดียวในสถานที่เกิดเหตุ อย่าเพิ่งวางสายจนกว่าจะได้รับแจ้ง ให้วาง

## รายละเอียดการรับรอง (SAR)

## โทรศัพท์เครื่องนี้ตรงตามคำแนะนำของการสื่อสารทางคลื่นวิทยุ

เครื่องโทรศัพท์ของคุณจะเป็นตัวรับและส่งสัญญาณวิทยุ ซึ่งได้รับ การออกแบบมาไม่ให้เกินความถี่สัญญาณคลื่นวิทยุที่แนะนำโดย ข้อกำหนดระหว่างประเทศ ข้อแนะนำนี้จัดทำขึ้นโดย ICNIRP ซึ่งเป็น หน่วยงานด้านวิทยาศาสตร์อิสระ และรวมถึงระดับความปลอดภัยของ ผู้ใช้ทุกคน โดยไม่ขึ้นกับอายุหรือสุขภาพ

ข้อแนะนำของการเปิดรับคลื่นโทรศัพท์เคลื่อนที่นี้ใช้หน่วยวัดของ SAR (Specific Absorption Rate) ข้อกำหนด SAR ที่กำหนดไว้ในคำแนะนำ ICNIRP คือ 2.0 วัตต์/กิโลกรัม (W/kg) ซึ่งเป็นค่าเฉลี่ยเกินสิบกรัมของ เนื้อเยื่อผิว การทดสอบ SAR จัดทำขึ้นในสภาพการทำงานแบบ มาตรฐานซึ่งเครื่องจะส่งคลื่นความถี่ที่ระดับพลังงานสูงสุดที่แนะนำ ให้ใช้ในคลื่นความถี่ทั้งหมดที่ทำการทดสอบ ระดับ SAR ตามจริง ขณะใช้โทรศัพท์อาจต่ำกว่าค่าสูงสุด เนื่องจากเครื่องนี้ได้รับ การออกแบบมาให้ใช้ได้เฉพาะพลังงานที่สามารถเข้าถึงเครือข่ายได้ ตามที่กำหนดไว้ ค่าที่เปลี่ยนแปลงขึ้นกับปัจจัยต่างๆ เช่น ระยะห่าง ระหว่างคุณกับสถานีเครือข่ายหลัก ค่า SAR ที่สูงที่สุดภายได้คำแนะนำ ของ ICNIRP สำหรับการใช้โทรศัพท์ที่หูคือ 1.27 วัตต์/กก.

การใช้อุปกรณ์เสริมอาจมีผลทำให้ค่า SAR แตกต่างไป ค่า SAR แตกต่างกันไปโดยขึ้นอยู่กับข้อกำหนดที่ทดสอบและที่รายงานของแต่ ละประเทศและระบบเครือข่าย คุณสามารถดูข้อมูลเพิ่มเติมเกี่ยวกับ ค่า SAR ได้ในข้อมูลผลิตภัณฑ์ที่ www.nokia.com เครื่องวิทยุคมนาคมนี้มีอัตราการดูดกลืนพลังงานจำเพาะ (Specific Absorption Rate - SAR) อันเนื่องมาจากเครื่องวิทยุคมนาคมเท่ากับ 1.27 W/kg ซึ่งสอดคล้องตามมาตรฐานความปลอดภัยต่อสุขภาพมนุษย์ จากการใช้เครื่องวิทยุคมนาคมที่คณะกรรมการกิจการโทรคมนาคม แห่งชาติประกาศกำหนด

# ดัชนี

#### в

Bluetooth การตั้งค่าการเชื่อมต่อ 83 การรับข้อมูล 85 การส่งข้อมูล 84

#### G

GPS การจัดตำแหน่ง 42

#### L

LAN ไร้สาย 82

#### Ρ

PIN 18, 24 PIN แบบชุด 24 รหัสลายเซ็น 24 PUK 24

#### R

RealPlayer 64

#### U

UPIN 24

### ก กล้อง การตั้งค่าเครื่องบันทึกวิดีโอ 63 การตั้งค่าภาพนิ่งของกล้องถ่ายรูป 63 การถ่ายภาพ 59 การบันทึกวิดีโอ 62 ฉาก 61 ด่วน 60 ตัวจับเวลา 60 โหมดต่อเนื่อง 61 การเขียนข้อความ โปรดดูที่ ระบบป้อนตัวอักษร การค้นหาเพลง 37 การจัดตำแหน่ง 42 การชาร์จแบตเตอรี่ 17 การเชื่อมต่อ 82 การใช้โทรศัพท์แบบไม่มีซิมการ์ด 21 การซิงโครไนส์ 85 การ์ด microSD 16 การ์ดหน่วยความจำ โปรดดู การ์ด microSD

การตั้งค่า การเพื่อมต่อ 75 ข้อความ 50 ข้อมูลแพคเก็ต 75 ตัวช่วยตั้งค่า 19 โทรศัพท์ 74 ภาษาที่เขียน 44 เสียงพูด 76 การถ่ายโอนข้อมูล 82 การโทร การจำกัด 32 การโทร 28 การปฏิเสธไม่รับสาย 30 การรับ 30 การวางสาย 28 ต่างประเทศ 28 โทรด่วน 28 รอสาย 30 การโทรแบบกดปุ่มหนึ่งครั้ง โปรดดูที่ การโทรด่วน การโทรออกโดยใช้เสียง 29

#### ดัชนี

การประชุมสาย 29 การป้อนข้อความ 44 การฟังเพลง 35 การล็อคปุ่มกด 23 การเลือกระบบ 32 การส่งต่อสาย โปรดดูที่ การโอนสาย การส่งเพลง 36 การอัพเดตซอฟต์แวร์ 80 การโอนสาย 32

#### ป

ข้อความ การฟัง 49 ข้อความในซิม 50 ข้อความบริการ 47 ข้อความอีเมล 48 ข้อมูลการใช้ โปรดดูที่ บันทึก

#### ค

คลังภาพ 54 ความดัง 23 คำสั่งบริการ 50 เครือข่ายโฮม 57 เครื่องบันทึก 64 เครื่องบันทึกเสียง โปรดดูที่ เครื่องบันทึก เครื่องเล่นเพลง ดาวน์โหลดเพลง 36 การส่งเพลง 36 เพลย์ลิสต์ 36 ร้านค้าเพลง 36 เครื่องเล่นสื่อ โปรดดที่ RealPlayer แคช 67 ଜ ตัวจัดการเชื่อมต่อ 85 ตัวจัดการไฟล์ 78 ตัวจัดการอุปกรณ์ 80 ตัวประหยัดพลังงาน 23 ท โทรด่วน 28 ห นาพิกา 70 นาฬิกาปลุก โปรดดูที่ นาฬิกา ۹I บันทึก 34, 71 บันทึกที่ใช้ 71 บ๊คมาร์ค 65 แบตเตอรี่ 89

ป ปฏิทิน 70 ป่มเพลง 37 W พจนานุกรม โปรดดูที่ พจนานุกรมมือถือ พจนานุกรมมือถือ 71 ช ฟ โฟกัสเต็ม 59 ม มมมองร่วม 33 เมน 23 ร รหัสระบบ 25 รหัสล็อค 18, 24 รายชื่อ 52 การใช้พื้นที่หน่วยความจำ 52 รูปแบบ 69 รูปแบบออฟไลน์ 21 ล็อคปุ่มกด โปรดดูที่ การล็อคปุ่มกด ลักษณะ 69

**96** ลิขสิทธิ์ <sup>©</sup> 2009 Nokia สงวนลิขสิทธิ์

ลักษณะสแตนด์บาย 21 โหมดสแตนด์บาย 21 โหมดออฟไลน์ ดูที่ รูปแบบออฟไลน์ เสียงเรียกเข้า 52 เสียงสั่งงาน 74

### J

วิทยุ 40 วิธีใช้ 14 เว็บ การดูบุ๊คมาร์ค 65 การดูเว็บเพจที่บันทึกไว้ 67 การบันทึกเว็บเพจ 67 ระบบป้องกันของการเชื่อมต่อ 65 ลิงค์ข่าว 66

#### ମ

ศูนย์ข้อความเสียง 28

#### ส

สนทนาทางวิดีโอ 30, 31 สมุดโทรศัพท์ โปรดดูรายชื่อ สลับ โปรดดูที่ การถ่ายโอนข้อมูล สั-ลักษณ์ ไอคอน 22

#### ห ...ะ. โ...

หน้าจอโฮม 21

#### อ

อัพเดตซอฟต์แวร์ 80 อุปกรณ์ที่จับคู่ 84 อุปกรณ์เสริมของแท้จาก Nokia 89 ส

โฮมมีเดีย 57

# โนเกียแคร์เซ็นเตอร์

| เลขที่ | สาขา                | ชั้น   | ที่อยู่                                                                                                    | โทรศัพท์    | โทรสาร      | เวลาทำการ                                                                 |
|--------|---------------------|--------|----------------------------------------------------------------------------------------------------|-------------|-------------|---------------------------------------------------------------------------|
| กรุงเท | กรุงเทพฯ            |        |                                                                                                    |             |             |                                                                           |
| 1      | พีวเจอร์พาร์ครังสิต | ใต้ดิน | ห้องบีเอฟ 32 ชั้นได้ดิน ศูนย์การค้าฟัวเจอร์พาร์ค รังสิต<br>เลขที่ 161 หมู่ที่ 2 ถ.พหลโยธิน ต.ประชาธิปัตย์ อ.ธัญญบุรี<br>จ.ปทุมธานี 12130 | 0-2741-6363 | 0-2958-5851 | จันทร์ - อาทิตย์<br>11:00 น 20:30 น.                                      |
| 2      | เซ็นทรัลปิ่นเกล้า   | 4      | ห้อง 421 ขั้น 4 ศูนย์การค้าเซ็นทรัลพลาซ่า ปิ่นเกล้า<br>ถนนบรมราชชนนี แขวงอรุณอัมวินทร์ เขตบางกอกน้อย<br>กรุงเทพฯ 10700                   | 0-2741-6363 | 0-2884-5695 | จันทร์ - ศุกร์<br>11:00 น 20:30 น.<br>เสาร์ - อาทิตย์<br>10:30 น 20:30 น. |
| 3      | ซีคอนสแควร์         | G      | เลขที่ 1007 ชั้น G ซีคอนสแควร์ 904 หมู่ 6 ถ. ศรีนครินทร์<br>แขวงหนองบอน เขตประเวศ กรุงเทพฯ 10250                                         | 0-2741-6363 | 0-2720-1661 | จันทร์ - อาทิตย์<br>10:30 น 20:30 น.                                      |
| 4      | ศูนย์การค้าเอสพานาด | 3      | ศูนย์การค้าเอสพานาด รัชดาภิเษก ชั้น 3 ห้องเลขที่ 321-323<br>99 ถ.รัชดาภิเษก ดินแดง กรุงเทพฯ 10400                                        | 0-2741-6363 | 0-2660-9290 | จันทร์ - อาทิตย์<br>10:00 น 20:30 น.                                      |
| 5      | เข็นทรัลพระราม 3    | 6      | ห้องเลขที่ 636/2,637/1,637/2 ชั้น 6<br>เลขที่ 79/290 ถ.สาธุประดิษฐ์ แขวงช่องนนทรี เขตยานนาวา<br>กรุงเทพฯ 10120                           | 0-2741-6363 | 0-2673-7102 | จันทร์ - ศุกร์<br>11:00 น 20:30 น.<br>เสาร์ - อาทิตย์<br>10:30 น 20:30 น. |
| 6      | มาบุญครองเซ็นเตอร์  | 2      | เลขที่ 444 ชั้น 2 โซนดี ยูนิต 5-6 อาคารมาบุญครองเซ็นเตอร์<br>ถ.พญาไท แขวงวังใหม่ เขตปทุมวัน กรุงเทพฯ 10330                               | 0-2741-6363 | 0-2626-0436 | จันทร์ - อาทิตย์<br>10:00 น 20:30 น.                                      |

| เลขที่  | สาขา                                           | ชั้น | ที่อยู่                                                                                  | โทรศัพท์           | โทรสาร      | เวลาทำการ                         |
|---------|------------------------------------------------|------|------------------------------------------------------------------------------------------|--------------------|-------------|-----------------------------------|
| ต่างจัง | ต่างจังหวัด                                    |      |                                                                                          |                    |             |                                   |
| 7       | เชียงใหม่<br>(ตรงข้ามเชียงใหม่แอร์พอร์ตพลาซ่า) |      | 201/1 ถ.มหิดล ต.หายยา อ.เมือง จ.เชียงใหม่ 50100                                          | 0-5320-3321-3      | 0-5320-1842 | จันทร์ - เสาร์<br>9:00 น 19:00 น. |
| 8       | พัทยา<br>(ริม ถ.สุขุมวิท ก่อนถึงแยกพัทยากลาง)  |      | 353/43 หมู่ที่ 9 ถ.สุขุมวิท ต.หนองปรีอ อ.บางละมุง จ.ชลบุรี 20260                         | 0-3871-6976-7      | 0-3871-6978 | จันทร์ - เสาร์<br>9:00 น 19:00 น. |
| 9       | ขอนแก่น<br>(บริเวณทางออกห้างเทสโก้ โลตัส)      | 1    | 356/1 อาคาร ซีพี แลนด์ ชั้น 1 หมู่ 12 ถนน มิตรภาพ ต.เมืองเก่า<br>อ.เมือง จ.ขอนแก่น 40000 | 0-4332-5779-<br>80 | 0-4332-5781 | จันทร์ - เสาร์<br>9:00 น 19:00 น. |
| 10      | หาดใหญ่<br>(ปากทางเข้าโรงพยาบาลกรุงเทพ)        |      | 656 ถนน เพชรเกษม ต.หาดใหญ่ อ.หาดใหญ่ จ.สงขลา 90110                                       | 0-7436-5044-5      | 0-7436-5046 | จันทร์ - เสาร์<br>9:00 น 19:00 น. |

หมายเหตุ: ข้อมูลในที่นี้อาจเปลี่ยนแปลงได้โดยไม่ต้องแจ้งให้ทราบล่วงหน้า โนเกียแคร้ไลน์ สอบถามข้อมูลเพิ่มเติมกรุณาติดต่อ โนเกีย แคร้ไลน์ โทร: 02-255-2111

| ขนาด    |         |         |           |          |  |  |  |
|---------|---------|---------|-----------|----------|--|--|--|
| ปริมาตร | น้ำหนัก | ความยาว | ความกว้าง | ความหนา  |  |  |  |
| 54 ซีซี | 87 กรัม | 112 มม. | 46 มม.    | 11.5 มม. |  |  |  |

## Nokia Care Online

การสาธิตแบบอินเตอร์แอคทีฟ

ซอฟต์แวร์

ค่มือผู้ใช้

#### การสนับสนุนผ่านเว็บ Nokia Care จัดเตรียมข้อมูลเพิ่มเติมเกี่ยวกับบริการออนไลน์ของเราไว้ให้กับคุณ

#### การสาธิตแบบอินเตอร์แอคทีฟ

เรียนรู้วิธีตั้งค่าโทรศัพท์ของคุณเป็นครั้งแรก และค้นหาข้อมูลเพิ่มเติมเกี่ยวกับคุณสมบัติต่างๆ ของโทรศัพท์ การสาธิต แบบอินเตอร์แอคทีฟจะแสดงคำแนะนำวิธีการใช้โทรศัพท์ที่ละขั้นตอน

#### คู่มือผู้ใช้

คู่มีอผู้ใช้แบบออนไลน์ประกอบด้วยข้อมูลโทรศัพท์ของคุณโดยละเอียด อย่าลืมเข้ามาตรวจสอบข้อมูลล่าสุดอย่างสม่ำ เสมอ

#### ซอฟต์แวร์

ใช้โทรศัพท์ของคุณให้เกิดประโยชน์สูงสุดร่วมกับขอฟต์แวร์สำหรับโทรศัพท์และคอมพิวเตอร์ Nokia PC Suite เชื่อมต่อ โทรศัพท์และคอมพิวเตอร์ เพื่อให้คุณสามารถจัดการกับปฏิทิน รายชื่อ เพลงและภาพ ในขณะที่แอปพลิเคชั่นอื่นๆ ช่วยให้ ขอฟต์แวร์นี้ทำงานได้อย่างสมบูรณ์แบบยิ่งขึ้น

#### การตั้งค่า

ฟังก์ชั่นเฉพาะของโทรศัพท์ เช่น ข้อความมัลติมีเดีย การท่องอินเทอร์เน็ตในโทรศัพท์เคลื่อนที่และอีเมล์" อาจต้องการการตั้งค่าบางอย่างก่อนจึงจะใช้ฟังก์ชั่นเหล่านี้ได้ จัดส่งข้อมู่ลดังกล่าวมาที่เครื่องโดยไม่เสียค่าใช้จ่ายใดๆ

\* ไม่มีในโทรศัพท์ทุกเครื่อง

การตั้งค่า

#### วิธีการใช้โทรศัพท์

ส่วนของ Set Up (การตั้งค่า) ที่ www.nokia.co.th/setup จะช่วยคุณเตรียมความพร้อมของโทรศัพท์ก่อนนำมาใช้ ทำความคุ้นเคยกับพึงก์ชั่นและ คุณสมบัติต่างๆ ในโทรศัพท์ได้โดยการดูที่ส่วน Guides and Demos (คู่มือและการสาธิต) ของ www.nokia.co.th/guides

วิธีการซิงโครไนซ์โทรศัพท์เข้ากับคอมพิวเตอร์

การเชื่อมต่อโทรศัพท์เข้ากับคอมพิวเตอร์ที่ใช้งานร่วมกันได้ผ่านชอฟต์แวร์ Nokia PC Suite เฉพาะจาก www.nokia.co.th/pcsuite จะช่วยให้คุณ ซิงโครในช้ข้อมูลที่อยู่ในปฏิทินและรายชื่อของคุณได้

สถานที่ขอรับซอฟต์แวร์สำหรับโทรศัพท์

ใช้ประโยชน์เพิ่มเติมจากโทรศัพท์พร้อมดาวน์โหลดจากส่วน Software (ซอฟต์แวร์) ที่ www.nokia.co.th/software

สถานที่ค้นหาคำตอบสำหรับคำถามทั่วๆ ไป

ดูที่ส่วน FAQ (คำถามที่พบบ่อย) ของ www.nokia.co.th/faq เพื่อดูคำตอบสำหรับคำถามเกี่ยวกับโทรศัพท์ของคุณ รวมทั้งผลิตภัณฑ์และบริการอื่นๆ ของ Nokia

วิธีติดตามข่าวสารล่าสุดของโนเกีย

สมัครออนไลน์ ที่ www.nokia.co.th/signup และกลายเป็นคนแรกที่รู้เรื่องราวเกี่ยวกับผลิตภัณฑ์และโปรโมชั่นล่าสุค ลงซื่อที่ "Nokia Connections" (การเชื่อมต่อของโนเกีย) เพื่อรับข้อมูลใหม่ๆ ประจำเดือนเกี่ยวกับโทรศัพท์และเทคโนโลยีล่าสุด หรือเลือกลงชื่อที่ "Be The First To Know" (เป็นคนแรกที่รู้จัก) เพื่อรับพรีวิวรายละเอียดการเปิดตัวโทรศัพท์รุ่นใหม่ หรือสมัครรับข้อมูลเกี่ยวกับงานต่างๆ ที่กำลังจะจัดขึ้นได้จาก "Promotional Communication" (การแจ้งข่าวโปรโมชั่น)

ในกรณีที่คุณต้องการความช่วยเหลือ โปรดดูที่ www.nokia.co.th/contactus

หากต้องการข้อมูลเพิ่มเติมเกี่ยวกับบริการซ่อมผลิตภัณฑ์ โปรดคลิกเข้ามาที่ www.nokia.co.th/repair

คลิกเข้ามาดูรายละเอียดได้ที่ <u>www.nokia.co.th/support</u>

NOKIA